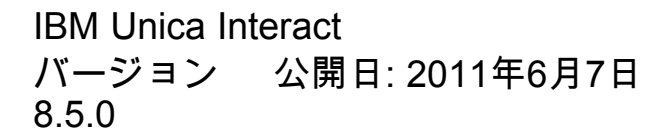

## ユーザガイド

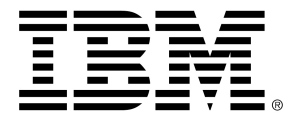

#### Copyright

© Copyright IBM 2011 IBM Corporation Reservoir Place North 170 Tracer Lane Waltham, MA 02451-1379

すべてのソフトウェアおよび関連ドキュメントには、「IBMインターナショナルプログラムライセン ス契約」に規定されている使用および開示に関する権限、米国政府ユーザに対する制限付き権限、お よび適用可能な輸出制限が適用されます。

本書の例で使用されている企業、名前、およびデータは、特に指定のない限り架空のものです。

IBM、IBMのロゴ、Unica、Unicaのロゴ、NetInsight、AffiniumおよびMarketingCentralは、米国およびその他の国、もしくはその両方における商標または登録商標です。 その他の製品およびサービスの名称は、IBMまたはその他の企業の商標である場合があります。 © Copyright IBM Corporation 2011. All rights reserved.

# 目次

| <mark>はじめに</mark> IBM Unica テクニカルサポートへの問い合わせ | 9  |
|----------------------------------------------|----|
| 1 IBM Unica Interactの概要                      | 11 |
| 概要                                           | 11 |
| Interactの概要                                  | 12 |
| Interactのアーキテクチャ                             | 12 |
| Campaignの主要な概念                               | 15 |
| Campaignについて                                 | 15 |
| オーディエンス                                      | 16 |
| キャンペーン                                       | 16 |
| セル                                           |    |
| フローチャート                                      | 17 |
| オファー                                         | 17 |
| セッション                                        |    |
| Interactの主要な概念                               |    |
| 設計環境                                         |    |
| インタラクティブチャネル                                 |    |
| インタラクティブフローチャート                              | 19 |
| インタラクションポイント                                 | 19 |
| イベント                                         | 19 |
| プロファイル                                       | 20 |
| ランタイム環境                                      | 20 |
| ランタイムセッション                                   | 20 |
| スマートセグメント                                    | 20 |
| タッチポイント                                      | 21 |
| 処理ルール                                        | 21 |
| Interact API                                 | 21 |
| ゾーン                                          | 21 |
| Interactでの作業                                 | 21 |
| Interactユーザ                                  | 22 |

|   | Interactのワークフロー                  | 22 |
|---|----------------------------------|----|
|   | Interactの実装のプランニング               | 25 |
| 2 | インタラクションの構成                      | 26 |
|   | 設計環境                             | 26 |
|   | Interact APIについて                 |    |
|   | タスク1: インタラクティブチャネルの作成            |    |
|   | インタラクティブチャネルでの作業                 |    |
|   | オファーの最大表示回数                      | 31 |
|   | インタラクティブチャネルを作成するには              | 31 |
|   | テーブルのマッピングについて                   | 32 |
|   | インタラクティブチャネルにプロファイルテーブルをマップするには  | 32 |
|   | インタラクティブチャネルにディメンションテーブルをマップするには | 33 |
|   | オーディエンスのプロファイルテーブルマッピングウィザード     | 33 |
|   | インタラクティブチャネルの[サマリ]タブ             | 35 |
|   | タスク2: ゾーンおよびインタラクションポイントの作成      |    |
|   | ゾーンでの作業                          |    |
|   | ゾーンを追加するには                       |    |
|   | インタラクションポイントでの作業                 |    |
|   | インタラクションポイントを追加するには              |    |
|   | インタラクションポイントでの操作方法               | 40 |
|   | タスク3: カテゴリとイベントの作成               | 41 |
|   | カテゴリでの作業                         | 41 |
|   | カテゴリを追加するには                      | 41 |
|   | イベントでの作業                         | 41 |
|   | イベントを追加するには                      | 44 |
|   | イベントでの操作方法                       | 44 |
|   | タスク4: オファー制約の作成                  | 45 |
|   | 制約での作業                           | 45 |
|   | オファー制約を追加するには                    | 45 |
|   | オファー制約を編集するには                    | 46 |
|   | オファー制約を有効/無効にするには                | 46 |
|   | オファー制約を削除するには                    | 47 |
|   | タスク5: カスタム学習モデルの作成               | 47 |
|   | 学習モデルでの作業                        |    |

| 学習     | モデルを追加するには                    | 47  |
|--------|-------------------------------|-----|
| 学習     | モデルを編集するには                    | 48  |
| 学習     | モデルを削除するには                    | 48  |
| 学習     | モデルを有効/無効にするには                | 48  |
| タスク    | 6: スマートセグメントの作成               | 49  |
| スマ     | ートセグメントでの動作                   | 49  |
| セッ     | ションの作成                        | 49  |
| イン     | タラクティブフローチャートの定義              | 50  |
| タスク    | 7: オファーの定義                    | 50  |
| オフ     | ァーの定義                         | 50  |
| Inter  | actのオファーテンプレートを作成するには         | 51  |
| タスク    | 8: 処理ルールの作成                   | 52  |
| 処理     | ルールでの作業                       | 52  |
| オフ     | ァーの資格                         | 53  |
| マー     | ケティングスコア                      | 53  |
| 処理     | ルールの詳細オプション                   | 54  |
| イン     | タラクション方法タブでの作業                | 54  |
| イン     | タラクション方法タブを作成するには             | 55  |
| 処理     | ルールを追加するには                    | 55  |
| 詳細     | オプションを追加するには                  | 57  |
| 処理     | ルールの詳細オプションの式                 | 57  |
| 処理     | ルールを有効/無効にするには                | 59  |
| 処理     | ルールを削除するには                    | 59  |
| イン     | タラクション方法タブの配置について             | 60  |
| イン     | タラクション方法タブに配置をマーキングするには       | .60 |
| 配置     | 要求をキャンセルするには                  | 60  |
| イン     | タラクション方法タブに配置解除をマーキングするには     | .61 |
| イン     | タラクション方法での操作方法                | 61  |
| タスク    | 9:ターゲットセルとコントロールセルの割り当て       | 62  |
| (任意    | ፪)ターゲットセルとコントロールセルの割り当て       | 62  |
| セル     | コードを上書きするには                   | 62  |
| タスク    | :10: IBM Unica Interactの設定の配置 | 63  |
| Inter  | act構成の配置                      | 63  |
| 3 インタラ | ラクティブフローチャート                  | 64  |

| インタラクティブフローチャートについて              | 64 |
|----------------------------------|----|
| インタラクティブフローチャートの作成               | 65 |
| インタラクティブフローチャートを作成するには           |    |
| インタラクティブフローチャートとデータソース           | 67 |
| テスト実行プロファイルテーブル                  | 67 |
| ディメンションテーブル                      |    |
| インタラクティブフローチャートの構成               | 68 |
| クエリとInteract                     | 69 |
| データ型と保存されたオブジェクトについて             | 69 |
| ユーザ定義項目、ユーザ変数、マクロおよびInteract     | 70 |
| EXTERNALCALLOUTの使用               | 71 |
| インタラクションプロセスについて                 | 72 |
| 決定プロセスについて                       |    |
| 決定プロセスを構成するには                    | 72 |
| 決定プロセスのブランチを構成するには               | 73 |
| PopulateSegプロセスについて              | 74 |
| スマートセグメントを作成するには                 | 74 |
| インタラクティブフローチャートのサンプルプロセスについて     | 75 |
| サンプルプロセスを構成するには                  | 75 |
| インタラクティブフローチャートの選択プロセスについて       | 77 |
| 選択プロセスを構成するには                    | 77 |
| インタラクティブフローチャートのスナップショットプロセスについて | 78 |
| スナップショットプロセスを構成するには              |    |
| インタラクティブフローチャートのテスト実行の概要         | 80 |
| テスト実行のサイズを構成するには                 | 81 |
| テスト実行を行うには                       | 81 |
| インタラクティブフローチャートの配置について           | 82 |
| インタラクティブフローチャートを配置するには           | 82 |
| 配置要求をキャンセルするには                   | 83 |
| インタラクティブフローチャートの配置を解除するには        | 83 |
| バッチフローチャートでのIBM Unica Interact   | 84 |
| バッチフローチャートのインタラクトリストプロセスについて     | 84 |
| [インタラクトリスト]プロセスボックス              | 84 |
| インタラクトリストプロセスを設定するには             | 85 |

4

| 5 ランタイムサーバへの配置                           |     |
|------------------------------------------|-----|
| 配置の概要                                    | 89  |
| ランタイムサーバの概要                              | 91  |
| 配置と削除                                    | 92  |
| 運用ランタイムサーバグループに配置するには                    | 93  |
| テストサーバグループに配置するには                        | 93  |
| 配置を解除するには                                | 94  |
| 6 IBM Unica Interactのレポート                | 95  |
| Interactのレポートについて                        | 95  |
| Interactのレポートデータ                         | 95  |
| Interact 8.0.0レポートとレポートスキーマ              | 96  |
| Interactレポートの表示                          | 98  |
| インタラクティブチャネルの[レポート]タブからレポートを表示するには       | 98  |
| キャンペーンの[レポート]タブからInteractレポートを表示するには     | 99  |
| 分析ホームからInteractレポートを表示するには               | 99  |
| インタラクションポイントパフォーマンスレポートのポートレットについて       | 100 |
| インタラクティブチャネルの[レポート]タブから利用できるInteractレポート | 100 |
| チャネル配置履歴レポートについて(インタラクティブチャネル)           | 100 |
| チャネルイベントアクティビティのサマリレポートについて              | 101 |
| チャネルインタラクションポイントパフォーマンスのサマリレポートについて      | 101 |
| チャネル処理ルールインベントリレポートについて                  | 102 |
| インタラクティブセグメントリフト分析レポートについて               | 102 |
| キャンペーンの[レポート]タブから利用できるInteractレポート       | 102 |
| チャネル配置履歴レポートについて(キャンペーン)                 | 102 |
| インタラクティブオファー学習の詳細レポートについて                | 103 |
| インタラクティブセルパフォーマンスレポートについて                | 103 |
| インタラクティブオファーパフォーマンスレポートについて              | 104 |
| インタラクティブセルリフト分析レポートについて                  | 104 |
| レポートのフィルタリング                             | 104 |
| インタラクションポイントでフィルタリングするには                 | 104 |
| イベントまたはカテゴリでフィルタリングするには                  | 105 |
| オファー別にフィルタリングするには                        | 105 |
| ターゲットセル別にフィルタリングするには                     | 105 |
| 時刻別にフィルタリングするには                          |     |

| チャネル配置履歴レポートをフィルタリングするには        | 106 |
|---------------------------------|-----|
| チャネル処理ルールインベントリレポートをフィルタリングするには | 107 |

## はじめに

■ IBM Unica テクニカルサポートへの問い合わせ

## IBM Unica テクニカルサポートへの問い合わせ

ドキュメントを参照しても解決できない問題が発生した場合は、社内のサポート担当者 からIBM Unica テクニカルサポートに問い合わせることができます。 このセクションの 情報を参照すると、問題を効率的に正しく解決できます。

サポート担当者でない場合は、社内のIBM Unica 管理者に問い合わせてください。

#### 収集すべき情報

IBM Unica テクニカルサポートに問い合わせる前に、次の情報を収集する必要があります。

- 問題に関する簡単な説明。
- 問題発生時に表示される詳細なエラーメッセージ。
- 問題を再現するための詳細な手順。
- 関連するログファイル、セッションファイル、設定ファイル、およびデータファイル。
- 使用している製品およびシステム環境に関する情報。この情報は以下の「システム 情報」の説明に従って取得できます。

#### システム情報

IBM Unica テクニカルサポートに問い合わせるときに、使用環境に関する情報が求められることがあります。

その問題が発生してもログインできる場合、この情報の多くは[バージョン情報]ページ で確認できます。このページにはインストールしたIBM Unica アプリケーションに関す る情報が表示されます。

[バージョン情報]ページにアクセスするには、[ヘルプ] > [バージョン情報]を選択しま す。[バージョン情報]ページにアクセスできない場合は、各アプリケーションのインス トールディレクトリにあるversion.txtファイルを表示するとIBM Unica アプリケー ションのバージョン番号を確認できます。

## IBM Unica テクニカルサポートの問い合わせ先

IBM Unica テクニカルサポートへの問い合わせ方法については、IBM Unica 製品テクニ カルサポートのWebサイト(<u>http://www.unica.com/about/product-technical-support.htm</u>) を参照してください。

## 1 IBM Unica Interactの概 要

- ∎ 概要
- Interactの概要
- Interactのアーキテクチャ
- Campaignの主要な概念
- Interactの主要な概念
- Interactでの作業

## 概要

Interactは、受信マーケティングチャネルの訪問者に対し、カスタマイズされたオファーを提供する対話式エンジンです。 Interactを設定すると、厳密なイベントベースによって状況に応じた、戦略的な動作を実現できます。Interactは、企業マーケティング管理ツールのIBM Unica Suite内のモジュールであり、IBM Unica Marketingと統合されています。

Interactは、顧客の履歴情報についてオンラインとオフラインの両方のデータ、および 現在の顧客の活動を徹底的に利用して、リアルタイムの顧客インタラクションを作成し ます。これらのインタラクションには、売上げを伸ばし、リレーションシップを築き、 リードを生成し、交換レートを上げ、チャネルの使い方を最適化し、消耗を少なくする ことがあります。 リアルタイムインタラクションを促進するビジネスルール、および 販売やサービスの戦略を確立できます。また、それらを変更することでマーケティング 活動から継続的に学習したことを反映することができます。

IBM Unica Suiteと完全に統合されているため、Interactにより、マーケティング組織は リアルタイムの受信顧客処理の戦略を従来の発信キャンペーンに合わせるこができま す。Interactを使用すると、IBM Unica Marketingの機能を活用して、リアルタイムマー ケティング活動を次のように強化できます。

• マルチチャネル操作の活用

Web、コールセンター、店内、ブランチなどのすべての顧客接点からの情報を使用 して、顧客と見込み客について深く理解し、一貫したブランドを作り出し、顧客と のコミュニケーションを最大限にとります。

• 最先端のWebサイトのカスタマイズ

既知の訪問者と匿名の訪問者と関わることで、行動を分析し、インタラクションを カスタマイズします。具体的には、クロスセルオファーを作成し、編集コンテンツ を選択し、適切なサービスオプションを提供し、バナーメッセージをまとめます。 ・ コンタクトセンターのインタラクションの最適化

コンタクトセンターの機能を活用して、収入の増加と顧客維持を図ります。 優れた 自動音声応答(IVR)ナビゲーション、保留メッセージの選択、顧客の維持とクロスセ ルをにらんだインスタントオファー、オファーの優先順位付けおよびWebサイトの 操作(チャットやVoIPなど)を提供します。

Interactにより、タッチポイントシステムから配信されたリアルタイムの分析的なコン テンツを制御して微調整できます。 戦略には、重要と思われる要因を含めることがで きます。 これらの戦略により、特定の顧客のアクションへのレスポンスを促進できる ようにするため、Webサイト上のインスタントオファーボタンからコールセンターでの クロスセルまでのカスタマイズコンテンツを強化します。Interactにより、重要なオン ライン販売、マーケティングおよびサービス戦略を制御し、市場での機会や変化に迅速 に応えることができます。

## Interactの概要

Interactは、Webサイトやコールセンターなどの顧客対応システムと統合され、最適に カスタマイズされたオファーと訪問者のプロファイル情報をリアルタイムに取得するこ とで、顧客とのやりとりを充実させることができます。 たとえば、ある顧客が書店 のWebサイトにログインしてサイトを熟読すると、Interactはその顧客の購入履歴の傾 向(日本文学と特定の著者の本)を呼び出します。 その顧客がInteractに統合されたペー ジに移動すると、Interactは以前のやりとりに基づいて顧客に表示するオファー(同じ著 者による同様の著名な日本の作品)を選択します。

アプリケーションプログラミングインターフェイス(API)を使用して、タッチポイント と統合するためにInteractを構成しします。 APIを使用して、顧客情報の収集、その情報 へのデータの追加、タッチポイントで顧客が行ったアクションや顧客のプロファイル情 報の両方に基づいたオファーの表示を行えるように、Interactを構成します。

Interactは、どのオファーをどの顧客に割り当てるかを定義するため、Campaignと緊密 に統合されています。 この統合により、Campaignのすべてのオファー管理ツールとと もに、同じオファーをすべてのキャンペーンで使用できます。 すべてのキャンペーン でコンタクト履歴とレスポンス履歴のすべてを統合することもできます。たとえば、電 子メールとダイレクトメールによるコンタクトを使用して、ユーザに表示されるオ ファーに対し、リアルタイムに影響を与えることができます。

次の項では、Interactのさまざまなコンポーネントとその連携方法について説明しま す。

## Interactのアーキテクチャ

Interactは、少なくとも設計環境とランタイム環境という2つの主要コンポーネントで構成されます。 オプションのテストランタイム環境も構成できます。 次の図は、高レベルのアーキテクチャの概要です。

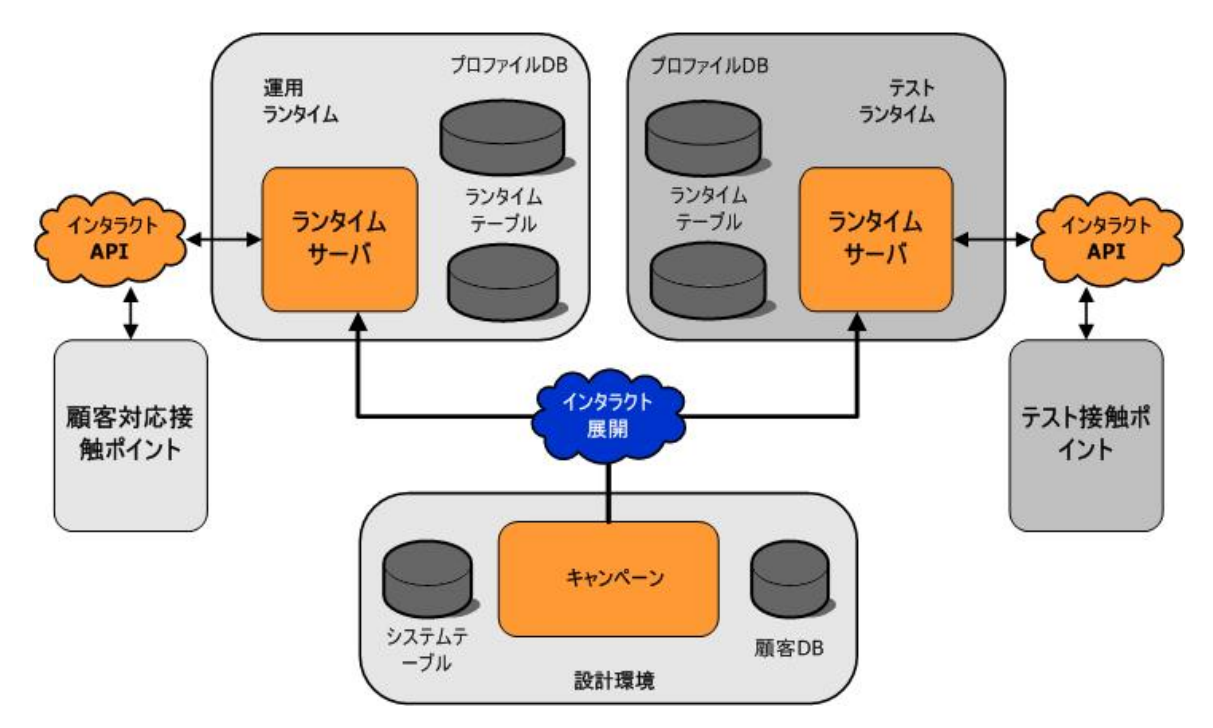

設計環境は、Interactの構成の大部分を行う場所です。 設計環境は、Campaignと共にイ ンストールされ、Campaignのシステムテーブルと顧客データベースを参照します。

Interactで顧客とのやりとりを処理する方法を設計して構成したら、テストする場合は テストランタイム環境にデータを配置し、リアルタイムで顧客とやりとりする場合は運 用ランタイム環境にデータを配置します。

運用におけるアーキテクチャは、より複雑なものになる場合があります。 たとえば、 ランタイム環境に複数のランタイムサーバがある場合、それらを1つの負荷分散装置に 接続することで、パフォーマンス要件を満たすようにします。

次の図に、Interactの環境をもう少し詳細に示します。

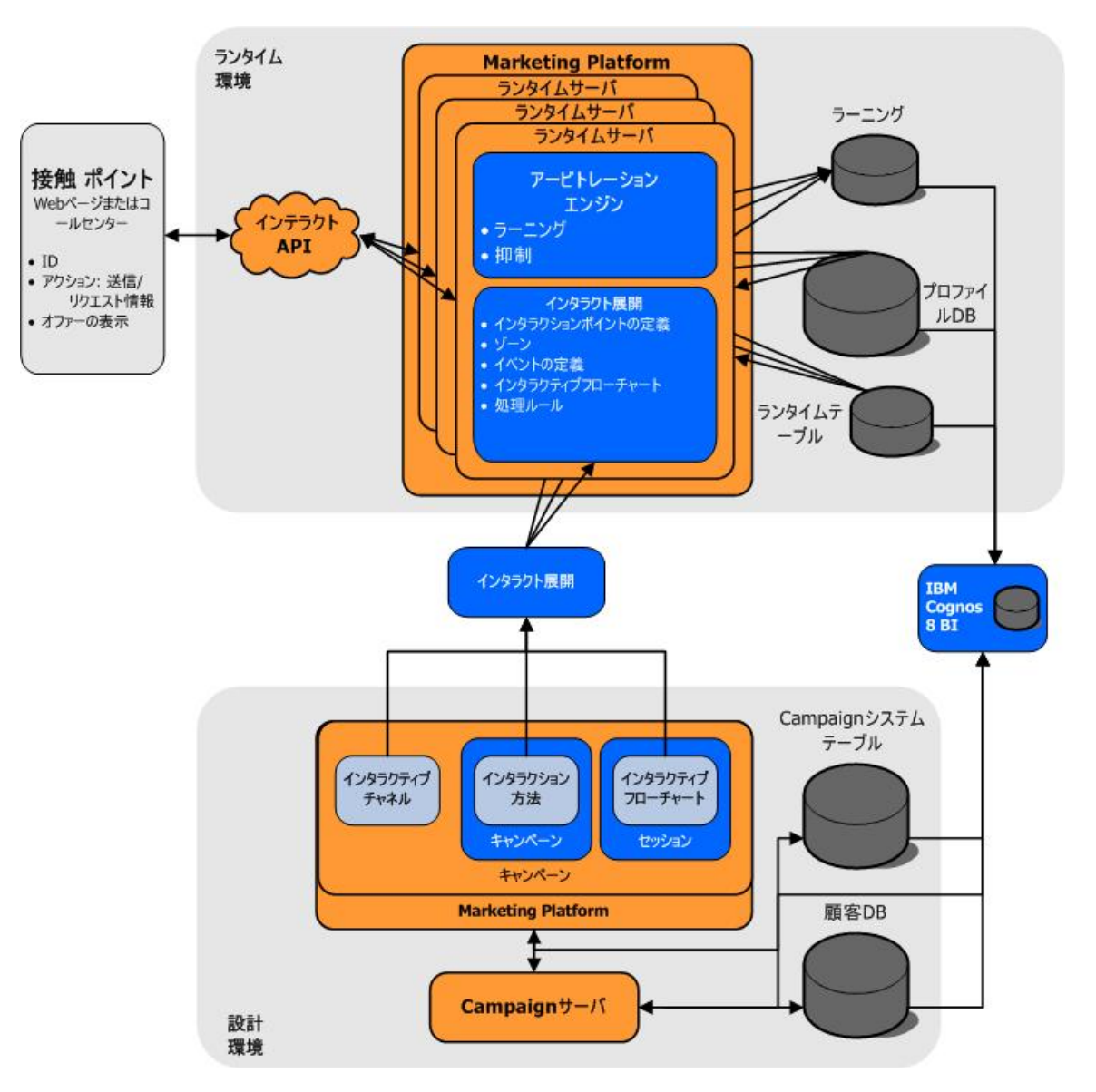

設計環境では、タッチポイント内の任意の場所におけるInteractの動きは、インタラク ティブチャネルを構成することで定義します。 その後で、インタラクティブフロー チャートを作成することで顧客をセグメントに分割します。 インタラクティブフロー チャート内では、テスト実行を行うことで、顧客データが正しくセグメント化されたこ とを確認できます。 続いて、オファーを定義する必要があります。 次に、インタラク ション方法で、セグメントにオファーを割り当てます。 すべてのInteractコンポーネン トを構成したら、構成をステージングランタイム環境に配置する準備が整ったことにな ります。

Interactの配置は、次の要素で構成されます。

- インタラクティブチャネルとインタラクション方法を含むInteract構成データ
- スマートセグメント、オファーおよびインタラクティブフローチャートを含むCampaignデータのサブセット

Interactの配置の一部でないときに、ランタイム環境で顧客データが必要になることが あります。 このデータがランタイム環境で使用できることを確認してください。 ステージングランタイム環境は、顧客指向でないという点を除いて運用ランタイム環境 と同じであり、タッチポイントでのAPI統合など、Interactの構成全体をテストできま す。 ランタイム時は、システムが行うアクションをテストする人(顧客またはステージ ングサーバの場合もあります)がタッチポイントに存在しています。 これらのアクショ ンでは、Interact APIを使用して、ランタイムサーバにイベントを送信したりデータを要 求したりします。 ランタイムサーバは続いて、オファー(データ)セットなどの結果と共 に応答するか、または顧客を新しいセグメント(イベント)に再セグメント化します。 動 作内容に満足するまでは、Campaign内のInteract構成の変更を続行して、ランタイム環 境で再配置することができます。 続いて、運用ランタイム環境に構成を配置します。

運用ランタイムサーバは、コンタクト履歴とレスポンス履歴などの統計的な履歴データ を記録します。構成されると、ユーティリティによってコンタクト履歴とレスポンス 履歴のデータが、運用ランタイムサーバグループ内のステージングテーブルか らCampaignのコンタクト履歴とレスポンス履歴にコピーされます。 このデータはレ ポートで使用されます。レポートを使用してInteractの設定の効果を把握し、必要に応 じて構成を変更します。 このデータは、リアルタイムキャンペーンを従来のキャン ペーンに統合するために、CampaignやOptimizeなどのその他のIBM Unica 製品でも使 用できます。 たとえば、顧客がWeb上のオファーを承認した場合に、そのデータ をCampaignで使用することで、同じオファーを郵便で送付しないようにしたり、電話 でオファーのフォローアップができるようにします。

次の項では、CampaignとInteractの両方における重要な用語と概念について説明しま す。

## Campaignの主要な概念

Interactを使用する前に、知っておく必要があるCampaignの概念がいくつかあります。 これらの概念は要約して説明されています。 詳細については、『*Campaignユーザガイ ド*』を参照してください。

### Campaignについて

Campaignは、ユーザがダイレクトマーケティングキャンペーンを設計、実行および分 析できるようにする、Webベースの企業マーケティング管理(EMM)ソリューションで す。Campaignでは、使いやすいグラフィカルユーザインターフェイスにより、顧客ID リストの選択、非表示、分類およびサンプリングのダイレクトマーケティングプロセス がサポートされています。

ターゲットを選択すると、Campaignを使用してオファーを割り当てたり、電子メール を送信することなどにより、マーケティングキャンペーンを定義および実行できます。 Campaignを使用すると、キャンペーンに対するレスポンスのトラッキング、出力リス トの作成およびコンタクト履歴へのコンタクトの記録を行ったり、次のキャンペーンで それらの情報を使用することもできます。

## オーディエンス

オーディエンスは、キャンペーンのターゲットにできる識別子のコレクションです。 たとえば、一連のキャンペーンでオーディエンスとして「世帯」、「見込み客」、「顧 客」および「アカウント」 を使用できます。これらの各オーディエンスは、キャン ペーンのマーケティングデータに対する視点を表します。

オーディエンスは、通常は階層的に整理されます。 上の例で説明します。

- 世帯は、階層の最上位であり、各世帯には複数の顧客と1人以上の見込み客を含めることができます。
- 顧客は、階層内で2番目の階層であり、各顧客には複数のアカウントを含めることが できます。
- アカウントは階層の最下位に位置します。

もう少し複雑なオーディエンス階層の例としては、B2B環境のオーディエンスで、ビジ ネス、会社、部署、グループ、個人、アカウントなどが必要となる場合があります。

こうしたオーディエンスは、それぞれが1対1、多対1、1対多などの関係性を持っている 場合があります。 オーディエンスを定義すると、これらの概念をCampaignで示すこと によって、ユーザが目的を定める際にこれらのオーディエンスの関係性を管理できるよ うになります。 たとえば、世帯ごとに複数の見込み客がいる場合、世帯ごとに1人の見 込み客にメールの送信を絞ることができます。

## キャンペーン

キャンペーンはマーケティングにおいて、マーケティングコミュニケーションや販売の 目標を達成するために実行される、関連のアクティビティやプロセスとして選択されま す。Campaignには、設計、テスト、自動化および分析を支援するマーケティングキャ ンペーンを表す、キャンペーンと呼ばれるオブジェクトも含まれます。

キャンペーンには、キャンペーンの実行用データに関する一連のアクションを設計する ため、1つまたは複数のフローチャートが含まれます。

#### セル

セルは、データベースから読み込んだ(顧客または見込み客のIDなどの)IDのリストで す。 Campaignでは、フローチャートでデータ操作プロセスを構成および実行すること で、セルを作成します。 これらの出力セルは、同じフローチャートの下流にある、そ のプロセスによって作成された他のプロセスへの入力としても使用できます。 作成で きるセルの数に制限はありません。

Campaignでオファーを1つまたは複数割り当てるセルをターゲットセルと呼びます。 ターゲットセルは、同質のオーディエンスメンバで構成されるグループです。 たとえ ば、セルは、単価の高い顧客や、Web上の店舗を好む顧客、期日支払いのアカウント、 電子メールでのやりとりを選んだ顧客、またはリピート購入者に対して作成できます。 作成したセルまたはセグメントは、パフォーマンスレポートでの比較において、さまざ まなオファーやコンタクトチャネルを別個に扱ったり、それぞれをトラッキングしたり できます。 ID を含むセルはコントロールセルと呼ばれ、オファーを受け取る資格がありますが、 分析目的のオファーは受け取ることができません。 Campaignでは、コントロールは常 にコントロールを提供します。

「セル」は、「セグメント」に代わる用語として使用されることがあります。戦略的セ グメントは、キャンペーンフローチャートよりもセッションで作成されるセルです。 戦略的セグメントは、キャンペーン内でグローバルに使用できるという点を除き、他の セル(例:フローチャートのセグメントプロセスで作成されたもの)との違いはありませ ん。戦略的セグメントは、静的なIDのリストです。最初のリストを作成したフロー チャートが再び実行されるまでは変更されません。

#### フローチャート

Campaignでは、フローチャートが、プロセスと呼ばれるビルドブロックで定義したと おりに、データ上で実行する一連のアクションを表します。 フローチャートは、スケ ジューラや定義されたトリガによって手動で実行することができます。

フローチャートは、ダイレクトメールに適した受信者を決定し、受信者のグループで メーリングリストを作成し、1つまたは複数のオファーに受信者を関連付けることなど により、特定のマーケティングの目的を達成するために使用します。 また、キャン ペーンに応答した人をトラッキングして処理し、キャンペーンの投資収益率を計算する こともできます。

各キャンペーンでは、キャンペーンを実装するために1つまたは複数のフローチャート を設計して、フローチャートを作成するプロセスを構成して、必要なデータ操作やアク ションを実行できるようにします。

各フローチャートには次の要素があります。

- 名前
- 説明
- 1つまたは複数のデータソースからマップされた1つまたは複数のテーブル
- マーケティングロジックを実装する相互接続されたプロセス

### オファー

オファーは、さまざまな方法で配信される単一のマーケティングメッセージを表しま す。

Campaignでは、1つまたは複数のキャンペーンで使用できるオファーを作成します。 オファーは次の状況で再利用されます。

- さまざまなキャンペーンで
- 異なるタイミングで
- さまざまな人々(セル)の集まりで
- オファーのパラメータ化されたフィールドを変更することで、異なる「バージョン」として

コンタクトプロセスのいずれかを使用して、フローチャートのターゲットセルにオ ファーを割り当てます。その後で、オファーを受信した顧客や応答した顧客に関する データを取得して、キャンペーンの結果をトラッキングします。

#### セッション

セッションはCampaignの構造概念です。基本となる永続的でグローバルなデータ構造 体(戦略的セグメントやキューブなど)をCampaign管理者が作成し、すべてのキャンペー ンで利用できるようにします。 キャンペーンと同様、セッションも個々のフロー チャートで構成されます。

## Interactの主要な概念

この項では、Interactで作業する前に知っておきたい主要な概念について説明します。

#### 設計環境

設計環境は、Interactの構成の大部分を行う場所です。 設計環境では、イベント、イン タラクションポイント、スマートセグメントおよび処理ルールを定義します。 これら のコンポーネントを構成したら、コンポーネントをランタイム環境に配置します。

設計環境は、CampaignのWebアプリケーションと共にインストールされます。

## インタラクティブチャネル

インタラクティブチャネルは、インターフェイスの方式がインタラクティブダイアログ であるタッチポイントにおいて、Campaignの表現方法です。 このソフトウェアの表現 方法は、インタラクティブマーケティングに関わるすべてのオブジェクト、データおよ びサーバリソースをまとめるために使用されます。

インタラクティブチャネルは、インタラクションポイントとイベントを定義するために 使用するツールです。 また、インタラクティブチャネルの[レポート]タブからは、イン タラクティブチャネルのレポートにアクセスできます。

インタラクティブチャネルには、運用ランタイムサーバとステージングサーバの割り当 ても含まれます。 複数のインタラクティブチャネルを作成すると、運用ランタイム サーバとステージングサーバのセットが1つしかない場合や、顧客指向のシステムに よってイベントとインタラクションポイントを分ける場合に、イベントとインタラク ションポイントを整理することができます。

## インタラクティブフローチャート

インタラクティブフローチャートは、Campaignのバッチフローチャートと関連してい ますが、やや違いがあります。インタラクティブフローチャートの主要な機能はバッ チフローチャートと同じで、顧客をセグメントというグループに分割します。インタ ラクティブフローチャートの場合は、グループはスマートセグメントになりま す。Interactでは、これらのインタラクティブフローチャートを使用して、行動イベン トやシステムイベントで訪問者の再セグメント化が必要と判断された場合に、プロファ イルをセグメントに割り当てます。

インタラクティブフローチャートには、バッチフローチャートのプロセスのサブセット と、インタラクティブフローチャートに固有のプロセスがいくつか格納されます。

🔆 インタラクティブフローチャートはCampaignのセッションでのみ作成できます。

## インタラクションポイント

インタラクションポイントは、オファーを表示するタッチポイント内の場所です。 イ ンタラクションポイントには、ランタイム環境に適切なコンテンツがない場合に表示さ れる、既定のフィラーコンテンツが含まれています。

インタラクションポイントはゾーンで整理できます。

## イベント

イベントは、訪問者によってランタイム環境でトリガされるアクションのことで、セグ メントへの訪問者の配置、オファーの表示、データの記録などがあります。

イベントはインタラクティブチャネル内に作成された後、postEventメソッドを使用 したInteract APIへの呼び出しによってトリガされます。 イベントは、Interact設計環境 で定義された次のいずれかまたは複数のアクションに誘導できます。

- 再セグメントのトリガ
- ログオファーコンタクト
- ログオファー承認
- ログオファー拒否

また、イベントを使用して、postEventメソッドで定義されたアクションをトリガす ることもできます。これらのアクションには、テーブルへのデータの記録、学習データ の記録、フローチャートのトリガなどがあります。

イベントは、設計環境での利便性をはかるため、カテゴリ別に整理することができま す。 カテゴリには、ランタイム環境における機能的な目的はありません。

## プロファイル

プロファイルは、ランタイム環境で使用される顧客データのセットです。 このデータ は、顧客データベースやリアルタイムに収集されたデータ、またはその両方で利用でき る顧客データのサブセットになります。 このデータは、次の目的に使用されます。

 リアルタイムインタラクションのシナリオで、顧客を1つまたは複数のスマートセグ メントに割り当てるため。

セグメント化するオーディエンスごとにプロファイルデータのセットが必要です。 たとえば、場所ごとにセグメント化する場合、保持しているすべての住所情報から 顧客の郵便番号のみを含めることができます。

- オファーをカスタマイズするため。
- 学習用にトラッキングする属性として

たとえば、Interactを構成して、訪問者の婚姻に関するステータスと、各ステータス で特別なオファーを承認した訪問者の数を監視できます。 ランタイム環境では、そ の情報を使用してオファーの選択を絞り込むことができます。

このデータは、ランタイム環境では読み取り専用です。

## ランタイム環境

ランタイム環境ではタッチポイントに接続して、インタラクションを実行します。 ラ ンタイム環境は、タッチポイントに接続される1つまたは複数のランタイムサーバで構 成されます。

ランタイム環境では、Interact APIと連携しながら、設計環境から配置した情報を使用し て、タッチポイントにオファーを表示します。

## ランタイムセッション

ランタイムセッションは、タッチポイントの訪問者ごとにランタイムサーバ上に1つ存 在します。 このセッションでは、ランタイム環境で訪問者をセグメントおよび推奨オ ファーに割り当てるための、すべてのデータが保持されます。

ランタイムセッションは、startSession呼び出しを使用するときに作成します。

## スマートセグメント

スマートセグメントは、定義された特性を持つ顧客のグループで、戦略的セグメントに 似ています。ただし、スマートセグメントではIDのリストではなく、リスト内で許可 されるIDを定義します。たとえば、「コロラド州に住むすべての顧客のうち、10,000 ドル以上の残高があり、過去半年間に自動車ローンが適用されている人」というスマー トセグメントを作成できます。これらの定義は、インタラクティブフローチャートを 使用して表現できます。スマートセグメントはInteractでのみ利用できます。

## タッチポイント

タッチポイントは、顧客とやりとりできるアプリケーションまたは場所のことです。 タッチポイントは、顧客がコンタクト(受信インタラクション)を開始するチャネルにな るか、または顧客にコンタクト(発信インタラクション)するチャネルになります。 一般 的な例は、Webサイトやコールセンターアプリケーションです。 Interact APIを使用し てInteractをタッチポイントに統合し、タッチポイントでの顧客のアクションに基づい て、オファーを表示できます。 タッチポイントは、顧客対応システム(CFS)とも呼ばれ ます。

### 処理ルール

処理ルールでは、オファーをスマートセグメントに割り当てます。 これらの割り当て は、処理ルールでオファーに関連付けたカスタム定義のゾーンによって制約されます。 たとえば、「ログイン」ゾーン内のスマートセグメントにオファーセットを割り当て て、同じセグメントの別のオファーセットを「購入後」ゾーンに割り当てることができ ます。 処理ルールは、キャンペーンのインタラクション方法タブで定義されます。

各処理ルールには、マーケティングスコアもあります。 顧客が複数のセグメントに割 り当てられると、複数のオファーが適用可能になります。マーケティングスコア は、Interactで提示するオファーを定義するのに役立ちます。 ランタイム環境で提示す るオファーは、学習モジュール、オファー非表示リスト、グローバルオファーの割り当 てと個々のオファーの割り当てによって影響を受けます。

#### **Interact API**

Interactのアプリケーションプログラミングインターフェイス(API)は、Interactをタッチ ポイントと統合するため、HTTP経由のJavaシリアライゼーションまたはSOAP実装と して動作させることができます。

## ゾーン

インタラクションポイントはゾーンで整理されます。 処理ルールを制限して、特定の ゾーンのみに適用することができます。 すべての「ようこそ」コンテンツを含むゾー ンを作成し、「クロスセル」コンテンツ用の別のゾーンを作成すると、顧客がいるタッ チポイントの場所に基づいて、同じセグメントに対して異なるオファーセットを表示す ることができます。

## **Interact**での作業

- Interactユーザ
- Interactのワークフロー
- Interactの実装のプランニング

#### Interactユーザ

Interactは、組織内の多数の人が使用できるように設計されています。 Interactは、タッ チポイントとマーケティングキャンペーンとの接点であるため、両者に関わる組織内の 担当者は、Interactを使用するか影響を受けることになります。

次のリストで、潜在的なInteractユーザの役割を説明します。 これらの責務は、組織内 の複数の人で分担するか、数人で複数の役割を実行することができます。

- タッチポイントを取り囲むすべてのインフラストラクチャを監視するユーザ。この ユーザは、設計環境の構成に積極的に関わることはありませんが、タッチポイント が常時稼働中であることを保証する責任があります。また、Interact APIを使用し て、タッチポイントとランタイム環境との統合をコーディングします。このユーザ は、運用ランタイムサーバへの新しい構成の配置を承認します。また、このユーザ は、ステージングサーバからの統計情報とレポートを検討して、運用ランタイム サーバに新しい構成を配置したときの影響を分析します。
- Marketing Platform、CampaignおよびInteractをインストールして構成するユーザ。 このユーザは、ランタイムサーバグループをインストールして構成しますが、新し い構成の配置作業も担当します。 このユーザがInteract管理者とみなされることがあ ります。
- リアルタイムインタラクションを設計するユーザ。このユーザは、インタラクティ ブチャネルとキャンペーンで作業することによって、オファーとそのオファーを受 信する顧客を定義します。このユーザは、ランタイム環境で実際に構成作業を行う ことはありませんが、構成について定義し、時間をかけてパフォーマンスと投資収 益率の詳細レポートを検討します。
- インタラクティブフローチャートを作成することで、インタラクティブチャネルの 分類ロジックを設計するユーザ。
- Interactで使用されるデータを管理するユーザ。このユーザはInteractを使用することはありませんが、設計チームにとって不可欠です。このユーザは、分類ロジックを設計するユーザおよびタッチポイントを管理するユーザと協力して、正しいデータを必要な場所に配置して、適切な形式でインデックス付けすることで、すべてのパフォーマンス要件を満たすようにする必要があります。

## Interactのワークフロー

Interactの構成は、複数の手順を複数の担当者で、反復的なプロセスによって行いま す。構想から配置までのプロセスは、主に3つのコンポーネントに分けることができま す。それは設計、構成、テストです。

設計:設計フェーズでは、どのようなインタラクティブマーケティング戦略を使用したいか意見を出し合います。タッチポイントで行うことについて構想を練った後は、それをInteractで実装する方法を決定する必要があります。この話し合いは、タッチポイントを管理する人とマーケティング計画を設計する人が協力し合って行います。ビジネスの目的とターゲットの集計項目を使用して、インタラクションポイントとゾーンのリストを作成します。このリストは、セグメントと非表示の戦略をおおまかに示すものです。こうした話し合いには、セグメント化を実行するのに必要なデータも含まれます。

- 構成:構成フェーズでは、タッチポイントの管理者とInteractユーザが設計を実装します。Interactユーザは、セグメントへのオファーの割り当てを定義し、設計環境内でインタラクティブチャネルを構成します。タッチポイントの管理者は、InteractAPIを使用してランタイムサーバと動作するタッチポイントを構成します。データ管理者は、テストと運用の両方で必要なデータテーブルを構成し、作成する必要があります。
- テスト:設計環境でInteractを構成した後は、ステージングランタイム環境に対し、 さまざまなコンポーネントの配置をマーキングします。Interact管理者は、ステージ ングサーバに構成を配置し、テストを開始します。Interactの実装の設計に関わった チームのメンバ全員が、設計したとおりに構成が実行されており、ランタイム環境 のパフォーマンスが応答時間とスループットの点で許容範囲内にあるかを確認しま す。

ユーザは、変更をいくつか加えたり、テストをさらに実行する必要があるかもしれません。 全員が結果に満足したところで、マネージャが運用サーバに対し、その構成の配 置をマーキングします。

この時点で、タッチポイントの管理者もすべての結果を確認し、構成が顧客対応システム上で不都合な影響を与えないことを保証します。構成は、すべての関係者から承認 を得たところで、運用ランタイムサーバに配置できます。

次の図に、サンプルの設計フローを示します。 この図では、進捗を直線で示していま すが、実際には多くの人々がさまざまなコンポーネントで同時に作業を進めます。 こ れは反復的なプロセスでもあります。 たとえば、Interact APIを使用してInteractと動作 するようにタッチポイントを構成するには、インタラクティブチャネルに作成されたイ ベントを参照する必要があります。 タッチポイントの管理者がランタイム環境にタッ チポイントを構成するときに、イベントがもっと必要であると気付く場合があります。 その場合は、Interactユーザが設計環境にこれらのイベントを作成する必要がありま す。

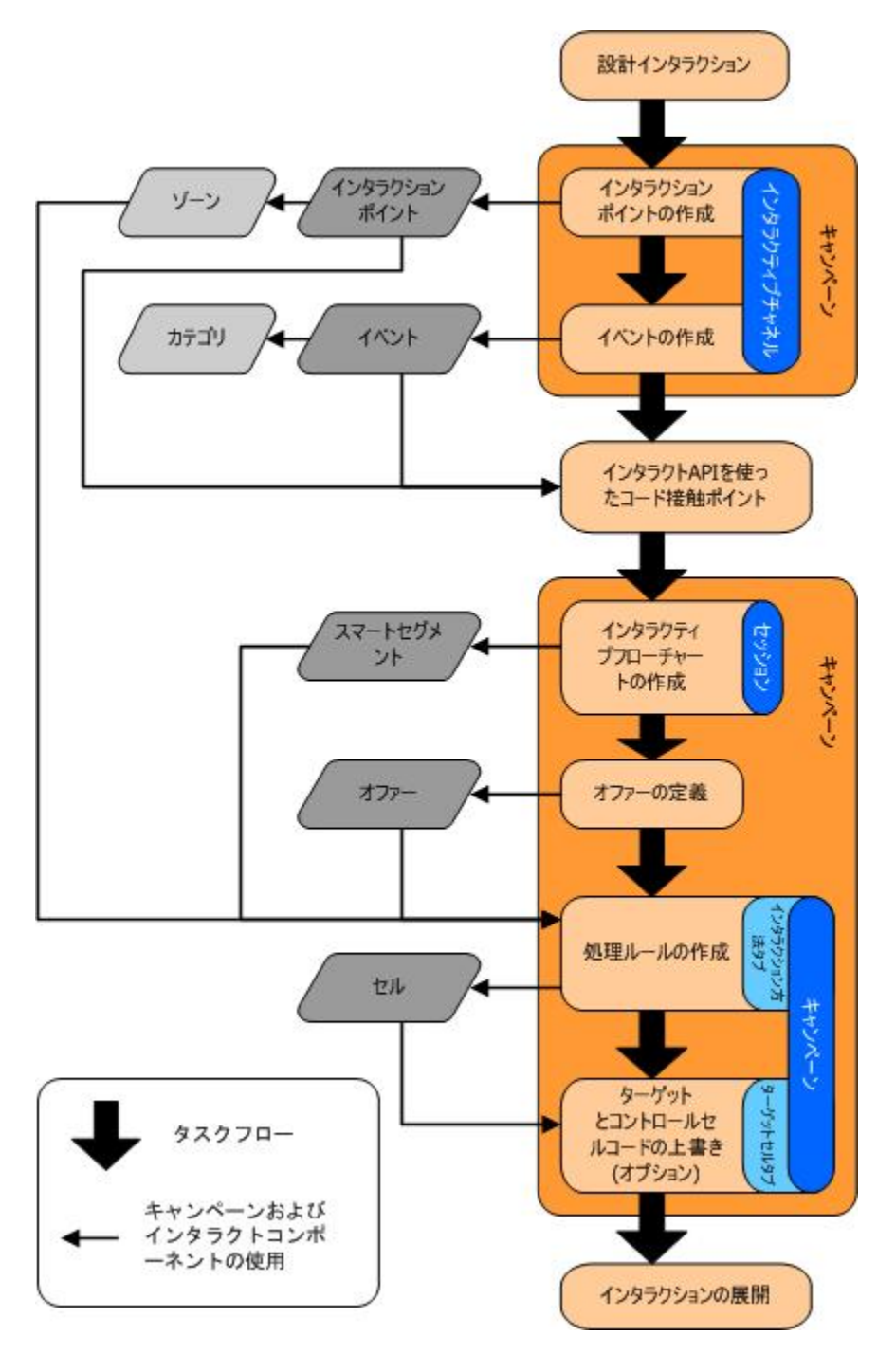

最初のタスクは、インタラクションを設計することです。 続いて、インタラクティブ チャネルに、インタラクションポイント、ゾーン、イベントおよびカテゴリを作成しま す。 タッチポイントの管理者は、Interact APIでインタラクションポイントとイベント の名前を使用して、タッチポイントを構成します。

インタラクションの構成、Campaignセッションでのインタラクティブフローチャート の作成およびオファーの定義を続行します。 すべてのゾーン、オファーおよびセグメントを作成したら、キャンペーンのインタラク ション方法タブで処理ルールを作成できます。 このタブは、セグメントに対しゾーン 別にオファーを割り当てる場所です。 また、時間をかけて、[ターゲットセル]タブに ターゲットセルとコントロールセルを割り当てることもできます。

これでインタラクションが完了し、ステージングサーバに配置してテストすることがで きます。

#### Interactの実装のプランニング

Interactの実装を設計するには、複数のコンポーネントを調整する必要があります。 次の例では、Interactの実装を適切に設計するために答える必要がある、さまざまな質問を整理する方法を示しています。 これらの質問は、インタラクション構成を設計するためのものです。

実装の設計における最初の手順は、「顧客とどこでどのようにやりとりしたいか」と自 問することです。 この質問への答えはほぼ無限にあります。 Webサイト、自動音声応 答(IVR)システム、販売時点管理(POS)システムとの統合を検討していますか? サイト内 移動に基づいたバナー広告、以前の選択に基づくお勧め選択リスト、または現在の購入 実績に基づいた節約クーポンを表示しますか? ほとんどのタッチポイントには、インタ ラクションで使用可能な場所が複数あるため、この質問は複数回問う必要があるかもし れません。

Interactでしたいことが明らかになった後は、作成する構成コンポーネントを定義する 必要があります。 タッチポイントの管理者と協力して、作成する必要があるインタラ クションポイントとイベントを定義します。 また、表示するオファーや顧客の分類方 法、および使用中のサンプリング、統合またはトラッキングの戦略も考慮する必要があ ります。 これらの質問に答えると、プロファイルデータベースに作成する必要がある 情報を定義するのに役立ちます。 同時に、インタラクションポイントをゾーンで整理 する方法も考慮してください。ゾーンによって共通の目的をまとめることで、オファー の表示を微調整できるからです。

複数のオプション機能があり、オファー非表示、学習、個々のオファーの割り当ておよ びスコアオーバーライドなどを実装できます。 これらの機能のほとんどでは特定の データベーステーブルが必要ですが、設計環境での構成作業はほとんど必要ありませ ん。 これらの機能の詳細については、『*Interact管理者ガイド*』を参照してください。

パフォーマンスはInteractに不可欠であるため、顧客を分類するのに必要なデータを考 慮する必要があります。 データベースからデータを取得するたびにパフォーマンスへ の影響があるため、ランタイム環境に提供する情報は慎重に設計する必要があります。 顧客データの設計と保守の詳細については、『Interact管理者ガイド』を参照してくだ さい。

# 2 インタラクションの構成

- 設計環境
- Interact APIについて
- タスク1: インタラクティブチャネルの作成
- タスク2: ゾーンおよびインタラクションポイントの作成
- タスク3: カテゴリとイベントの作成
- タスク4:オファー制約の作成
- タスク5: カスタム学習モデルの作成
- タスク6: スマートセグメントの作成
- タスク7:オファーの定義
- タスク8: 処理ルールの作成
- タスク9:ターゲットセルとコントロールセルの割り当て
- タスク:10: IBM Unica Interactの設定の配置

## 設計環境

Interact構成の設計は、組織内の多数の人々に関連する複数の手順から構成されます。 この項では、設計環境で必要なさまざまな構成手順について説明します。

Interact構成の大半は、Interact APIを使用してタッチポイントとの統合を設定する手順 で構成されています。 Interact APIでの作業に関する詳細については、『*Interact管理者* ガイド』を参照してください。

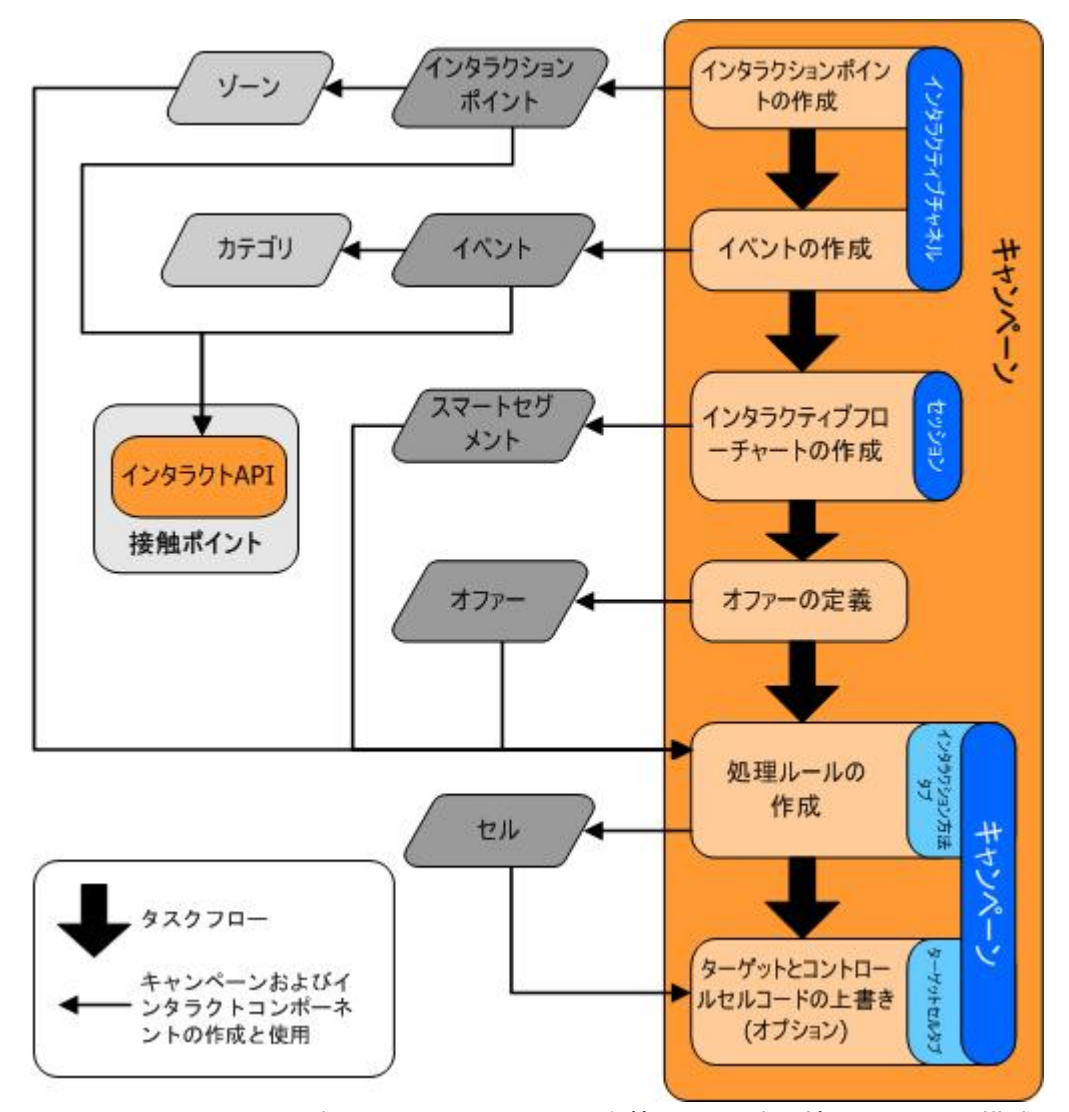

上の図は、すべての設計ワークフローからの抜粋で、設計環境に見られる構成コンポー ネントのみを示しています。 この図では、進捗を直線で示していますが、実際には多 くの人々がさまざまなコンポーネントで同時に作業を進めます。 繰り返しのプロセス もあります。たとえば、処理ルールで作業しているときに、インタラクションポイント とゾーンを再編成する必要があると気付く場合があります。 Interact構成での作業は、 従来のキャンペーンの作成と作業にも関連します。

サンプルのワークフローには、次の手順が含まれます。

- 1. インタラクティブチャネルを作成します。
- 2. インタラクティブチャネル内にインタラクションポイントを作成します。
- 3. インタラクティブチャネル内にイベントを作成します。
- 4. インタラクティブフローチャートを使用して、スマートセグメントを定義します。
- 5. オファーを定義します。
- 6. インタラクション方法タブで、処理ルールを定義します。
- 7. (任意)ターゲットセルタブで、ターゲットセルとコントロールセルを上書きしま す。

8. インタラクションを配置します。

これらのタスクをすべて完了すると、設計環境でInteract構成に必要なすべてのコン ポーネントを作成したことになります。 これらの構成は、[配置準備完了]とマーキング できます。 Interact管理者がランタイムサーバに構成を配置し、タッチポイント がInteract APIに統合されると、Interactの実装は完了します。

## Interact APIについて

タッチポイントと動作させるためのInteractの構成には、次の2つの主要なコンポーネン トがあります。

- 設計環境でのInteractの構成。
- Interact APIを使用してランタイム環境で動作するタッチポイントの構成。

これらの2つの構成コンポーネントは異なる2つの領域に見られますが、互いに関連性が あります。Interact APIは、設計環境内の構成要素をいくつか参照する必要がありま す。Interact APIで作業している担当者と協力して、命名規則、要素の目的などについ て合意する必要があります。これは、反復的で協力的なプロセスです。Interact APIと タッチポイントでの作業の担当者は、イベントとインタラクションポイントをもっと作 成しなければならないことがあります。設計環境でインタラクションを設計するとき は、APIで作業している担当者に要件をさらに求める場合があります。

Interact APIによって参照されるInteract構成の要素は複数あります。 ただし、次の3つの要素は名前で参照されます。

- インタラクティブチャネル
- インタラクションポイント
- ・ イベント

Interact APIで作業するときは、これらの要素を名前で参照する必要があります。 これ らの名前を一致させる必要がありますが、大文字と小文字は区別されません。 myinteract、myInteractおよびmYiNtErAcTの名前をすべて一致させます。

インタラクションを強化するためにInteract APIで使用できるその他のInteract構成の要 素には、スマートセグメント、キャンペーンの開始日と終了日、オファーおよびインタ ラクティブフローチャートなどがあります。

ランタイム時にInteract APIはインタラクティブフローチャートおよび処理ルールからの 情報を要求しますが、APIはそれらの情報を間接的に呼び出します。 たとえば、APIは インタラクティブフローチャートを呼び出しません。 ただし、APIは再セグメントを要 求するイベントを呼び出して、インタラクティブチャネルに関連付けられたすべてのイ ンタラクティブフローチャートを実行します。 同様に、APIがgetOffersメソッドで オファーを要求すると、処理ルールの参照を含む一連のイベントが開始されます。

Interact APIは、Campaignの次の要素を参照します。

- ・ オーディエンスID
- ・ オーディエンス
- カスタムオファー属性

- ・ オファーコード
- ・ オファーの説明
- オファー有効日
- オファー終了日
- ・ オファー名
- オファー処理コード

これらの要素は、設計環境全体で共有されるため、組織におけるこれらの要素の標準を 決定する必要があります。 この情報のいくつかは、オーディエンスIDなどのInteract APIを正しく呼び出すために提供したり、オファー属性などのAPIを使用して要求したり する必要があります。

また、Interact APIでオファーのスコアを参照することもできます。 通常は、これはイ ンタラクション方法タブに割り当てられているマーケティングスコアになります。 こ のスコアは、Campaign環境全体ではなくInteractのみに関連します。 インタラクション 方法タブのマーケティングスコアは変更または上書きできます。 Interact APIの詳細に ついては、『Interact管理者ガイド』を参照してください。

#### Interactランタイム

この項では、インタラクション中にランタイムサーバ上で起こる事象について、簡単に 説明します。

ランタイムセッションが開始されたとき、つまり訪問者がコンタクトを開始したとき に、Interact APIはstartSessionをトリガします。 この呼び出しには、次の手順が含 まれます。

1. 新しいランタイムセッションを作成します。

ランタイムセッションは、訪問者に関連付けられたすべてのデータを含むランタイ ムサーバ上のインスタンスです。 これには、セグメントメンバシップまたはオ ファーのリストなどの、すべての既知のプロファイルデータおよびランタイムへの 要求結果が含まれます。

- ランタイムセッションで訪問者のプロファイルデータを読み込みます。
- インタラクティブチャネルに関連付けられたすべてのインタラクティブチャートを 実行し、訪問者をセグメントに配置します。

訪問者がタッチポイントと対話するときには、Interact APIが、イベントのトリガ、プロ ファイル情報の要求および訪問者のオーディエンスの変更などの複数のアクションを実 行できます。 訪問者がタッチポイントのインタラクションポイントに到着する と、Interact APIは1つまたは複数のオファーを要求したり、イベントをトリガしたりで きます。 訪問者がログアウト、操作を中止、またはタイムアウトした場合、ランタイ ムサーバはランタイムセッションを終了します。

これは基本的な概要です。 有効にできるオプション機能は多数あり、学習モジュール などでオファーの推奨機能を強化できます。 これらのオプション機能の詳細について は、『Interact管理者ガイド』を参照してください。

## タスク1: インタラクティブチャネルの作成

- インタラクティブチャネルでの作業
- オファーの最大表示回数
- インタラクティブチャネルを作成するには
- テーブルのマッピングについて
- インタラクティブチャネルにプロファイルテーブルをマップするには
- インタラクティブチャネルにディメンションテーブルをマップするには
- オーディエンスのプロファイルテーブルマッピングウィザード
- インタラクティブチャネルの[サマリ]タブ

## インタラクティブチャネルでの作業

インタラクティブチャネルは、インタラクティブマーケティングに関わるすべてのオブ ジェクト、データおよびリソースをまとめるために使用される、顧客対応タッチポイン トの表現方法です。 通常は、Interactと統合しているタッチポイントごとに1つのインタ ラクティブチャネルを作成します。 たとえば、Interactと統合するWebサイトとコール センターが1つずつある場合は、タッチポイントのタイプごとに1つずつ、計2つのイン タラクティブチャネルを作成します。 ただし、同じタイプのタッチポイントを表すた めに異なるインタラクティブチャネルを作成することもできます。 たとえば、社内の ブランドごとに専用のWebサイトがある場合は、各サイトが同じサーバ上でホストされ ている場合でも、ブランドごとに1つずつインタラクティブチャネルを作成します。

インタラクティブチャネルでは、インタラクション構成の複数のコンポーネント(イン タラクションポイント、ゾーン、イベントおよびカテゴリなど)を整理および構成しま す。また、インタラクティブチャネルには、プロファイルテーブルをマップして、イ ンタラクションのプロセスと方法をランタイムサーバに配置します。 インタラクティ ブチャネルの[サマリ]タブには、参考としてインタラクション構成(インタラクティブフ ローチャートおよび処理ルール)のその他のコンポーネントへのリンクが表示されま す。

インタラクティブチャネルは、Interact APIと直接やりとりするCampaignのInteract構成 における、3つの要素のうちの1つです。 APIのstartSessionメソッドを使用するとき は、インタラクティブチャネルの正確な名前を使用する必要があります。 この名前の 大文字と小文字は区別されません。

インタラクションチャネルは、組織に必要なだけ配置できます。 さまざまなキャン ペーンが、インタラクション方法タブの同じインタラクティブチャネルを参照できま す。 たとえば、新しい携帯電話のキャンペーンと新しい電話料金プランのキャンペー ンがあるとします。各キャンペーンに、Webサイトのインタラクティブチャネルのイン タラクション方法タブを設定することができます。 同じキャンペーンに複数のインタ ラクティブ方法タブを設定して、それぞれのタブで異なるインタラクティブチャネルを 参照することができます。 したがって、新しい携帯電話のキャンペーンに、Webサイ ト用のインタラクション方法タブとコールセンター用のインタラクション方法タブを設 定できます。

#### オファーの最大表示回数

インタラクティブチャネルの設定の1つは、[1回の訪問時のオファーの最大表示回数]で す。この設定では、1回のランタイムセッション中に1人の訪問者に対し、タッチポイ ントが単一のオファーを表示する回数を定義します。この数値は、ランタイム環境が オファーを推奨する回数ではなく、オファーがコンタクトとして記録される回数によっ てトラッキングされます。オファーコンタクトを記録していない場合、ランタイム環 境はオファーが提示されていないと見なします。そのため、オファーの最大数を超えた 場合でもオファーの推奨を続行します。

また、ランタイム環境は、[1回の訪問時のオファーの最大表示回数]を計算するために、 既定の文字列をオファーと見なすこともありません。 たとえば、すべてのインタラク ションポイントで同じ既定文字列を保持していて、同じ既定のオファーとネットワーク 上で発生している事象が示される場合、タッチポイントはランタイムサーバにアクセス できなくなります。 そのため、タッチポイントはインタラクションポイントからの既 定の文字列を表示します。 タッチポイントは同じオファーを複数回提示しますが、そ のオファーは[1回の訪問時のオファーの最大表示回数]としてカウントされません。

#### インタラクティブチャネルを作成するには

1. [キャンペーン] > [インタラクティブチャネル]を選択します。

[すべてのインタラクティブチャネル]ページが表示されます。

[すべてのインタラクティブチャネル]ページで、[インタラクティブチャネルを追加]
アイコンをクリックします。

[インタラクティブチャネルの追加/編集]ページが表示されます。

- 3. インタラクティブチャネルの[名前]と[説明]を入力します。
- 4. インタラクティブチャネルの[セキュリティポリシー]を選択します。
- 5. このインタラクティブチャネルに関連付けるサーバグループを、ランタイムサーバ グループのリストから選択します。

Shiftキーを押しながらクリックするか、またはCtrlキーを押しながらクリックする ことで、複数のサーバグループを選択できます。

- 6. [運用ランタイムサーバグループ]リストから、運用サーバを選択します。
- 7. [1回の訪問時のオファーの最大表示回数]を入力します。
- 8. [変更の保存]をクリックします。

新しいインタラクティブチャネルのインタラクティブチャネルの[サマリ]タブが表示さ れます。

インタラクティブチャネルを編集するには、インタラクティブチャネルの[サマリ]タブ で、**[このページを編集]**アイコンをクリックします。

☆ セキュリティポリシーは編集できません。

インタラクティブチャネルを削除するには、[すべてのインタラクティブチャネル]ペー ジのインタラクティブチャネルの横にあるチェックボックスをオンにして、[選択項目 の削除]アイコンをクリックします。 インタラクティブチャネルを削除すると、その チャネルに関連付けられたすべてのインタラクションポイントとイベントが削除されま す。 インタラクティブチャネルを削除できるかどうかは、そのインタラクティブチャ ネルの配置ステータスに依存します。

関連トピック

配置と削除

### テーブルのマッピングについて

テーブルのマッピングは、Campaignでアクセスできる外部の顧客テーブルまたはシス テムテーブルを作成するプロセスです。

テーブルマッピングは、ベース、ディメンションまたはその他のテーブルを定義するために使用されるメタデータです。 データソース、テーブル名と場所、テーブル項目、 オーディエンスおよびデータに関する情報が含まれています。 テーブルマッピング は、テーブルカタログで再利用するために保存できます。

#### インタラクティブチャネルにプロファイルテーブルを マップするには

ディメンションテーブルをマップする前に、プロファイルテーブルをマップする必要が あります。

インタラクティブチャネルの[サマリ]タブの[マップされたプロファイルテーブル]
で、マップするオーディエンスごとに[マップされていない]をクリックします。

オーディエンスのプロファイルテーブルマッピングウィザードが表示されます。

2. オーディエンスのプロファイルテーブルマッピングウィザードの手順を完了しま す。

オーディエンスのプロファイルテーブルマッピングウィザードによってテーブルマッピ ングが検証されると、Campaign > partitions > partitionN > Interact > flowchart > datasourceのプロパティで定義されたデータソースが参照されます。 すべてのインタラクティブチャネルが同じデータソースを参照する必要があります。 このデータソースはテスト実行専用です。

プロファイルテーブルのマッピングを編集するには、マップされたプロファイルテーブ ルの名前をクリックして、オーディエンスのプロファイルテーブルマッピングウィザー ドの手順を完了します。

関連トピック

・オーディエンスのプロファイルテーブルマッピングウィザード

#### インタラクティブチャネルにディメンションテーブル をマップするには

ディメンションテーブルをマップする前に、インタラクティブチャネルにプロファイル テーブルをマップする必要があります。

オーディエンスのプロファイルテーブルマッピングウィザードは、Campaign > partitions > partitionN > Interact > flowchart > datasourceのプロパティ で定義されたデータソースを参照します。

すべてのインタラクティブチャネルが同じデータソースを参照する必要があります。

インタラクティブチャネルの[サマリ]タブの[マップされたプロファイルテーブル]
で、プロファイルテーブルの名前をクリックします。

オーディエンスのプロファイルテーブルマッピングウィザードが表示されます。

- 2. 「新しいディメンションテーブルのマッピング」をクリックします。
- オーディエンスのプロファイルテーブルマッピングウィザードの手順を完了します。

関連トピック

オーディエンスのプロファイルテーブルマッピングウィザード

#### オーディエンスのプロファイルテーブルマッピング ウィザード

オーディエンスのプロファイルテーブルマッピングウィザードは、インタラクティブ チャネルにプロファイルテーブルとディメンションテーブルをマップする場合に使用し ます。

オーディエンスのプロファイルテーブルマッピングウィザードでは、最初の画面にマッ プ、編集、マッピング解除が可能なテーブルのリストが表示されます。

- プロファイルテーブルに続けてディメンションテーブルをマップするには、[新しい ディメンションテーブルのマッピング]をクリックします。オーディエンスにプロ ファイルテーブルを定義した後は、ディメンションテーブルだけをマップできま す。
- テーブルのマッピングを編集するには、編集対象のテーブルを選択し、[マッピングの編集]をクリックします。
- テーブルのマッピングを解除するには、解除対象のテーブルを選択し、[マッピング 解除]をクリックします。

| マップするテーブルの選択                   |                                                                                                    |  |
|--------------------------------|----------------------------------------------------------------------------------------------------|--|
| 項目                             | 説明                                                                                                    |  |
| マップするテーブルの選択                   | これは、Campaign > partitions > partitionN ><br>Interact > flowchart > dataSourceプロパティで定義さ<br>れたデータソース内のすべてのテーブルのリストです。<br>プロファイルテーブルをマップしている場合は、Campaign ><br>partitions > partitionN > AudienceLevelsカテゴリで<br>定義されているオーディエンスIDを含むテーブルを選択する必<br>要があります。各オーディエンスIDの列は、名前から名前に                                                                                                    |  |
|                                | マップする必要があります。                                                                                                    |  |
| 訪問セッションの開始時にこ<br>のデータをメモリに読み込む | このチェックボックスは、セッションを開始するときにオー<br>ディエンスメンバに関連付けられたレコードをランタイムセッ<br>ションに読み込む場合にオンにします。この機能をインタラ<br>クティブチャネルのすべてのディメンションテーブルで選択す<br>ると、ランタイムセッションの開始時に、選択されたオーディ<br>エンスに対してすべてのデータベースの読み取りが行われま<br>す。これにより、ランタイムセッション全体のパフォーマン<br>スが向上する可能性があります。ランタイムセッション開始時<br>のデータベースの読み取りがパフォーマンスに作用すること<br>で、ランタイムセッション中の後続データの要求が速くなるた<br>めです。setAudienceメソッドを使用して、テーブルのデー<br>タを再び読み込むことができます。すべてのデータをメモリ<br>に読み込むと、パフォーマンスが向上する一方で、システムに<br>対するメモリ要件も高くなります。 |  |
| IBM Unica テーブル名                | テーブルの名前は、インタラクティブフローチャートに表示さ<br>れます。 インタラクティブフローチャートでのテーブル名の<br>表示方法は、フローチャートの設計者が正しいテーブルを選択<br>しやすくするために変更することができます。 名前は空白に<br>できません。文字で始める必要があり、英数字とアンダスコア<br>だけを含めることができます。 また、IBM Unica のテーブル<br>名は、テーブルマッピングにおいて、オーディエンスごと、イ<br>ンタラクティブチャネルごとに一意である必要があります。                                                                                                    |  |
| テーブルの詳細                        | テーブルの詳細フィールドには、 [項目名]が実際のデータソー<br>スで表示されるとおりに、 [IBM Unica 項目名]がインタラク<br>ティブフローチャートで表示されるとおりに、 [タイプ]フィー<br>ルド、およびこれが [オーディエンスキー]フィールドであるか<br>どうかが表示されます。                                                                                                    |  |
|                                | プロファイルテーブルをマップしている場合、このテーブルの<br>ほとんどは無効です。 オーディエンスIDフィールドに一致す<br>るフィールドでは、 <b>[オーディエンスキー]</b> が選択されている必<br>要があります。 フィールドごとに [既定値]を定義できます。                                                                                                    |  |
|                                | ディメンションテーブルをマップしている場合、[オーディエ<br>ンスキー]列が有効です。 ディメンションテーブルをベース<br>テーブルに結合するフィールドの場合は、 <b>[オーディエンス</b><br><b>キー]</b> チェックボックスをオンにします。                                                                                                    |  |

プロファイルテーブルをマップしている場合は、**[マッピングの検証]**をクリックしま す。

参照テーブルをマップしている場合は、[ディメンションをベースにマッピング]をク リックします。

#### ディメンションをベースにマッピング

| 項目                                    | 説明                                                            |
|---------------------------------------|---------------------------------------------------------------|
| ディメンションテーブルが次<br>のベーステーブルに関連して<br>います | このディメンションテーブルを結合するテーブルを選択しま<br>す。                             |
| 一致するベーステーブル項目                         | ベーステーブルからフィールドを選択して、ディメンション<br>テーブルでキーフィールドをマップします。           |
| 結合タイプ                                 | テーブルを結合する方法を選択します。 有効な選択肢は、 [自<br>動選択済み]、 [内部結合]および [外部結合]です。 |

#### マッピングの検証

テーブルのマッピングを検証すると、設計環境は、このインタラクティブチャネルに関 連付けられたすべてのインタラクティブフローチャート、キャンペーンおよび学習構成 を調べることによって、変更が原因でインタラクション構成のいずれかの部分が壊れて いないことを確認します。 たとえば、インタラクティブフローチャートで必要な フィールドを削除すると、削除の影響を受けたため、ランタイム環境に配置する前に変 更する必要があるフローチャートのリストが表示されます。

☆ マッピングを検証する場合、Interactはテスト実行のInteractサーバを使用します。 関数の構文チェックを行うため、テスト実行のランタイムサーバを稼働させておく 必要があります。

プロファイルテーブルマッピングを編集している場合に、テーブル名やフィールド名を 変更すると、Interactはそのプロファイルテーブルに関連付けられたすべてのディメン ションテーブルのマッピングを解除します。

☆ テーブルのマッピングを終了するには、[この変更を完了]をクリックする必要があります。

ディメンションテーブルを追加または編集するときは、スキーマがプロファイルテーブ ルのスキーマと一致するようにしてください。

#### インタラクティブチャネルの[サマリ]タブ

インタラクティブチャネルの[サマリ]タブには、2つの主要セクション(インタラクティ ブチャネルのサマリと配置ステータス)があります。

#### インタラクティブチャネルのサマリ

| 項目                     | 説明                                                                                                    |
|------------------------|----------------------------------------------------------------------------------------------------|
| 説明                     | インタラクティブチャネルの説明です。 説明を詳しく入力しておく<br>と、他の設計環境のユーザがこのインタラクティブチャネルの目的を理<br>解しやすくなります。                                                                                                    |
| セキュリティポリシー             | セキュリティポリシーは、このインタラクティブチャネルで適用されま<br>す。                                                                                                    |
| ランタイムサーバグループ           | このインタラクティブチャネルで利用可能なランタイムサーバグループ<br>のリストです。                                                                                                    |
| 運用ランタイムサーバグルー<br>プ     | 稼働中の顧客対応タッチポイントに対して選択済みのランタイムサーバ<br>グループです。                                                                                                    |
| 1回の訪問時のオファーの最<br>大表示回数 | 1回の訪問時に特定のオファーを表示する最大回数を、整数で定義しま<br>す。 ランタイム環境では、この数値と処理ルールおよび学習エンジン<br>を使用して、表示するオファーを選択します。                                                                                                    |
| マップされたプロファイル<br>テーブル   | Campaignで定義されたオーディエンスごとに、プロファイルテーブル<br>のIBM Unica 名と実際の名前を表示します。                                                                                                    |
|                        | まだプロファイルテーブルを定義していない場合、この項目は <b>[マップ</b><br>されていない]と表示されます。                                                                                                    |
|                        | テーブルの名前または <b>[マップされていない]</b> は、オーディエンスのプロ<br>ファイルテーブルマッピングウィザードへのリンクになっており、この<br>リンクからインタラクティブチャネルのプロファイルテーブルとディメ<br>ンションテーブルをマップできます。                                                                  |
|                        | マップしたプロファイルテーブルの数は、サポートされているオーディ<br>エンスの数として一覧表示されます。 タッチポイントで必要なオー<br>ディエンスより、Campaignで定義されたオーディエンスのほうが多い<br>場合があります。 プロファイルテーブルは、タッチポイント上のやり<br>とりで使用するオーディエンスのみに定義するだけです。すべてのオー<br>ディエンスに対しては必要ありません。 |
## 配置ステータス

この項目には、インタラクティブチャネルに関するすべての配置情報のステータスが表示されます。

| 項目                         | 説明                                                                                                    |
|----------------------------|----------------------------------------------------------------------------------------------------|
| 前回の運用配置                    | 運用サーバグループにインタラクション構成を配置した最新の日付と時<br>刻です。 非運用サーバグループへの配置に関する詳細は、チャネル配<br>置履歴レポートで確認します。                                                                                                    |
| <i>サーバグループ</i> への前回の配<br>置 | サーバグループへの前回の配置に関するステータスと時刻です。                                                                                                    |
| 運用配置を待機中の変更                | 運用サーバグループへの配置を待機しているインタラクション構成の変<br>更数です。                                                                                                    |
| 最大待機時間                     | 運用サーバグループへの配置を待機しているインタラクション構成変更<br>のうち、最も古い構成変更の待機時間です。                                                                                                    |
| 運用サーバに配置                   | 運用ランタイムサーバグループにインタラクション構成の変更を送信す<br>る場合は、このリンクをクリックしてプロセスを開始します。 これは<br>顧客対応システムであるため、いくつかの通知手段によって運用サーバ<br>グループに変更を送信する準備が整ったことを確認できます。 赤色の<br>アスタリスク(*)は、運用サーバグループに配置されていない変更があ<br>ることを示しています。 |
| 別の場所に配置                    | 運用ランタイムサーバグループでないランタイムサーバグループのいず<br>れかにインタラクション構成の変更を送信する場合は、このリンクをク<br>リックします。                                                                                                    |
| すべての配置を解除(運用)              | 運用ランタイムサーバグループからインタラクション構成を削除する場合は、このリンクをクリックしてプロセスを開始します。 これは顧客対応システムであるため、いくつかの通知手段によって運用サーバグループに変更を送信する準備が整ったことを確認できます。 赤色のアスタリスク(*)は、運用サーバグループに配置されていない変更があることを示しています。                       |
| すべての配置を解除(別の場<br>所)        | 運用ランタイムサーバグループでないランタイムサーバグループからイ<br>ンタラクション構成を削除する場合は、このリンクをクリックしてプロ<br>セスを開始します。                                                                                                    |

| 項目          | 説明                                                                                                    |
|-------------|----------------------------------------------------------------------------------------------------|
| 運用配置を待機中の変更 | このテーブルには、運用サーバグループに配置されていないすべての変<br>更のリストが含まれています。                                                                                                    |
|             | <ul> <li>運用配置を待機中の変更 — 変更を含むインタラクティブフロー<br/>チャートまたはインタラクション方法へのリンクです。</li> <li>変更のタイプ — 変更が新しい(追加/更新)か、または取り消し(配置<br/>解除)であるかを示します。</li> <li>要求日 — 配置をマーキングされた変更の日付と時刻です。</li> <li>変更のソース — 変更を含むセッションまたはキャンペーンへのリ<br/>ンクです。</li> <li>要求者 — 変更に配置をマーキングしたInteractユーザのユーザ名で<br/>す。</li> </ul>                                                                                              |
|             | アイテムを無効にすると、そのアイテムは前回の配置に属してはいます<br>が、配置のマーキングは解除されます。 たとえば、元の配置にインタ<br>ラクティブフローチャートのAとB、インタラクション方法のCとDが含<br>まれているとします。インタラクション方法Cに変更を加えて、配置を<br>マーキングします。 [運用配置を待機中の変更]リストに<br>は、A、B、C、Dが表示されますが、Cのみが黒色で表示されます。<br>A、BおよびDは無効です。 インタラクティブフローチャートBに変更を<br>加えますが、配置はマーキングしません。 この時点で配置を行う<br>と、Interactは元のA、BおよびDと、新しいバージョンのCを配置しま<br>す。Interactは新しいバージョンのBは使用しません。配置をマーキング<br>されていないからです。 |

# タスク**2:** ゾーンおよびインタラクションポイン トの作成

- ゾーンでの作業
- ゾーンを追加するには
- インタラクションポイントでの作業
- インタラクションポイントを追加するには
- インタラクションポイントでの操作方法

## ゾーンでの作業

ゾーンにより、インタラクションポイントをタッチポイントの領域のように分割するこ とができます。処理ルールを作成するときは、ルールにゾーンを追加することで、よ り詳細なルールにできます。 たとえば、Webサイトを商品タイプ別(例: 電気通信会社の 電話料金プランと機種)に分割して、インタラクションポイントを商品タイプに関連付 けたゾーンで整理することができます。 処理ルールでは、顧客が閲覧しているゾーン に応じて、同じセグメントの別のオファーを割り当てることができます。 たとえば、 訪問者が電話料金プランゾーンにいる場合、割安な新しい電話料金プランに関するオ ファーのみが表示されます。 訪問者がタッチポイントの機種ゾーンに移動すると、す べてのオファーが新しい携帯電話に関するものに変わります。 インタラクションポイントはゾーン間で移動できます。 1つのインタラクションポイン トは、一度に1つのゾーンのメンバにしかなれません。

## ゾーンを追加するには

 インタラクティブチャネルの[インタラクションポイント]タブで、[ゾーンの追加]ア イコンをクリックします。

[ゾーンを追加/編集]ダイアログが表示されます。

- 2. ゾーンの[名前]を入力します。
- 3. ゾーンの[説明]を入力します。

この説明は、[インタラクションポイント]タブ上に表示されます。

 【保存して戻る]をクリックして[インタラクションポイント]タブに戻るか、または[保 存して他を追加]をクリックしてインタラクションポイントの追加を続行します。

ゾーンの名前または説明を編集するには、[インタラクションポイント]タブのゾーン名 をクリックします。

ゾーンを削除するには、[インタラクションポイント]タブのゾーンの横にあるチェック ボックスをオンにして、[選択項目の削除]アイコンをクリックします。 ゾーンが処理 ルールで使用中である場合、そのゾーンは削除できません。

# インタラクションポイントでの作業

インタラクションポイントは、Interact APIと直接やりとりする設計環境におけ る、Interact構成の3つの要素の1つです。 インタラクションポイントは、情報を要求す るタッチポイントの場所を識別する手段です。 すべてのインタラクションポイントは ゾーンで整理できます。 処理ルールのセグメントにオファーの割り当てを定義すると きは、これらのルールもゾーンによって定義できます。 そのため、タッチポイントの さまざまなセクションに対して、異なる種類のオファーを利用できます。

getOffersメソッドまたはpostEventメソッドをInteract APIで使用するときは、必ず インタラクションポイントを参照する必要があります。 Interact APIで使用されるイン タラクションポイントの名前は、設計環境で構成したインタラクションポイントの名前 に一致する必要があります。

すべてのインタラクションポイントには、オファーが利用できない場合にタッチポイン トで使用可能な既定の文字列が含まれている必要があります。

# インタラクションポイントを追加するには

インタラクティブチャネルの[インタラクションポイント]タブで、[インタラクションポイントの追加]アイコンをクリックします。

[インタラクションポイントを追加/編集]ダイアログが表示されます。

- 2. インタラクションポイントの[名前]を入力します。
- 3. [ゾーン]を選択します。

新しいゾーンを作成すると、そのゾーンにインタラクションポイントを移動できま す。

- 4. [返す既定文字列]を入力します。
- 5. インタラクションポイントの[説明]を入力します。

この説明は、[インタラクションポイント]タブ上に表示されます。

 [保存して戻る]をクリックして[インタラクションポイント]タブに戻るか、または[保 存して他を追加]をクリックしてインタラクションポイントの追加を続行します。

インタラクションポイントは、[インタラクションポイント]タブのインタラクションポ イント名をクリックすることで編集できます。

インタラクションポイントは、インタラクションポイントの横にあるチェックボックス をオンにして、[移動先]アイコンをクリックすることで他のゾーンに移動できます。

インタラクションポイントは、インタラクションポイントの横にあるチェックボックス をオンにして、[選択項目の削除]アイコンをクリックすることで削除できます。

# インタラクションポイントでの操作方法

[インタラクションポイント]タブでは次のアイコンを使用します。

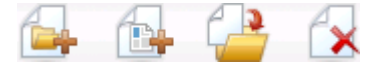

各アイコンの説明を左から右の順に、次の表に示します。

| アイコンの名前             | 説明                                                                        |
|---------------------|---------------------------------------------------------------------------|
| ゾーンの追加              | このインタラクティブチャネルに新しいゾーンを追加する場合<br>にクリックします。                                 |
| インタラクションポイントの<br>追加 | このインタラクティブチャネルに新しいインタラクションポイ<br>ントを追加する場合にクリックします。                        |
| 移動先                 | 選択したインタラクションポイントを新しいゾーンに移動する<br>には、インタラクションポイントを選択してからこのアイコン<br>をクリックします。 |
| 選択項目の削除             | インタラクションポイントまたはゾーンを削除するには、それ<br>らを選択してからこのアイコンをクリックします。                   |

# タスク3: カテゴリとイベントの作成

- カテゴリでの作業
- カテゴリを追加するには
- イベントでの作業
- イベントを追加するには
- イベントでの操作方法

# カテゴリでの作業

カテゴリは、イベントを整理するためのツールです。 カテゴリはゾーンとは異なり、 何百ものイベントの管理を容易にする以外は、Interact構成に影響を与えません。

カテゴリを作成してイベントをグループ別に整理すると、組織が理解しやすくなります。 たとえば、イベントの目的別のカテゴリ(「resegment」や「logContact」)を作成したり、タッチポイントで使用されるイベントの場所(「cellPhoneCatalogPage」や「newCallPlanScript」)を作成できます。

イベントはカテゴリ間で移動できます。 イベントがメンバになれるのは1つのカテゴリ だけです。

# カテゴリを追加するには

インタラクティブチャネルの[イベント]タブで、[カテゴリの追加]アイコンをクリックします。

[カテゴリの追加/編集]ダイアログが表示されます。

- 2. [カテゴリ名]と[説明]に入力します。
- 3. [保存して戻る]をクリックして[イベント]タブに戻るか、または[保存して他を追加] をクリックしてカテゴリの追加を続行します。

カテゴリの名前または説明を編集するには、[イベント]タブのカテゴリ名をクリックし ます。

カテゴリを削除するには、[イベント]タブのカテゴリの横にあるチェックボックスをオ ンにして、[選択項目の削除]アイコンをクリックします。 イベントを含むカテゴリを削 除すると、そのカテゴリ内のすべてのイベントも削除されます。

# イベントでの作業

イベントは、Interact APIと直接やりとりする設計環境において、Interact構成の3つの要素の1つです。 Interact APIと動作するタッチポイントをコーディングする場合、postEventメソッドを使用してイベントを参照します。 Interact APIで使用される イベントの名前は、設計環境で構成したイベントの名前に一致する必要があります。 この名前の大文字と小文字は区別されません。

イベントは、事前に定義された次の1つまたは複数のアクションによってトリガされま す。  再セグメントのトリガランタイム環境により、訪問者のセッションの現在のデータ を使用して、インタラクティブチャネルに関連付けられた現在のオーディエンスの インタラクティブフローチャートがすべて再実行されます。

インタラクションを設計するときは、特定のフローチャートを指定しない限りは、 再セグメントによって、現在のオーディエンスでこのインタラクティブチャネルに 関連付けられたインタラクティブフローチャートのすべてが再実行されます。その 際、オファーに対する要求はすべてのフローチャートが完了するまで待機状態にな ります。一度の訪問で再セグメントをしすぎると、顧客への表示方法においてタッ チポイントのパフォーマンスに影響を及ぼすことがあります。

重要な新しいデータをランタイムセッションオブジェクトに追加した後は、顧客を 新しいセグメントに配置する必要があります。 この新しいデータはInteract APIから の要求(例: オーディエンスの変更)または顧客のアクション(例: 新しいアイテムをほ しい物リストまたはショッピングカートに追加したとき)によって追加されます。

 ログオファーコンタクト ランタイム環境は、データベースサービスがコンタクト履 歴にオファーを記録できるように、推奨オファーにフラグを付けます。

Web統合の場合、ベストプラクティスは、オファーを要求する同じ呼び出しでオ ファーコンタクトを記録して、タッチポイントとランタイムサーバ間の要求数を最 小限にすることです。

タッチポイントで、訪問者に提示されたオファーの処理コードが返されない場合、 ランタイム環境によって推奨オファーの最新リストが記録されます。

- ログオファー承認 ランタイム環境は、データベースサービスがレスポンス履歴に記録できるように、選択されたオファーにフラグを付けます。
- ログオファー拒否 ランタイム環境は、データベースサービスがレスポンス履歴に記録できるように、選択されたオファーにフラグを付けます。

複数のログオファーアクションを使用してイベントを作成する場合、Interact APIは関連 付けられたオファーの同じアクションを実行することに注意してください。 そのた め、オファーの承認とオファーの拒否の両方を記録するイベントは作成しないでくださ い。矛盾が発生するからです。 ただし、環境によっては、オファーコンタクトと承認 またはオファーコンタクトと拒否を記録する単一のイベントを作成するのは有効な場合 があります。

既定では、ランタイム環境は2つのレスポンスタイプ(オファー承認およびオファー拒否) をトラッキングできます。 ログオファー承認およびログオファー拒否のイベントレ コードで記録されるレスポンスタイプは、acceptおよびrejectの構成プロパティで変 更できます。

Interact APIでは、イベントを使用してアクションをトリガすることもできます。この場合のアクションはAPI内のイベントパラメータで定義します。 これらのイベントには、 カスタムテーブルの記録、複数のレスポンスタイプのトラッキング、実行するフロー チャートの指定などが含まれます。 ログコンタクトなどの予約済みのイベントパラ メータで使用するため、システムの反応を定義しないイベントや、同じシステムの反応 を定義したイベントをいくつか作成する必要があるかもしれません。

個々のレスポンスタイプを記録するためにpostEventの呼び出しを使用するには、ロ グオファー承認アクションを使用する複数のイベント、記録するレスポンスタイプごと に1つのイベント、またはログオファー承認アクションを使用する単一のイベントを作 成します。 たとえば、レスポンスのタイプごとにログオファー承認アクションを使用してイベント を作成します。 UA\_UsrResponseTypeテーブルで次のカスタムレスポンスを[名 前(コード)]の形式で定義します。 Explore (EXP)、Consider (CON)、Commit (CMT)。 続いて3つのイベントを作成して、それぞ

れLogAccept\_Explore、LogAccept\_Consider、LogAccept\_Commitという名前を付けま す。 3つのイベントはログオファー承認アクションがあるという点ですべて同一です が、名前が異なります。Interact APIで作業している担当者がこれらを識別できるように するためです。

または、すべてのカスタムレスポンスタイプで使用するため、ログオファー承認アク ションを使用して単一のイベントを作成することができます。 たとえ ば、LogCustomResponseという名前を付けます。

Interact APIで作業する場合、イベント間に機能的な違いがなくても、命名規則によって コードの動作を明確にすることができます。 また、カスタムレスポンスに固有の名前 を付けると、チャネルイベントアクティビティのサマリレポートに、より正確な情報が 表示されます。

予約済みのパラメータおよびpostEventメソッドの詳細については、『Interact管理者 ガイド』を参照してください。

### システム定義イベント

[イベント]タブには、既定のカテゴリであるシステム定義済みカテゴリが含まれていま す。 このカテゴリでは、イベントの編集、追加または削除ができません。 このカテゴ リにはInteract APIに対応するイベントが含まれています。 チャネルイベントアクティ ビティのサマリレポートを使用して、タッチポイントでこれらすべてのイベントが発生 している頻度を監視できます。

これらのイベントに含まれる情報は次のとおりです。

- セッションを終了 訪問者のインタラクティブセッションの終了をマーキングします。
- オファーの取得 訪問者に提供する推奨オファーのリストを要求します。
- プロファイルを取得 セッションに保存されている訪問者プロファイルデータを要求します。このデータには、プロファイルテーブルから読み込まれるデータだけでなく一時データも含まれています。
- オーディエンスの設定 訪問者のインタラクティブセッション内でのオーディエン スを変更します。
- デバッグを設定 訪問者のインタラクティブセッションの現在のログレベルを上書 きします。
- セッションを開始 訪問者のインタラクティブセッションの開始をマーキングします。

関連トピック

チャネルイベントアクティビティのサマリレポートについて

## イベントを追加するには

インタラクティブチャネルの[イベント]タブで、[イベントの追加]アイコンをクリックします。

[イベントの追加/編集]ダイアログが表示されます。

- 2. イベントの[名前]を入力します。
- [カテゴリ]を選択します。
   新しいカテゴリを作成したら、そのカテゴリにイベントを移動できます。
- 4. このイベントで実行するアクションを選択します。
- 5. イベントの[説明]を入力します。

この説明は、[イベント]タブ上に表示されます。

6. [保存して戻る]をクリックして[イベント]タブに戻るか、または[保存して他を追加] をクリックしてイベントの追加を続行します。

イベントは、[イベント]タブのイベント名をクリックすることで編集できます。

イベントは、イベントの横にあるチェックボックスをオンにして、[移動先]アイコンを クリックすることで他のカテゴリに移動できます。

イベントは、イベントの横にあるチェックボックスをオンにして、[選択項目の削除]ア イコンをクリックすることで削除できます。

# イベントでの操作方法

[イベント]タブでは次のアイコンを使用します。

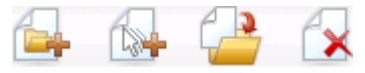

各アイコンの説明を左から右の順に、次の表に示します。

| アイコンの名前 | 説明                                                     |
|---------|--------------------------------------------------------|
| カテゴリの追加 | このインタラクティブチャネルに新しいカテゴリを追加する場<br>合にクリックします。             |
| イベントの追加 | このインタラクティブチャネルに新しいイベントを追加する場<br>合にクリックします。             |
| 移動先     | 選択したイベントを新しいカテゴリに移動するには、イベント<br>を選択してからこのアイコンをクリックします。 |
| 選択項目の削除 | イベントまたはカテゴリを削除するには、それらを選択してか<br>らこのアイコンをクリックします。       |

# タスク4:オファー制約の作成

- 制約での作業
- オファー制約を追加するには
- オファー制約を編集するには
- オファー制約を有効/無効にするには
- オファー制約を削除するには

## 制約での作業

オファー制約では、オファーまたはオファーコレクションを一定期間内に提示できる回 数を制限できます。 たとえば、事前に定義された印象数(1日の印象数を指定するなど) のノルマを満たした後はオファーを非表示にしたり、、またはオファーをさまざまな製 品ラインのWebページに分散させたりすることができます。

Interactの[制約]タブでは、オファー制約の作成、削除、有効化、または無効化ができま す。

## オファー制約を追加するには

1. インタラクティブチャネルの[制約]タブで、**[制約の追加]**アイコンをクリックしま す。

[制約の追加/編集]ダイアログが表示されます。

- 2. オファー制約の[名前]を入力します。
- 3. 制約の[説明]を入力します。

この説明は、[制約]タブに表示され、このオファー制約を特定します。

[フォルダ内]または[オファーリスト内]を選択し、付属のドロップダウンリストを使用して目的のフォルダまたはオファーリストを選択する方法で、制約を適用する必要があるオファーを指定します。

オファーを、指定した期間または回数の間、または指定した期間内の最大回数に達 するまで、またはその両方で使用可能にする必要があることを指定できます。

- 5. 次の手順に従って、オファーを利用可能にする期間を指定します。
  - a. [次の日付の後にオファー配信を開始]項目をクリックし、表示されるカレンダー ツールを使用して、オファーを利用可能にする最初の日付を指定し、その横のド ロップダウンリストを使用して、利用可能にする最も早い時刻を選択します。
  - b. [次の条件によりオファー配信を停止]項目をクリックし、表示されるカレンダー ツールを使用して、オファーを利用できる最後の日付を指定し、その横のドロッ プダウンリストを使用して利用できる最終時刻を選択します。
- 6. (任意)[均等な配布方法]項目に入力し、1 期間にオファーが表示される最大印象数を 指定します。
  - [最大<数字>印象]項目(<数字>を実際に必要な最大数で置き換え)で表示されるオ ファーの最大回数を入力します。

[単位]ドロップダウンリストを使用して、訪問者に提供される印象の最大数の対象期間(1時間あたり、1日あたりなど)を指定します。

[均等な配布方法]の項目に入力しない場合、Interactサーバはこのインタラクション チャネルの通常どおりにオファーを利用可能にします。

- (任意)[印象]項目に、提供されるオファーの全体の最大回数を入力します。
   この項目に値を入力しない場合は、オファー制約の最大数は適用されません。
- 8. [有効にする]をクリックして、定義したパラメータ内でこのオファー制約をアク ティブにします。
- 9. [保存して戻る]をクリックして[制約]タブに戻るか、または[保存して他を追加]をク リックしてオファー制約の追加を続行します。

制約は、[制約]タブの制約名をクリックすることで編集できます。

オファー制約は、その名前の横にあるチェックボックスをオンにして、[選択項目の削除]アイコンをクリックすることで削除できます。

## オファー制約を編集するには

- インタラクティブチャネルの[制約]タブをクリックして、制約のリストを表示します。
- 編集する制約の名前をクリックします。
   「制約の追加/編集」ダイアログが表示されます。
- 3. (任意)制約の[名前]、[説明]、または定義の設定を変更します。
- 4. [保存して戻る]をクリックして[制約]タブに戻るか、または[保存して他を追加]をク リックして変更を保存し、新しい制約を追加します。

オファー制約は、変更を反映して更新されます。

# オファー制約を有効/無効にするには

オファー制約は、それが使用される期間で定義されます。 しかし、オファー制約がそ の運用範囲を再定義しないと使用できないようにしたい場合、またはオファー制約がそ の開始および終了時刻後に少しでも考慮されるのを避けるために制約を無効にしたい場 合があります。 [制約の追加/編集]ダイアログでは、オファー制約を有効にしたり無効に したりできます。

- インタラクティブチャネルの[制約]タブで、編集する制約の名前をクリックします。
   [制約の追加/編集]ダイアログが表示されます。
- 2. オファー制約を無効にして、選択したオファーがここで定義されている制限なしで 提供されるようにするには、[無効にする]をクリックします。.
- 3. オファー制約を有効にするには、[有効にする]をクリックします。
- 4. [保存して戻る]をクリックして[制約]タブに戻るか、または[保存して他を追加]をク リックして別の制約を追加します。

## オファー制約を削除するには

☆ いったん削除した制約は回復できません。

- 1. 削除する制約の横のチェックボックスをオンにします。
- 2. [選択項目の削除]をクリックします。
- 3. 削除を確認します。

Interactによって、選択した制約が削除されます。

# タスク5: カスタム学習モデルの作成

- 学習モデルでの作業
- 学習モデルを追加するには
- 学習モデルを編集するには
- 学習モデルを削除するには
- 学習モデルを有効/無効にするには

## 学習モデルでの作業

Interactには、訪問者のリアルタイムの動きを監視することで、インタラクティブフ ローチャートに影響を与え、表示するオファーの選択にも役立つ組み込みの学習モ ジュールがあります。 学習設定によって、インタラクティブチャネルレベルで属性を 割り当てることができるので、各チャネルに独自のカスタム学習モデルセットを設定で きます。 これは「自習」とも呼ばれます。

☆ 自習機能を使用するには、まず組み込みの学習をInteract環境でグローバルに有効に する必要があります。 学習モジュールの有効化、および学習全般にに関する追加情 報については、『IBM Unica Interact Administrator's Guide』を参照してください。

Interactの[自習]タブを使用すると、インタラクティブチャネルの学習モデルを作成、削 除、編集、有効化、または無効化できます。

## 学習モデルを追加するには

インタラクティブチャネルの[自習]タブで、[モデルの追加]アイコンをクリックします。

[学習モデルを追加/編集]ダイアログが表示されます。

- 2. 学習モデルの[名前]を入力します。
- 学習モデルの[説明]を入力します。
   この説明は、[自習]タブに表示され、この学習モデルを特定します。

4. [対象の予測属性]リストに訪問者の属性を追加して、学習モデルの定義を終了します。

このリストに基づきInteractが訪問者の属性を監視し、訪問者に提示する最も条件の 良いオファーを決定します。 学習および学習属性の詳細な説明は、『*IBM Unica Interact管理者ガイド*』内のInteract組み込み学習の概要を参照してください。

- 5. [有効にする]をクリックして、定義したパラメータ内でこの学習モデルをアクティ ブにします。
- 6. [保存して戻る]をクリックして[自習]タブに戻るか、または[保存して他を追加]をク リックして学習モデルの追加を続行します。

学習モデルを編集するには、[自習]タブの各学習モデル名をクリックします。

学習モデルは、その名前の横にあるチェックボックスをオンにして、[選択項目の削除] アイコンをクリックすることで削除できます。

## 学習モデルを編集するには

- インタラクティブチャネルの[自習]タブをクリックして、学習モデルのリストを表示します。
- 編集する学習モデルの名前をクリックします。
   [学習モデルを追加/編集]ダイアログが表示されます。
- 3. 学習モデルの[名前]、[説明]、または定義の設定を変更します(任意)。
- 4. [保存して戻る]をクリックして[自習]タブに戻るか、または[保存して他を追加]をク リックして変更点を保存し、新規学習モデルの追加を続行します。

学習モデルは、変更を反映して更新されます。

# 学習モデルを削除するには

🔆 いったん削除した学習モデルは回復できません。

- 1. 削除する学習モデルの横のチェックボックスをオンにします。
- 2. [選択項目の削除]をクリックします。
- 3. 削除を確認します。

Interactによって、選択した学習モデルが削除されます。 Note that you cannot delete a learning model that is currently in use.

## 学習モデルを有効/無効にするには

学習モデル全体を削除することなく、学習チャネル内で学習モデルを無効化し、さらに これを後日必要になったときに有効化することが可能です。 [学習モデルの追加/編集]ダ イアログでは、学習モデルを有効にしたり無効にしたりできます。 インタラクティブチャネルの[自習]タブで、編集する学習モデルの名前をクリックします。

[学習モデルを追加/編集]ダイアログが表示されます。

- 学習モデルを無効化してインタラクティブチャネル内で使用できない状態にするには、[無効にする]をクリックします。
- 3. 学習モデルを有効にするには、[有効にする]をクリックします。
- 4. [保存して戻る]をクリックして[自習]タブに戻るか、または[保存して他を追加]をク リックして追加のカスタム学習モデルの作成を続行します。

# タスク6:スマートセグメントの作成

- スマートセグメントでの動作
- セッションの作成
- インタラクティブフローチャートの定義

# スマートセグメントでの動作

Interactでは、処理ルールでスマートセグメントを使用して、訪問者にオファーを割り 当てます。 戦略的セグメントとは異なり、スマートセグメントはCampaignセッション でのみ作成できます。 スマートセグメントを作成するには、インタラクティブフロー チャートを使用します。

スマートセグメントを作成すると、戦略的セグメントを整理する場合と同様に整理する ことができます。

Campaignのセグメントページ上のセグメントで作業するときは、次のアイコンでス マートセグメントを区別できます。 🚨

# セッションの作成

インタラクティブフローチャートはCampaignセッション内でのみ利用できます。 セッションは、インタラクティブフローチャートごとに最低でも1つ作成する必要があります。 セッションでフローチャートに関連付けるインタラクティブチャネルに関しては、セッションごとに同じセキュリティポリシーを使用します。

セッションには、バッチフローチャートとインタラクティブフローチャートを含めるこ とができます。 セッションに両方の種類のフローチャートが含まれる場合は、[実行]ア イコンをクリックして、[セッションサマリ]ページから[すべて実行]を選択し、バッチフ ローチャートのみを実行します。 インタラクティブフローチャートは設計環境からは 実行できません。テスト実行でのみで実施できます。

関連トピック

・インタラクティブフローチャートのテスト実行の概要

# インタラクティブフローチャートの定義

インタラクティブフローチャートは、インタラクションの分類ロジックを提供します。 ランタイム環境で訪問者のランタイムセッションを作成するときは、最初の手順で訪問 者に関する利用可能なすべてのプロファイル情報を取得します。この手順はインタラク ティブチャネルに関連付けられたすべてのインタラクティブフローチャートで実行しま す。この処理により、訪問者はセグメントに配置されないか、または複数のスマート セグメントに配置されます。次に、ランタイム環境でこれらのセグメントを使用し て、処理ルールによって定義されたオファーを推奨します。

再セグメントのトリガアクションのあるイベントを使用して、すべてのフローチャート を通じてプロファイル情報を再実行します。

インタラクティブフローチャートはCampaignセッション内にのみに作成できます。

インタラクティブフローチャートの作成の詳細については、「インタラクティブフロー チャートについて」を参照してください。

#### 関連トピック

- ・インタラクティブフローチャートについて
- ・インタラクティブフローチャートの作成
- インタラクティブフローチャートを作成するには
- ・インタラクティブフローチャートのテスト実行の概要

# タスク7:オファーの定義

- オファーの定義
- Interactのオファーテンプレートを作成するには

## オファーの定義

オファーをまだ定義していない場合は、Interactが推奨するオファーを作成する必要が あります。

Interactは、現時点ではオファーリストをサポートしていません。

オファーを作成するときは、Interact API では次の情報をオファーから参照できること に注意してください。

- カスタムオファー属性
- ・ オファーコード
- オファーの説明
- オファー有効日
- オファー終了日
- ・ オファー名
- オファー処理コード

Campaignでオファーをタッチポイント上のオファーにマップするときは(例: バナー広告のHTMLコード)、使用可能な情報に命名規則を適用するようにしてください。 たとえば、すべてのバナー広告をオファーコードと同じ名前のファイルで保存して、識別しやすくすることができます。

オファーの承認または拒否を記録するpostEventの呼び出しを作成している場合は、 オファー処理コードを含める必要があります。ただし、クロスセッションレスポンス トラッキングを有効にすると、各自の環境に固有の処理コード、オファーコードまたは カスタムコードに一致させることができます。クロスセッションレスポンストラッキ ングの詳細については、『Interact管理者ガイド』を参照してください。

Interact APIのnameValuePairクラスを使用して、カスタムオファー属性のデータを定 義したり、このデータを取得したりできます。

処理ルールで使用されるオファーにオファーの回収などの変更を加える場合、サーバグ ループにその変更を反映させるには、サーバグループに関連付けられたすべてのインタ ラクティブチャネルを配置しなおす必要があります。

#### Interactのオファーテンプレート

Interactで使用されるすべてのオファーに対し、IP IDおよびIPNameのオファー属性を有 効にする必要があります。これらの属性が存在することで、ランタイム時に値が自動 的に挿入され、定義済みの既定のIP IDまたはIPNameの属性が上書きされます。 IP ID は内部IDであり、IPNameはオファーに関連付けられたインタラクションポイントの名 前です。このデータはレポートで必要です。[このテンプレートから作成したオファー をリアルタイムインタラクションで使用できます]を有効にしていない場合は、処理 ルールを使用してオファーを使用し続けることができますが、Interactでこれらのオ ファーをレポートに含めることはできません。

オファーテンプレートに、オファー有効日とオファー終了日が含まれている場合 は、[フローチャート実行日]に関する日付を定義できます。 たとえば、オファー有効日 を定義して、その日をフローチャートの実行日にできます。 オファーは、有効日の数 日後に期限切れにできます。 インタラクティブフローチャートの場合は、[フロー チャート実行日]が、ランタイム環境がタッチポイントに表示用オファーを推奨する日 になります。

# Interactのオファーテンプレートを作成するには

- 次の場合を除き、『Campaign管理者ガイド』に記載されている手順に従ってください。
- 2. 手順3の1: メタデータ。[このテンプレートから作成したオファーをリアルタイムインタラクションで使用できます]チェックボックスをオンにします。
- 3. 手順3の3: 既定値。IP IDおよびIP Nameの既定値を定義します。

IP IDの既定値としては整数を、IP Nameとしては文字列を入力できます。 ランタイ ム環境では正しいデータの値が自動挿入されますが、設計環境では既定値が必要で す。

# タスク8:処理ルールの作成

- 処理ルールでの作業
- オファーの資格
- マーケティングスコア
- 処理ルールの詳細オプション
- インタラクション方法タブでの作業
- インタラクション方法タブを作成するには
- 処理ルールを追加するには
- 詳細オプションを追加するには
- 処理ルールの詳細オプションの式
- 処理ルールを有効/無効にするには
- 処理ルールを削除するには
- インタラクション方法タブの配置について
- インタラクション方法タブに配置をマーキングするには
- 配置要求をキャンセルするには
- インタラクション方法タブに配置解除をマーキングするには
- インタラクション方法での操作方法

# 処理ルールでの作業

処理ルールは、オファーを表示するためにInteractによって使用されるメインのガイド ラインです。 処理ルールにより、スマートセグメントにゾーン別のオファーを割り当 てます。 また、マーケティングスコアを各ルールに追加して、学習エンジン内でオ ファーに重みを加えることができます。

☆ 複数のオプション機能があり、処理ルールに影響を与えたり処理ルールを上書きす るために使用できます。 Interactによるオファー配信の詳細については、『Interact 管理者ガイド』を参照してください。

処理ルールは、スマートセグメント別に整理されます。 各セグメントに任意の数のオ ファーを割り当てます。 オファーをセグメントに割り当てたら、そのオファーが適用 されるゾーンを定義します。 同じオファーを同じセグメントに複数回割り当てたり、 別のゾーンに割り当てることができます。

スマートセグメントを削除したりオファーを回収すると、Campaignにより、そのセグ メントまたはオファーが含まれる処理ルールが無効になります。

スマートセグメントは、キャンペーン内のセルにマップされます。 インタラクション 方法タブからは、各スマートセグメントに関連付けられたセルコードを編集できます。

[このテンプレートから作成したオファーをリアルタイムインタラクションで使用でき ます]が有効なオファーテンプレートから作成されたオファーだけを選択する必要があ ります。 それ以外の場合、レポートデータが正確になりません。

処理ルールは、キャンペーンのインタラクション方法タブで定義されます。 インタラ クション方法タブを、キャンペーン間でコピーすることはできません。

## オファーの資格

処理ルールは、訪問者にふさわしいオファーを決定するためにInteractで使用する最初 のメソッドレベルです。Interactには、訪問者へのオファーの割り当てを充実させるた めに実装できるオプション機能がいくつか用意されています。

- オファー非表示
- ・ グローバルオファー
- 個々のオファーの割り当て
- ・ スコアオーバーライド
- 学習

処理ルールを作成する前に、Interact管理者に、利用できるオファーの資格機能につい て確認してください。 たとえば、スコアオーバーライドテーブルを使用してマーケ ティングスコアを上書きする場合は、すべての処理ルールに対する既定のマーケティン グスコアを変更する必要はありません。

オファーの資格機能の詳細については、『Interact管理者ガイド』を参照してください。

# マーケティングスコア

各処理ルールにはマーケティングスコアが含まれており、スライダで表されます。 既 定のスコアは50です。高いスコアは、Interactが推奨するオファーを選択する場合に設 定される場合があります。 複数のキャンペーンにまたがる処理ルールをどのように構 成したかによっては、複数のオファーを同じスマートセグメントに割り当てることがで きます。Interactでは、マーケティングスコアを使用して、単一の要求に対して複数の オファーが利用できる場合に、どのオファーを表示するかを決定します。 たとえば、 マーケティングスコアが30のオファーAとマーケティングスコアが80のオファーBから オファーを選択する必要がある要求では、InteractによってオファーBが表示されます。

同じオファーをスコアの異なる同じセグメントに割り当てた場合、たとえば、異なる2 つのキャンペーンで同じインタラクティブチャネルに対する処理ルールを作成して、高 いスコアの方をInteractで採用することが考えられます。

処理ルールの詳細オプションを使用して、マーケティングスコアを定義することもでき ます。 IBM Unica マクロ、オファー属性、セッション変数、ディメンションテーブルお よび顧客のプロファイルの値を使用すると、マーケティングスコアを定義するための式 を作成できます。

インタラクション方法タブで行ったマーケティングスコアへの変更は、スコアオーバー ライドテーブルにデータを入力することで上書きできます。 スコアオーバーライド テーブルを使用すると、IBM Unica PredictiveInsight、Optimize、または他のモデリング ソフトウェアで生成されたスコアを簡単にインポートできます。 スコアオーバーライ ドテーブルでは、100以上のスコアを定義できます。

組み込み学習を有効にした場合、マーケティングスコアは学習アルゴリズムで使用され ます。 スコアオーバーライドテーブルを使用した作業の詳細については、『Interact管理者ガ イド』を参照してください。

## 処理ルールの詳細オプション

詳細オプションを使用して、処理ルールを強化することができます。 式を追加して、 処理ルールが適切であるかどうかを判断したり、マーケティングスコアを上書きしたり できます。

処理ルール内にオファーの資格に関する式を直接書き込むことで、インタラクティブフ ローチャートの外部からオファーのターゲティングを制御できます。 ルールの中に は、セグメントレベルより、このレベルで管理するほうが容易なものがあります。 た とえば、offer.dynamic.ownProductX='yes'という式を書き込むことができま す。これは、オファー属性ownProductXがyesである場合に、この処理ルールを使う という意味です。 この例では、製品Xを所有している人に対して、特定のオファーを含 めたりオファーへの別のスコアを設定したりできます。たとえば、オファー属性や曜日 に基づく特定のオファーを割り当てることで、具体的な処理ルールを作成することがで きます。

また、マーケットスコアを定義または調整するために式を書き込むこともできます。 たとえば、profileTable.dimensionTable.scoreAdj \* MarketerScoreで は、scoreAdj列の値を処理ルールのスライダで定義された現在のマーケティングスコ アとかけ算します。

関連トピック

- ・詳細オプションを追加するには
- ・処理ルールの詳細オプションの式

# インタラクション方法タブでの作業

インタラクション方法タブは、リアルタイムインタラクションのオファーを割り当てる キャンペーン内の場所です。 インタラクション方法タブを作成するときは、インタラ クションチャネルに割り当てます。

☆ インタラクション方法タブは、キャンペーンのインタラクションチャネルごとに1つ 作成できます。 インタラクティブチャネルが3つある場合、1つのキャンペーンで設 定できるインタラクション方法タブは3つまでです。これらのタブは、それぞれ別の インタラクティブチャネルに割り当てる必要があります。

インタラクション方法タブを格納するためのキャンペーンは、組織に必要なだけ作成で きます。 たとえば、新しい当座預金のキャンペーンとオートローンのキャンペーンが ある場合、両方ともコールセンターの同じインタラクティブチャネルを参照させること ができます。 インタラクション方法タブをコピーしたり移動することはできません。

インタラクション方法タブには、配置領域と処理ルール領域という2つの主要セクショ ンがあります。 配置領域には、処理ルールの配置ステータスが表示されます。 処理 ルールでは、セグメントにオファーを割り当てる場所を決定します。

## インタラクション方法タブを使用したキャンペーン

キャンペーンの[サマリ]タブには、そのキャンペーンに関連付けられたセグメントとオ ファーが表示されます。処理ルールによってキャンペーンに追加されたオファーは、 次の3つの条件が満たされた場合にのみ、キャンペーンの[サマリ]タブに表示されます。 まず、インタラクション方法を配置する必要があります。次に、データをランタイム 環境から設計環境に転送するためにコンタクト履歴とレスポンス履歴モジュールを構成 します。 続いて、ランタイム環境から設計環境へのデータ転送を完了します。 たとえ ば、コンタクト履歴とレスポンス履歴モジュールを構成して、2時間ごとに実行するよ うにします。 続いて、インタラクション方法タブをキャンペーンに追加します。 オ ファーはキャンペーンの[サマリ]タブには表示されません。 続いて、インタラクション 方法タブを配置します。 オファーはまだ、キャンペーンの[サマリ]タブには表示されま せん。 2時間後、コンタクト履歴とレスポンス履歴モジュールが次のデータ転送を完了 すると、オファーがキャンペーンの[サマリ]タブに表示されます。

スマートセグメントは、キャンペーンの[サマリ]タブには表示されません。

# インタラクション方法タブを作成するには

インタラクション方法タブを作成する前に、インタラクティブチャネルを作成する必要 があります。

- 次のいずれかの方法で、インタラクション方法タブをキャンペーンに追加できます。
  - 新しいキャンペーンを作成する場合は、[インタラクション方法の保存と追加]を クリックします。
  - 既存のキャンペーンの[サマリ]タブを表示している場合は、[インタラクション方法の追加]アイコンをクリックします。

[新規インタラクション方法]ページが表示されます。

- 2. インタラクション方法タブの[名前]と[説明]を入力します。
- 3. インタラクション方法タブの[インタラクティブチャネル]を選択します。
- 4. [処理ルールを保存して作成]をクリックします。

インタラクション方法タブの名前と説明は、後で[編集]アイコンをクリックすることで 編集できます。 インタラクティブチャネルは変更できません。

インタラクション方法は、[インタラクション方法の削除]アイコンをクリックすること で削除できます。 インタラクション方法を削除できるかどうかは、そのインタラク ション方法タブに関連付けられているインタラクションチャネルの配置ステータスに依 存します。

## 処理ルールを追加するには

処理ルールを作成する前に、スマートセグメントとオファーを作成する必要がありま す。

1. インタラクション方法タブで、[ルールの追加]アイコンをクリックします。

[ルールの追加]パネルが表示されます。

 [ルールの追加]パネルの[対象のインタラクティブセグメントを選択する]タブからセ グメントを選択してルールテーブルにドラッグすることで、セグメントをルールに 追加します。

新しい処理ルールが作成されると、その領域はピンク色になります。 ルールの順序 は問題となりません。

3. [推奨するオファーを選択する]をクリックします。

[推奨するオファーを選択する]タブが表示されます。

 [ルールの追加]パネルの[推奨するオファーを選択する]タブからオファーを選択して ルールテーブルにドラッグすることで、オファーをルールに追加します。

新しい処理ルールが作成されると、その領域はピンク色になります。 ルールの順序 は問題となりませんが、オファーをドラッグすると、選択されたオファーの上位に ルールが挿入されます。 セグメントにドラッグすると、処理ルールのリストの下位 にルールが挿入されます。

同じセグメントに複数のオファーを追加できます。

- 5. 任意のゾーン内のセグメントにオファーを割り当てる場合は、適切なゾーン名をク リックして、ゾーンのリストからゾーンを選択します。
- 7. スライダを使用して、各処理ルールにマーケティングスコアを割り当てます。
- 8. [完了]をクリックして、[ルールの追加]パネルを閉じます。

[すべてのゾーン]を除き、同じオファーを同じゾーンの同じセグメントに追加すると、 重複を回避するための警告が表示されます。 この警告は無視することができます。

セグメントとオファーは、ツリー表示またはリスト表示で表示できます。 ツリー表示 には、セグメントまたはオファーが個々のセグメントまたはオファーページで作成され たフォルダ構造で表示されます。 リスト表示には、セグメントとオファーがアルファ ベットの名前順で表示されます。 [ソースフローチャート]列と[前回実行日]列は、すべ てのスマートセグメントで空白です。 セグメントとオファーは、名前別、説明別また はコード別に検索できます。 セグメントの検索結果は、スマートセグメントのみが表 示されます。

セグメントごとのオファー別インタラクティブセルパフォーマンスレポートは、[パ フォーマンス統計]の下にある[表示]リンクをクリックすることで表示できます。 [この テンプレートから作成したオファーをリアルタイムインタラクションで使用できます] を有効にしていないオファーを選択すると、レポートのデータは収集されません。

#### 関連トピック

・処理ルールの詳細オプション

# 詳細オプションを追加するには

式を作成して、処理ルールの資格を定義したり、マーケティングスコアを上書きしたり できます。

 詳細オプションを追加するには、処理ルールのスコアスライダの右側にある詳細オ プションのアイコン( )をクリックします。

[詳細オプション]パネルが表示されます。

[次の式がTRUEの場合は、このルールを対象と見なす]を選択して資格のルールを作成するか、[次の式をマーケティングスコアとして使用する]を選択してマーケティングスコアを上書きします。

詳細オプションを無効にするには、[**詳細オプションを使用しない]**を選択します。 この操作では式は削除されません。

3. [式]を作成します。

表示されているすべての利用可能な関数、変数および演算子を使用して、式の作成 に役立てることができます。

式の妥当性は、[構文チェック]をクリックして確認できます。

- ☆ [構文チェック]では、妥当性の確認にテスト実行のInteractランタイムサーバを 利用します。 関数の構文をチェックするには、テスト実行のランタイムサーバ を稼働させておく必要があります。
- 4. [変更の保存]をクリックします。

# 処理ルールの詳細オプションの式

処理ルールをフィルタリングする場合は、ブール式またはマーケティング担当者のスコ アのオーバーライドを計算する式を作成できます。 ただし、式のビルドブロックの数 には制限があります。

カスタムマクロ、ユーザ定義項目およびユーザ変数は、処理ルールの詳細オプションでは使用できません。

次のビルドブロックは使用できます。

• IBM Unica でサポートされているInteractマクロ

InteractでサポートされているIBM Unica のマクロのリストについては、『*IBM* Unica マクロユーザガイド』を参照してください。

- オファー属性
- セッション変数
- ディメンションテーブル
- ・ プロファイルデータ
- マーケティング担当者のスコア

マーケティングスコアにブール式を定義すると、TRUEは1に、FALSEは0になります。 ブール式に数式を定義すると、0はFALSEに、その他の値はすべてTRUEになります。

次に、さまざまなビルドブロックを使用したルールのフィルタリングとスコア計算の式 の両方の例をいくつか示します。

次の式がTRUEの場合は、このルールを対象と見なす

```
profileTable.accountType != 'Gold' ||
profileTable.dimensionTable.accountBalance > 5000
```

Offer.Static.EffectiveDateFlag = 0

Offer.Dynamic.OfferColor = 'Blue'

EXTERNAL CALLOUT('GetPrimeRate') <= 6.9</pre>

この例では、GetPrimeRate外部コールアウトはJavaプログラムであり、Webサイト 上で現在の最優遇貸付金利を収集します。

次の式をマーケティングスコアとして使用する

AVG (profileTable.dimensionTable.accountBalance)

MarketerScore + STDEV(profileTable.dimensionTable.accountBalance)

次の例では、マーケティング担当者のスコアは、顧客のライフサイクル(この顧客のオ ファーへの反応の可能性、この顧客に売り込む企業の情熱を表します)、特定個人に対 して特定クラスの商品を売り込みたいという事前の決定要因、オファーの承認によって 顧客のアカウントに付加される会社から見た価値として取り入れられます。

```
Calculated Marketer's Score =
[sLifeCycle] *
[wClassA] *
[(wShortTermVal * vShortTerm) + (wLongTermVal * vLongTerm)]
```

顧客の属性:

オファー属性:

vShortTerm = offer short term value gain = 250 vLongTerm = offer long term value gain = 150

## 処理ルールを有効/無効にするには

処理ルールは、有効にしたり、削除せずに無効にしたりすることができます。 インタ ラクション方法タブの読み込みが完了するまでは、処理ルールを有効または無効にする ことはできません。

セグメントまたはオファーをクリックすると、コンテキストメニューが開きます。

手順

#### アクション

| 単一のルールを有効にする                         | <ul> <li>[ルールを有効にする]アイコンを、緑色のチェック<br/>マークが表示されるまでクリックします。</li> <li>オファーをクリックして、[このルールを有効にす<br/>る]を選択します。</li> </ul>      |
|--------------------------------------|----------------------------------------------------------------------------------------------------|
| 特定のオファーを含むすべてのルール<br>を有効にする          | オファーをクリックして、 <b>[このオファーに関するす</b><br>べてのルールを有効にする]を選択します。                                                                 |
| 特定のセグメント(セル)を含むすべて<br>のルールを有効にする     | セグメントをクリックして、 [このセルのすべての<br>ルールを有効にする]を選択します。                                                                            |
| 単一のルールを無効にする                         | <ul> <li>・ [ルールを有効にする]アイコンを、灰色のチェック<br/>マークが表示されるまでクリックします。</li> <li>・ オファーをクリックして、 [このルールを無効にす<br/>る]を選択します。</li> </ul> |
| ーーーーーーーーーーーーーーーーーーーーーーーーーーーーーーーーーーーー | オファーをクリックして、 [このオファーに関するす<br>べてのルールを無効にする]を選択します。                                                                        |
| ーーーーーーーーーーーーーーーーーーーーーーーーーーーーーーーーーーーー | セグメントをクリックして、 [このセルのすべての<br>ルールを無効にする]を選択します。                                                                            |

## 処理ルールを削除するには

必要でなくなった処理ルールは削除することができます。

セグメントまたはオファーをクリックすると、コンテキストメニューが開きます。

| アクション       | 手順                                         |
|-------------|--------------------------------------------|
| 単一のルールを削除する | オファーをクリックして、 <b>[このルールを削除]</b> を選択<br>します。 |
|             |                                            |

1つのセグメント(セル)のすべてのルー セグメントをクリックして、 **[このセルのすべての** ルを削除する ルールを削除する]を選択します。

1つのセグメントのすべてのルールを削除すると、処理ルールテーブルからもセグメントが削除されます。

# インタラクション方法タブの配置について

インタラクション方法タブの構成を終了したら、そのタブに配置をマーキングする必要 があります。 インタラクション方法タブに配置をマーキングすると、このインタラク ション方法タブに関連付けられたインタラクティブチャネルを、テスト用または運用用 のランタイムサーバグループに配置できることを示す通知が表示されます。

インタラクション方法タブに配置をマーキングすると、そのタブは編集できません。 インタラクション方法タブを配置する前に変更を加える必要がある場合は、配置要求を キャンセルできます。 この操作により、インタラクション方法タブが、配置を保留中 のアイテムのリストから削除されます。

必要でなくなったインタラクション方法タブには、配置解除をマーキングできます。 この操作により、回収要求が配置キューに追加されます。 次回すべての変更が配置さ れると、インタラクション方法タブとその処理ルールのすべてが、ランタイムサーバか ら削除されます。

# インタラクション方法タブに配置をマーキングするに は

1. 配置をマーキングするインタラクション方法タブを表示します。

2. [配置をマーキング]をクリックします。

インタラクション方法タブに配置がマーキングされます。 インタラクション方法タブ が、インタラクティブチャネルの[サマリ]タブで配置を待機しているアイテムのリスト に追加されます。 配置をマーキングされたインタラクション方法タブは編集できませ ん。

次回にインタラクティブチャネルを配置するときは、このインタラクティブ方法タブへ の変更が含まれます。

レポートがインストールされている場合、[配置履歴を表示]をクリックすると、インタ ラクティブチャネル配置履歴レポートを表示できます。

## 配置要求をキャンセルするには

1. 配置をキャンセルするインタラクション方法タブを表示します。

2. [配置要求をキャンセル]をクリックします。

インタラクション方法タブから配置のマーキングが解除されます。 インタラクション 方法タブが、インタラクティブチャネルの[サマリ]タブで配置を待機しているアイテム のリストから削除されます。 これでインタラクション方法タブを編集できます。

レポートがインストールされている場合、[配置履歴を表示]をクリックすると、インタ ラクティブチャネル配置履歴レポートを表示できます。

# インタラクション方法タブに配置解除をマーキングす るには

インタラクション方法タブで作成したスマートセグメントが必要でなくなった場合に は、そのインタラクション方法タブを配置解除にできます。 この操作により、インタ ラクション方法タブへのすべての参照が、ランタイムサーバから削除されます。

このオプションは、インタラクション方法タブを既に配置済みである場合にのみ利用できます。

1. 配置解除をマーキングするインタラクション方法タブを表示します。

2. [配置解除をマーキング]をクリックします。

インタラクション方法タブに配置解除がマーキングされます。 データの削除要求が、 インタラクティブチャネルの[サマリ]タブで配置を待機しているアイテムのリストに追 加されます。 配置解除をマーキングされたインタラクション方法タブは編集できません。

次回にインタラクティブチャネルを配置するときは、このインタラクティブ方法タブへ のすべての参照が、ランタイムサーバから削除されます。

レポートがインストールされている場合、[配置履歴を表示]をクリックすると、インタ ラクティブチャネル配置履歴レポートを表示できます。

# インタラクション方法での操作方法

インタラクション方法タブでは次のアイコンを使用します。

| 1 | (ex | <br>⊊ <b>⊗</b> ∔ |
|---|-----|------------------|
|   |     |                  |

各アイコンの説明を左から右の順に、次の表に示します。

| アイコンの名前       | 説明                                                                                                    |
|---------------|----------------------------------------------------------------------------------------------------|
| ルールの追加        | このインタラクティブ方法に新しい処理ルールを追加する場合<br>にクリックします。                                                                          |
| 編集            | インタラクション方法の名前と説明を編集する場合にクリック<br>します。 インタラクティブチャネルは変更できません。                                                         |
| インタラクション方法の削除 | このアイコンは、このインタラクティブ方法タブを削除する場<br>合にクリックします。                                                                         |
| フローチャートの追加    | このアイコンは、このキャンペーンに新しいバッチフロー<br>チャートを追加する場合にクリックします。 インタラクティ<br>ブフローチャートを追加する場合は、セッションでそれらを作<br>成する必要があることに注意してください。 |
| インタラクション方法の追加 | このアイコンは、このキャンペーンに新しいインタラクション<br>方法を追加する場合にクリックします。                                                                 |

# タスク9:ターゲットセルとコントロールセルの 割り当て

- (任意)ターゲットセルとコントロールセルの割り当て
- セルコードを上書きするには

# (任意)ターゲットセルとコントロールセルの割り当て

インタラクション方法タブはキャンペーンの一部であるため、ターゲットセルスプレッドシートを利用することもできます。 ターゲットセルスプレッドシート(TCS)は、キャンペーンや(割り当てられたオファーなどの)キャンペーン詳細にあるすべてのセルを表示する、キャンペーンごとのスプレッドシート型機能です。

TCS機能は、インタラクション方法とともに動作し、バッチフローチャートを使用した 場合とは少し異なる動きをします。トップダウンおよびボトムアップのアプローチを 両方使用できます。インタラクション方法タブ内の処理ルールによって生成されたセ ルが、TCSの最下位のセルになります。トップダウンのアプローチはバッチフロー チャートと同じように使用できます。ただし、この時点で、インタラクション方法か らのセル割り当てへのオファーは、TCSには表示されません。また、処理ルール内で 使用するためにオファーをTCS上のセルに割り当てることはできません。インタラク ション方法タブを使用して、オファーをセルに割り当てて、リアルタイムインタラク ションを行う必要があります。

Marketing Operations TCSのインタラクション方法で使用されるセルを承認する必要はありません。

コントロールセルも、リアルタイムインタラクションでの動作が異なります。 たとえ ば、Webサイトでは常にオファーを表示する必要がありますが、それ以外の場合はペー ジレイアウトが乱れる場合があります。 コントロールセルのオファーは、従来のオ ファーの代わりに単純なブランドイメージになる場合があります。 利用可能なレポー トがインストールされている場合、リアルタイムインタラクション用のコントロールセ ルはレポートされません。

ターゲットセルスプレッドシートの詳細については、『*Campaignユーザガイド*』を参 照してください。

#### 関連トピック

セルコードを上書きするには

## セルコードを上書きするには

処理ルールを作成すると、Campaignによってセグメントがセルにマップされます。 必 要に応じて、セル名またはセルコードを上書きできます。

- 1. セルコードを編集するセグメントをクリックします。
- 2. [このセル名またはコードを上書き]を選択します。

[セル名とコードを上書きする]ダイアログが表示されます。

3. [ターゲットセル名]を編集します。

- 4. セルコードを次のように変更します。
  - 新しいセルコードは、Campaignのセルコード生成プログラムで[このルール専用 に作成された自動生成コードまたは手入力コードを使用する]および[自動生成]を 選択することで作成します。
  - セルコードを、[このルール専用に作成された自動生成コードまたは手入力コードを使用する]を選択して、新しい[ターゲットセルコード]を入力することで作成します。
  - ターゲットコントロールスプレッドシート(TCS)でトップダウンに作成されたセルコードを、[事前に作成されたターゲットセルコードを選択または入力する]をオンにして、リストからコードを選択することで選択します。

リストは、入力した内容でフィルタリングされます。 たとえば、ABCと入力す ると、リストには「ABC」で始まるセルコードのみが表示されます。

[保存して戻る]をクリックして[セル名とコードを上書きする]ダイアログに戻るか、[保存して次を編集]をクリックして次のセグメントのセル名とコードを編集します。

関連トピック

・(任意)ターゲットセルとコントロールセルの割り当て

# タスク:10: IBM Unica Interactの設定の配置

■ Interact構成の配置

## Interact構成の配置

Interact構成を設定した場合には、インタラクション方法タブとすべてのインタラク ティブフローチャートに配置をマーキング済みである必要があります。 設計環境にお いてInteract実装のすべての構成が完了すると、ランタイムサーバに構成を配置する準 備が整ったことになります。

インタラクティブチャネルの配置の詳細については、「配置の概要」を参照してください。

関連トピック

#### ・配置の概要

- ・運用ランタイムサーバグループに配置するには
- ・テストサーバグループに配置するには

# 3 インタラクティブフロー チャート

- インタラクティブフローチャートについて
- インタラクティブフローチャートの作成
- インタラクティブフローチャートを作成するには
- インタラクティブフローチャートとデータソース
- インタラクションプロセスについて
- 決定プロセスについて
- PopulateSegプロセスについて
- インタラクティブフローチャートのサンプルプロセスについて
- インタラクティブフローチャートの選択プロセスについて
- インタラクティブフローチャートのスナップショットプロセスについて
- インタラクティブフローチャートのテスト実行の概要
- インタラクティブフローチャートの配置について

# インタラクティブフローチャートについて

インタラクティブフローチャートは、戦略的セグメントを作成するときに使用され るCampaignのバッチフローチャートと似ています。

Campaignのバッチフローチャートは、一連のアクションをデータ上で実行してキャン ペーンを行うために使用します。 バッチフローチャートはプロセスでできており、こ れを構成することでキャンペーンに必要な実際のデータ操作を実行します。 セッショ ンでバッチフローチャートを使用するときは、すべてのキャンペーンにグローバルに利 用できる、戦略的セグメントなどの永続的なデータ構造体を作成します。 戦略的セグ メントはセッションで作成されるIDのリストで、すべてのキャンペーンで利用可能にな ります。 戦略的セグメントは、どのキャンペーンでもグローバルに使用できるという 点を除き、他のセグメント(例: セグメントプロセスで作成されたもの)との違いはありま せん。 インタラクティブフローチャートも、タッチポイントへの訪問者をセグメントに割り当 てるという目的を実現します。各インタラクティブフローチャートはプロセスででき ており、これを構成して訪問者をセグメントに割り当てます。インタラクティブフ ローチャートでは、キャンペーンでインタラクティブチャネルに対応するため、インタ ラクション方法でグローバルに利用できるセグメントも作成されます。ただし、イン タラクティブフローチャートで作成されるセグメントは、バッチフローチャートで作成 されるセグメントとは異なります。バッチフローチャートで作成されるセグメント はIDのリストです。インタラクティブフローチャートで作成されたセグメントはス マートセグメントと呼ばれ、セグメントにどの顧客を配置するかを定義します。

インタラクティブフローチャートはリアルタイムに機能し、一度に1人の訪問者を処理 するように設計されています。 ランタイムサーバにインタラクティブフローチャート を配置した後は、各フローチャートのインスタンスが、タッチポイントへのアクティブ な訪問者ごとに1つ存在します。 各訪問者がインタラクティブフローチャートを通過す ると、スマートセグメントにリアルタイムに割り当てられます。 インタラクティブフ ローチャートを構成して、運用データソース内のデータおよびタッチポイントからリア ルタイムに収集したデータを参照できます。

インタラクティブフローチャートに設定できるオーディエンスは、フローチャートごと に1つだけです。 ただし、オーディエンスごとに多数のインタラクティブフローチャー トを設定することはできます。

インタラクティブフローチャートを設計するときは、インタラクティブフローチャート のパフォーマンスとバッチフローチャートのパフォーマンスの違いに注意する必要があ ります。これらのフローチャートは、リアルタイムに実行されます。Webサイトで最 適な広告を読み込むのに時間がかかりすぎる場合、顧客は別のサイトに移動する可能性 があります。フローチャートを設計する場合、タッチポイントの管理者と協力して、 セグメント要件とタッチポイントのパフォーマンス要件のバランスをとる必要がありま す。タッチポイントの管理者と相談する必要のある設計上の考慮事項には、オーディ エンスごとに実行するインタラクティブフローチャートの数や、データベースの検索に 要する時間などがあります。

インタラクティブフローチャートは設計環境内ではなくランタイムサーバ上で実行する ため、インタラクティブフローチャートをCampaignで実行することはできません。 た だし、インタラクティブフローチャートをCampaignでテスト実行することはできま す。

# インタラクティブフローチャートの作成

通常のインタラクティブフローチャートは、インタラクションプロセスと共に開始さ れ、データ操作プロセスを経て、少なくとも1つのPopulateSegプロセスで終了しま す。データ操作プロセス(決定、選択、サンプル)により、詳細なセグメントを作成でき ます。決定とサンプルのプロセスではブランチロジックを作成することができ、選択 プロセスは決定とセグメントを行う際に考慮するデータを充実させるために使用できま す。スナップショットプロセスにより、プロファイルデータ、セッションデータまた はリアルタイムに算出したデータをデータベースに保存できます。

すべてのインタラクティブフローチャートは、インタラクションプロセスで開始する必要があります。 インタラクションプロセスでは、フローチャートのテスト実行時に処理されるオーディエンスレコードの数も定義されます。

決定プロセスでは、条件式に基づいてブランチを作成することで、入力内容をさまざま なセルに分割できます。

入力内容をフローチャートのセルに分けた後は、PopulateSegプロセスを使用してセル のメンバをスマートセグメントのメンバとして指定します。

選択プロセスは、訪問者の選択肢を広げるために、詳細なクエリにアクセスする場合に 使用できます。 選択プロセスにより、ユーザ変数、ユーザ定義項目、カスタムマク ロ、Webコールアウトにアクセスできます。 データソースで使用可能なディメンショ ンテーブルのデータを含めることもできます。

サンプルプロセスでは、バッチフローチャートで使用可能なサンプル構成の選択を制限 することができます。 バッチフローチャートの場合と同様、サンプルプロセスを使用 すると、さまざまな処理、コントロールグループまたはモデリングデータのサブセット のセルを1つ以上作成できます。

スナップショットプロセスを使用すると、データソース内のテーブルにデータを書き込めます。 たとえば、Webコールアウトとカスタムマクロによってリアルタイムデータ にアクセスする場合に選択プロセスを使用するときは、スナップショットプロセスを使 用してそのデータをカスタムプロファイルに追加します。

# インタラクティブフローチャートを作成するに は

- インタラクティブフローチャートを作成するときは、そのフローチャートにオー ディエンスを定義する必要があることに注意してください。インタラクティブフ ローチャートのオーディエンスは、作成後に変更することはできません。
- インタラクティブフローチャートを追加するセッションの[サマリ]タブを開きます。
- [フローチャートの追加]アイコンをクリックします。
   [新規フローチャート]ページが表示されます。
- 3. フローチャートの名前と説明を入力します。
- 7ローチャートタイプは[インタラクティブフローチャート]を選択します。
   インタラクティブフローチャートの構成設定が表示されます。
- 5. このインタラクティブフローチャートの[インタラクティブチャネル]を選択します。
- 6. このインタラクティブフローチャートの[オーディエンス]を選択します。
- [保存とフローチャートの編集]をクリックします。
   [インタラクティブフローチャートの編集]ページに、プロセスパレットと空白のフローチャートワークスペースが表示されます。

これでインタラクティブフローチャートを編集できます。

関連トピック

インタラクティブフローチャートの構成

# インタラクティブフローチャートとデータソー ス

バッチフローチャートと同様、インタラクティブフローチャートを使用して、セグメントのオーディエンスメンバを、関連付けられたデータの特性に基づいて定義します。 ただし、インタラクティブフローチャートで使用するデータは、バッチフローチャートで使用するデータとは異なります。

バッチフローチャートでは、データベースで利用できるデータを使用します。 インタ ラクティブフローチャートでは、データベースから永続的なプロファイルデータ使用す ることも、リアルタイムのセッションデータも使用できます。 リアルタイムのセッ ションデータには、タッチポイントから書き込み可能なすべてのデータを含めることが できます。 電話をかけてきた人が保留にされていた時間を含めたり、どのWebサイト から訪問してきたかをトラッキングしたり、訪問者のいる場所の天気を調べたりできま す。 永続的なプロファイルデータは、バッチフローチャートと同様、データベース テーブルから取得されます。 これにより、訪問者、名前、アカウント番号、アドレス などに関する従来のすべてのデータを含めることができます。

設計中は、永続的なプロファイルデータのみにアクセスできます。Campaignがタッチ ポイントに接続されないため、リアルタイムのセッションデータを収集することはでき ません。 リアルタイムのセッションデータを参照するインタラクティブフローチャー トを作成して、インタラクティブフローチャートのテストを実行するには、サンプルの リアルタイムセッションデータをテスト実行プロファイルテーブルで使用する必要があ ります。

# テスト実行プロファイルテーブル

テスト実行プロファイルテーブルには、少なくともフローチャートのオーディエンスに 適したIDのリストが含まれている必要があります。 たとえば、フローチャートのオー ディエンスが世帯である場合、インタラクションプロセスによって参照されるテーブル には、最低でも世帯IDのリストが含まれている必要があります。 テスト実行プロファ イルテーブルは、オーディエンスごとに1つあります。 これらのテーブルは、インタラ クティブチャネルごとにマップされます。

テスト実行プロファイルテーブルには、分類ロジックで使用するリアルタイムセッショ ンデータの列も含まれます。 たとえば、タッチポイントの設計者が、Webページの訪 問者の名前を収集してlinkFromという名前で保存すると、この情報がテスト実行プロ ファイルテーブルのlinkFromという名前の列になります。

テスト実行プロファイルテーブルには、その他のデータも含めることができます。 ディメンションテーブルの永続的なすべてのプロファイルデータを参照している場合 は、プロファイルテーブルに永続的なプロファイルデータのコピーを含める必要はあり ません。 インタラクティブフローチャートを設計する人、タッチポイントで統合の設計とコー ディングを担当する人、およびInteract管理者が協力し合ってテスト実行プロファイル テーブルを設計する必要があります。 タッチポイントの設計者は、利用できるリアル タイムセッションデータのリストを用意する必要があります。 フローチャートの設計 者は、分類に必要なデータのリスト、および分類ロジックをテストするための推奨サン プルデータのリストを用意する必要があります。 Interact管理者は、フローチャートの デザインに影響を及ぼす可能性のある、最適化と構成に関するすべての設定リストを用 意する必要があります。 たとえば、データベースへのアクセス回数を制限することで パフォーマンスを向上させようとしている場合は、プロファイルテーブル内およびディ メンションテーブル内に格納するデータを決定する必要があります。

# ディメンションテーブル

ディメンションテーブルをインタラクティブフローチャートにマップできます が、Campaign Settingsで利用できるCampaignテーブルマッピングではなく、イン タラクティブチャネル内のテーブルをマップする必要があります。 これらのディメン ションテーブル内には、プロファイルテーブルにマップされる列が1つ必要です。 ディ メンションテーブルは別のディメンションテーブルにマップすることもできます。 別 のディメンションテーブルにマップされるディメンションテーブル内には、その他の ディメンションテーブルにマップされる列が必要です。 一連のディメンションテーブ ルは、最終的にはプロファイルテーブルにマップされる必要があります。 たとえば、 ディメンションテーブルAはディメンションテーブルBと列を1つ共有する必要があり、 ディメンションテーブルBはディメンションテーブルCと列を共有する必要があります。

多数のディメンションテーブルを設定することができますが、それらのディメンション テーブルはすべて同じデータソースに存在する必要があります。 すべてのディメン ションテーブルをインタラクティブチャネルにマップしてから、インタラクティブフ ローチャートで作業を開始する必要があります。 テーブルを、インタラクティブフ ローチャート内のデータを取得するためにマップすることはできません (スナップ ショットプロセスで使用する場合には、その他のテーブルをマップできます)。

多数のディメンションテーブルがある場合は、パフォーマンスの要件を満たしているこ とを確認するため、タッチポイントの管理者と一緒に作業してください。

# インタラクティブフローチャートの構成

インタラクティブフローチャートは通常、バッチフローチャートと同じ方法で構成しま す。バッチフローチャートとの比較において別の概念でインタラクティブフロー チャートを考慮する必要がある場合は、バッチフローチャートと同じ方法でインタラク ティブフローチャートにプロセスを追加したり編集したりします。ここで説明してい る例外を除いて、プロセスの追加やプロセス名の変更などの一般的なフローチャートの 作成方法については、『Campaignユーザガイド』を参照してください。

- インタラクティブフローチャートのオーディエンスは変更できないことに注意して ください。
- インタラクティブフローチャートを削除できるかどうかは、その配置ステータスに 依存します。

• [テーブルマッピング]ダイアログにアクセスする場合、[読み込み]をクリックする と、一般的なテーブルのみが読み込まれます。

フローチャートに関連付けられたインタラクティブチャネル内のインタラクティブ フローチャートには、すべてのテーブルマッピングを実行する必要があります。

保存されたテーブルカタログは、インタラクティブフローチャートでは使用されません。

関連トピック

配置と削除

# クエリとInteract

インタラクティブフローチャートのいくつかのプロセスと処理ルールの詳細オプション により、クエリを作成してデータソースからデータを選択することができます。 これ らは通常、Campaignと同じクエリです。 インタラクティブフローチャートまたは処理 ルールの詳細オプションでクエリを作成するには、次の方法のいずれかを使用できま す。

- ・ ポイント&クリック
- SQL入力
- マクロ

これらの方法の詳細については、『Campaignユーザガイド』を参照してください。

インタラクティブフローチャートと処理ルールの詳細オプションは、未加工のSQLをサ ポートしていません。

次の項では、インタラクティブフローチャートおよび処理ルールの詳細オプションで使 用できるオプションの違いを説明します。

# データ型と保存されたオブジェクトについて

Campaignと同様、Interactは保存されたオブジェクトについて、複数のデータ型をサ ポートします。 ユーザ変数、ユーザ定義項目およびマクロでは、数値、文字列および 日付のデータ型のすべてを使用できます。 日付定数は、Campaignの日付形式設定を使 用して解釈されます。

Interactは、ベクトルデータ型もサポートしています。 ベクトルは、要素の数値が変数 であることを除き、配列と同じです。 Interactで使用できるすべての演算子は、少なく とも1つの引数としてベクトルを使用できます。

#### 次のように使用します。

- X [operation] Y = Z**O**X, Y**および**Z**はベクトルです**。
- Sx、Sy、Szは各ベクトルのサイズです。
- Dx、Dy、Dzは、各ベクトルのデータ型です。XおよびYには同じデータ型を含める 必要があります。

続いて、次の条件がTRUEの場合:

- Sz = Sx \* Sy
- Dx = Dy = Dz

#### 次に2つの例を挙げます。

次の表に、式IF((X+Y)==10)とIF(NOT((X+Y)==10))で、X={1,2,3}およびY={9,10,11}である場合に、Interactによってどのように評価されるかを示します。

| x | Y  | X+Y | (X+Y)==10? | NOT((X+Y)==10)? |
|---|----|-----|------------|-----------------|
| 1 | 9  | 10  | TRUE       | FALSE           |
| 1 | 10 | 11  | FALSE      | TRUE            |
| 1 | 11 | 12  | FALSE      | TRUE            |
| 2 | 9  | 11  | FALSE      | TRUE            |
| 2 | 10 | 12  | FALSE      | TRUE            |
| 2 | 11 | 13  | FALSE      | TRUE            |
| 3 | 9  | 12  | FALSE      | TRUE            |
| 3 | 10 | 13  | FALSE      | TRUE            |
| 3 | 11 | 14  | FALSE      | TRUE            |

方程式はTRUEまたはFALSEのいずれかに評価される必要があり、少なくとも1つの演 算がTRUEに評価されると、IF((X+Y)==10)とIF(NOT((X+Y)==10))の式のいずれ か方の結果がTRUEになります。

# ユーザ定義項目、ユーザ変数、マクロおよびInteract

インタラクティブフローチャートおよび処理ルールの詳細オプションに式を作成するこ とができますが、すべてのビルドブロックは、両方のクエリビルダで使用できません。 次の表に、クエリビルドブロックがインタラクティブフローチャートまたは詳細オプ ションで使用できるかどうか、および特記事項について示します。

ここに記載されている以外のクエリの作成方法の詳細については、『Campaignユーザ ガイド』を参照してください。

| オブジェクト            | インタラク<br>ティブフロー<br>チャートで使<br>用可能 | 詳細オプショ<br>ンで使用可能 | 説明                                                                                                    |
|-------------------|----------------------------------|------------------|----------------------------------------------------------------------------------------------------|
| ユーザ定義項<br>目       | はい                               | いいえ              | 決定、選択、スナップショットのプロセスを<br>使用しているインタラクティブフローチャー<br>トでは、ユーザ定義項目、永続的なユーザ定<br>義項目、保存されたユーザ定義項目および<br>ユーザ変数を使用できます。ユーザ定義項目<br>には、定数、ユーザ変数、その他のユーザ定<br>義項目およびマクロを含めることができま<br>す。Interact APIの名前と値のペアで使用でき<br>るように、インタラクティブフローチャート<br>にユーザ定義項目を作成している場合<br>は、SessionVar構成プロパティで定義され<br>たプレフィックスを付けて命名する必要があ<br>ります(例:<br>SessionVar.DerivedFieldName)。 |
| ユーザ変数             | はい                               | いいえ              | ユーザ変数に含めることができるのは数値ま<br>たは文字列のみです。 インタラクティブフ<br>ローチャートは、 <sub>None</sub> データ型をサポートし<br>ていません。                                                                                                    |
| IBM Unica マ<br>クロ | はい                               | はい               | インタラクティブフローチャートおよび処理<br>ルールの詳細オプションで使用するため、IBM<br>Unica マクロの選択リストが用意されていま<br>す。設計環境では、使用可能なIBM Unica マ<br>クロがクエリビルダにリストされます。マク<br>ロの使用方法の詳細については、『 <i>IBM Unica</i><br>マクロユーザガイド』を参照してください。<br><sup>☆</sup> NUMBER、ISおよびINは、Campaignのイ<br>ンタラクティブフローチャートおよび詳細<br>オプションとは思たる動作にないます                                                            |
|                   |                                  |                  | スノンヨノとは美なる動作になります。<br>EXTERNALCALLOUTは、インタラクティブ<br>フローチャートでのみ使用できます。 この関<br>数では、外部サービスへの同時コールアウト<br>を作成することができます。                                                                                                    |
| カスタムマク<br>ロ       | はい                               | いいえ              |                                                                                                    |

# **EXTERNALCALLOUT**の使用

EXTERNALCALLOUTは、インタラクティブフローチャートのプロセス(決定、選択およびスナップショット)のカスタムマクロで作業するときに利用できる新しい関数です。EXTERNALCALLOUTにより、外部サービスを同時に呼び出すことで、特定のオーディエンスのクレジットスコアの要求などができます。

外部コールアウトを使用するには、IAffiniumExternalCalloutインターフェイスを使用し て、Javaで外部サービスを書き込む必要があります。 IAffiniumExternalCalloutの詳細に ついては、『*Interact管理者ガイド*』を参照してください。

# インタラクションプロセスについて

すべてのインタラクティブフローチャートは、インタラクションプロセスから開始する 必要があります。 インタラクションプロセスにより、次のことを実行します。

- インタラクティブフローチャートを開始します。
- インタラクティブフローチャートのテストを実行するときに、Interactで使用するテ ストプロファイルサンプルのサイズを定義します。

# 決定プロセスについて

決定プロセスは、インタラクティブフローチャートの主要部分です。 決定プロセスで は、構成可能な条件に基づいて、プロセスに渡されたセルを新しいセルに分割します。 新しいセルには、それぞれブランチが作成され、決定ツリーのように形成されます。

インタラクティブフローチャートには、決定プロセスを必要なだけ含めることができま す。 たとえば、インタラクティブフローチャートの最初の決定プロセス で、HighValue、MediumValueおよびLowValueというセルを作成したとします。 これ らの最初のセグメントをそれぞれ分割して、FrequentShopper、Shopperおよ びRareShopperという決定プロセスを3つ追加することで、セグメントをより絞り込む ことができます。

インタラクティブフローチャートをランタイムサーバ上で実行するときに、フロー チャートを通過できるのは一度に1人の顧客だけです。 ブランチが空白である場合、ラ ンタイム環境はブランチも子ブランチも処理できません。

決定プロセスは、インタラクション、決定、サンプルまたは選択のプロセスなどの、セ ルが作成されるプロセスからのみ入力できます。

決定プロセスの構成には、2つの手順があります。 最初に入力セルを選択し、次にブラ ンチを構成する必要があります。

# 決定プロセスを構成するには

- 1. [編集]モードのインタラクティブフローチャートで、フローチャートのワークス ペースに決定プロセスを追加します。
- 1つまたは複数のデータ操作プロセスに接続することで、決定プロセスでの入力を実行します。

データ操作プロセスには、インタラクション、決定、サンプル、選択があります。

3. 決定プロセスをダブルクリックします。

[プロセス設定]ウィンドウに、[決定]タブが表示されます。
- 4. [入力]ドロップダウンリストから、1つのソースセルを選択します。
- 5. データを重複しないようにセグメントを作成する場合は、[データの重複を許可しない]を選択します。

ブランチに残りの顧客IDをすべて含める場合は、[データの重複を許可しない]を選択 する必要があります。

- 6. ブランチを構成します。
- (任意)プロセスに名前と説明を割り当てるには、[全般]タブをクリックします。
   名前はフローチャートのプロセス上に表示されます。 説明はフローチャートのプロセス上にマウスを移動すると表示されます。
- 8. [OK]をクリックします。

構成され有効になったプロセスが、フローチャートに表示されます。

#### 決定プロセスのブランチを構成するには

- 1. [決定]タブの決定プロセスで、次のいずれかを実行します。
  - ・ ブランチの条件を編集するには、ブランチを選択して[編集]をクリックして、
  - 新しいブランチを作成するには、[ブランチの追加]をクリックします。
  - ブランチを削除するには、ブランチを選択して[削除]をクリックします。
- 2. [編集]ウィンドウまたは[ブランチの追加]ウィンドウで、**[ブランチ名]**を入力します。
- 3. クエリを作成しない場合、または残りのすべての顧客を選択する場合は、[すべての 顧客IDを選択]を選択します。

[すべての顧客IDを選択]は、この決定プロセスを複数のデータ操作の後に実行する場 合や、顧客IDが以前のプロセスで既にフィルタリングされている場合に便利です。

☆ 残りのすべての顧客を選択するには、決定プロセスの構成ダイアログで[相互排 他的なブランチ]を選択する必要があります。 [相互排他的ブランチ]を選択しな い場合、このブランチでは決定プロセスに接続されているすべての顧客IDが選択 されます。

既定では[条件を指定して顧客IDを選択]が選択されており、クエリビルダがアク ティブになっています。

- 4. [ソースの選択]ドロップダウンリストから、1つのテーブルを選択します。
- 5. クエリを使用してブランチの条件を作成します。
- 6. [OK]をクリックします。

[追加]ウィンドウまたは[ブランチの編集]ウィンドウが閉じられ、決定プロセスの[決定] タブに戻ります。 ブランチの構成を続行するか、または決定プロセスの構成を完了す ることができます。

# PopulateSegプロセスについて

PopulateSegプロセスでは、バッチフローチャート内のセグメント化プロセスと同じ機 能を実行します。PopulateSegプロセスでは、入力セルを取得して、それらのセルをス マートセグメントにします。 PopulateSegプロセスで作成したこれらのセグメントが、 処理ルールで使用するスマートセグメントになります。 PopulateSegプロセスは、イン タラクティブフローチャートの終端ノードです。

スマートセグメントはインタラクション方法でのみ使用でき、インタラクション方法は スマートセグメントでのみ使用できることに注意してください。 戦略的セグメントを インタラクション方法で使用することはできません。

#### スマートセグメントを作成するには

- 1. [編集]モードのインタラクティブフローチャートで、フローチャートのワークス ペースにPopulateSegプロセスを追加します。
- 2. 1つまたは複数のデータ操作プロセスに接続することで、PopulateSegプロセスでの 入力を実行します。

データ操作プロセスには、決定、サンプル、選択があります。

3. PopulateSegプロセスをダブルクリックします。

[プロセス設定]ウィンドウに、[セグメントの定義]タブが表示されます。

- 4. [入力]ドロップダウンリストから、1つまたは複数のソースセルを選択します。
- 5. [結果セグメント]で入力セルを選択し、[セグメント名]を選択します。

新しいセグメントを作成する場合は、[新規セグメント]を選択し、新規スマートセ グメントのダイアログの項目を設定します。 [名前]と[説明]を入力し、セグメントを 作成するセグメントフォルダを選択します。 スマートセグメントは、戦略的セグメ ントを整理する場合と同様に整理することができます。

6. (任意)プロセスに名前と説明を割り当てるには、[全般]タブをクリックします。

名前はフローチャートのプロセス上に表示されます。 説明はフローチャートのプロ セス上にマウスを移動すると表示されます。

7. [OK]をクリックします。

構成され有効になったプロセスが、フローチャートに表示されます。

#### インタラクティブフローチャートのサンプルプ ロセスについて

インタラクティブフローチャートのサンプルプロセスは、バッチフローチャートのサン プルプロセスと同じ目的で提供されています。サンプルプロセスでは、さまざまな処 理、コントロールグループまたはモデリングデータのサブセットのセルを1つ以上作成 できます。 ただし、インタラクティブフローチャートのサンプルプロセスには、バッ チフローチャートのサンプルプロセスのサブセット機能のみが格納されます。 サンプ ルサイズ計算と最大セルサイズは削除されます。 インタラクティブフローチャートの サンプルプロセスには、サンプルの選択に関する新しいメソッドである決定論的ハッ シュ関数もあります。

バッチフローチャートでは、サンプルプロセスが顧客を無作為に何人か選択して1つの サンプルセルにします。 一方、インタラクティブフローチャートでは、ランタイム時 にサンプルプロセスが一度に1人の顧客を処理します。 サンプルのパーセンテージを定 義するということは、訪問者がそのセルのメンバになる可能性を定義するということで す。

サンプルセルを定義するときは、少なくとも2つのセルを作成する必要があります。1つのサンプルに[パーセント]を定義して、もう1つに対しては[残りすべて]を選択します。 この設定をしておかないと、結果が不明瞭なものになります。 たとえば、30%のサンプルだけを作成すると、残り70%の訪問者はどのセルにも割り当てられません。

サンプリングに使用するスマートセグメントの作成を完了するには、サンプルプロセス をPopulateSegプロセスに接続する必要があります。

決定論的ハッシュ関数は、訪問者を無作為にサンプルに割り当てます。 ただし、同じ 訪問者がフローチャートを複数回通過した場合、その訪問者は同じセルに配置されま す。 それが望ましい結果である場合、同じセルに重複して配置された訪問者が、一定 期間後に別のサンプルに適していることを確認するには、決定論的ハッシュ関数にリ セット時間と周期を構成する必要があります。

別のフローチャートの機能をコピーしてフローチャートを作成している場合は、[ハッ シュシード]フィールドを使用して、サンプルプロセスがコピー元のインタラクティブ フローチャートと同じ決定論的ハッシュ関数を使用していることを確認できます。 訪 問者を同じサンプルグループに配置するには、両方のサンプルプロセスで同じセル数、 ハッシュシード、最初のリセット日、およびリセット期間を使用します。Interactで は、ハッシュ入力シードとリセット日付の値を使用して、訪問者が配置されるセルを決 定します。

#### サンプルプロセスを構成するには

- 1. [編集]モードのインタラクティブフローチャートで、フローチャートのワークス ペースにサンプルプロセスを追加します。
- 1つまたは複数のデータ操作プロセスに接続することで、サンプルプロセスでの入力 を実行します。

データ操作プロセスには、決定、サンプル、選択があります。 サンプルプロセス は、インタラクションプロセスに接続することもできます。

3. サンプルプロセスをダブルクリックします。

4. [入力]ドロップダウンリストから、1つまたは複数のソースセルを選択します。

そのサンプルプロセスに接続されたプロセスのすべての出力セルが、ドロップダウ ンリストに一覧表示されます。 複数のソースセルを使用するには、[複数セル]オプ ションを選択します。 複数のソースセルが選択されている場合、同じサンプリング が各ソースセルで実行されます。

5. 入力セルごとに作成するサンプル数を決定し、その数を[サンプル数]項目に入力します。

既定では、各入力セルに3つのサンプルが作成され、それぞれ に「Sample1」、「Sample2」、「Sample3」という既定の名前が付けられます。

6. [項目名]列で各サンプルを選択し、次の操作を行います。

[サンプルの編集]セクションが有効になっています。

a. [セル名]テキストボックスにカーソルを置き、サンプル名を入力して変更します。

文字、数値、スペースを組み合わせて使用できます。 ピリオド(.)やスラッシュ(/または\)は使用しないでください。

b. 訪問者をサンプルに割り当てる可能性を[パーセント]項目に入力するか、[残りす べて]チェックボックスをオンにします。

パーセントは100.00未満にする必要があります。

7. (任意)[決定論的ハッシュ関数]の[ハッシュシード]を変更します。

ハッシュシードは、このサンプルプロセスで訪問者を、他のサンプルプロセスと同 じ方法でセルに割り当てる場合にのみ変更する必要があります。 ハッシュシードは 英数字の値にする必要があります。

8. (任意)[決定論的ハッシュ関数]の[最初のリセット日]を入力します。

日付を選択するには、省略記号ボタンをクリックしてカレンダを表示します。

- 9. (任意)リセット間隔の日数を入力します。
- 10. (任意)プロセスに名前と説明を割り当てるには、[全般]タブをクリックします。
  名前はフローチャートのプロセス上に表示されます。 説明はフローチャートのプロセス上にマウスを移動すると表示されます。
- 11. [OK]をクリックします。

構成され有効になったプロセスが、フローチャートに表示されます。

サンプリングに使用するスマートセグメントの作成を完了するには、サンプルプロセス をPopulateSegプロセスに接続する必要があります。

#### インタラクティブフローチャートの選択プロセ スについて

インタラクティブフローチャートの選択プロセスは、バッチフローチャートの選択プロ セスと同じ目的で提供されています。このプロセスでは、インタラクティブフロー チャートで使用する顧客データを指定できます。インタラクティブフローチャートの 選択プロセスには、バッチフローチャートの選択プロセスのサブセットである[ソース] タブおよび[全般]タブのみが含まれます。

選択プロセスは、インタラクションプロセスで参照するプロファイルテーブルを増補す るために、データソースからデータを選択する場合に使用できます。 また、ユーザ変 数、ユーザ定義項目およびマクロにもアクセスできます。 インタラクティブフロー チャートは、1つのオーディエンスに制限されることに注意してください。 ただし、選 択プロセスを使用すると、ディメンションテーブル内のデータを異なるオーディエンス で参照することができます。 たとえば、インタラクティブフローチャートの世帯のト ランザクションデータを顧客オーディエンスで参照して、世帯データ内の情報別にソー トすることができます。

#### 選択プロセスを構成するには

- 1. [編集]モードのインタラクティブフローチャートで、フローチャートのワークス ペースに選択プロセスを追加します。
- 1つまたは複数のデータ操作プロセスに接続することで、選択プロセスでの入力を実行します。

データ操作プロセスには、決定、インタラクション、サンプル、選択があります。

- 3. 選択プロセスをダブルクリックします。
- 4. [入力]ドロップダウンリストから、1つまたは複数のソースセルを選択します。

その選択プロセスに接続されたプロセスのすべての出力セルが、ドロップダウンリ ストに一覧表示されます。 複数のソースセルを使用するには、[複数セル]オプショ ンを選択します。 複数のソースセルが選択されている場合、同じ選択アクションが 各ソースセルで実行されます。

- データソースのすべての行を選択するかどうか、または指定された条件に基づいて 行をフィルタリングするかどうかを決定します。 次のオプションのいずれかを選択 します。
  - a. **すべてのIDを選択**: [入力]ドロップダウンリストのデータソースからすべての データ行を含めます。
  - b. 条件を指定してIDを選択: 定義した条件に基づいて任意のIDのみを選択するクエリを作成します。
- 6. [条件を指定してIDを選択]を使用して、指定した条件に基づく任意のIDのみを選択す る場合は、クエリを作成します。
- 7. (任意)プロセスに名前と説明を追加する場合、または出力セル名やセルコードを構成する場合は[全般]タブをクリックします。

名前はフローチャートのプロセス上に表示されます。 説明はフローチャートのプロ セス上にマウスを移動すると表示されます。

8. [OK]をクリックします。

構成され有効になったプロセスが、フローチャートに表示されます。

#### インタラクティブフローチャートのスナップ ショットプロセスについて

インタラクティブフローチャートのスナップショットプロセスは、バッチフローチャートのスナップショットプロセスと同じ目的で提供されています。このプロセスでは、IDのリストや関連付けられたデータを取得して、テーブルにエクスポートできます。インタラクティブフローチャートのスナップショットプロセスには、バッチフローチャートのスナップショットプロセスのサブセットが格納されます。保存先は1つのテーブルだけです。テーブル内のエントリを順序付けたり、重複エントリをスキップすることはできませんが、インタラクティブフローチャートは一度に1レコードしか処理しないため、これらの機能は必要ありません。

#### スナップショットとデータ形式

スナップショットプロセスから既存のテーブルを保存すると、Interactは次の表のよう にデータを保存します。

| 範囲           | テキスト(String)まで               | 数値(Double)まで | 日付(Date)まで                   |
|--------------|------------------------------|--------------|------------------------------|
| テキスト(String) | テキスト(String) 元の値             |              | 次で定義したSimpleDate-<br>Format  |
|              |                              |              | defaultDateFormat構<br>成プロパティ |
| 数値(Double)   | String                       | 元の値          | 例外のスロー                       |
| 日付(Date)     | 次で定義したSimpleDate-<br>Format  | 例外のスロー       | 元の値                          |
|              | defaultDateFormat構<br>成プロパティ |              |                              |

既に存在していないテーブルに書き込むと、Interactランタイム環境では既定のデータ 型を使用してテーブルが動的に作成されます。 これらの既定のデータ型は、代替デー タ型のテーブルを作成することで上書きできます。 詳細については、『*Interact管理者* ガイド』を参照してください。

#### スナップショットプロセスを構成するには

1. [編集]モードのインタラクティブフローチャートで、フローチャートのワークス ペースにスナップショットプロセスを追加します。  1つまたは複数のデータ操作プロセスに接続することで、スナップショットプロセス での入力を実行します。

データ操作プロセスには、決定、インタラクション、サンプル、選択があります。

- 3. スナップショットプロセスをダブルクリックします。
- 4. [入力]ドロップダウンリストから、1つまたは複数のソースセルを選択します。

そのスナップショットプロセスに接続されたプロセスのすべての出力セルが、ドロップダウンリストに一覧表示されます。 複数のソースセルを使用するには、[複数セル]オプションを選択します。 複数のソースセルが選択されている場合、同じ選択アクションが各ソースセルで実行されます。

5. [エクスポート先]リストから、1つのテーブルを選択します。

テーブルが存在しない場合は、新規マップテーブルを選択し、『Campaign管理者ガ イド』に記載されている新規テーブルの作成手順に従ってください。

- 6. オプションを選択して、出力テーブルへの更新の処理方法を指定します。
  - a. [データ追記]: テーブルの末尾に新しい情報を追加します。 この方法は、データ ベーステーブルの場合にお勧めします。
  - b. [データ置換]: テーブルから既存のデータを削除して、新しい情報に置き換えま す。
  - c. [データ更新]: スナップショットに指定されたすべての項目は、プロセスの現在 の実行値で更新されます。
- 7. スナップショットプロセスによって書き取られる項目を指定します。
  - a. テーブル内の項目は、[テーブル項目]列の[出力項目]リストに表示されます。 一 致する項目は、[照合>>]をクリックすることで自動的に検出できます。 テーブ ル項目名と完全に一致する項目は、[出力項目]リストに自動的に追加されます。 一致する項目が複数ある場合は、最初に一致した項目が取得されます。
  - b. 項目を手動で選択して含めることもできます。
  - a. [選択項目]リストから出力に含める項目を選択します。

一度に複数の項目を選択するには、Ctrキーを押しながらクリックします。項目の範 囲を選択する場合はShiftキーを押しながらクリックします。

- b. [追加>>]をクリックして、選択した項目を[エクスポート項目]リストに追加します。
- c. [<<削除]または[追加>>]]クリックすることで、組み合わせを手動で変更できます。
- d. [エクスポート項目]リスト内の項目の順序を並べ替える必要がある場合、任意の 項目を選択して[1つ上へ]または[1つ下へ]をクリックすることで、リスト内を上 下に移動させることができます。
- 8. (任意)プロセスに名前と説明を追加する場合、または出力セル名やセルコードを構成する場合は[全般]タブをクリックします。

名前はフローチャートのプロセス上に表示されます。 説明はフローチャートのプロ セス上にマウスを移動すると表示されます。 9. [OK]をクリックします。

構成され有効になったプロセスが、フローチャートに表示されます。

#### インタラクティブフローチャートのテスト実行 の概要

インタラクティブフローチャートは、ランタイムサーバ上で一度に1人の訪問者を処理 するように設計されています。 ただし、Campaignでテストフローチャートをテストす ることで、インタラクティブフローチャートで訪問者が作成され、予測どおりにセグメ ントに割り当てられることを確認できます。

インタラクティブフローチャートのテスト実行では、分類ロジックを確認するだけで す。 インタラクティブフローチャートを完全にテストして、タッチポイントとの動作 を確認するには、インタラクティブフローチャートをテスト用ランタイムサーバに配置 する必要があります。

インタラクティブフローチャートのテスト方法はバッチフローチャートのテスト方法と 同じで、テスト実行を実施します。 各セグメントには何人かのメンバが割り当てられ ており、結果は同じように見えますが、フローチャートがメンバに割り当てる方法は異 なります。 インタラクティブフローチャートのテスト実行を実施する場合、設計環境 ではランタイム環境を使用します。 ランタイム環境では、プロファイルテーブルの各 行を訪問者として扱い、各訪問者は一度に1人ずつフローチャートを通過します。

ランタイム環境では、インタラクティブフローチャートで参照するテーブルで顧客デー タを参照し、すべてのリアルタイムデータはイベントパラメータ、外部コールアウトな どから利用できます。テスト実行中は、設計環境で実際のリアルタイムデータにアク セスすることはできません。設計環境では、テスト実行テーブルで使用可能なデータ を使用します。インタラクティブフローチャートを適切に実行するには、Interact管理 者と一緒に作業して、テスト実行プロファイルにサンプルデータを追加する必要があり ます。たとえば、郵便番号の最初の数字に基づいてオーディエンスメンバを分類する ロジックを定義して、最初の数字の候補ごとにテスト実行プロファイルの1つのエント リを確保するようにします。

既定では、インタラクションプロセスによって、テスト実行で使用されるプロファイル テーブルの入力レコード数が制限されますが、必要に応じて使用するレコード数は調整 できます。 設計環境では、オーディエンスIDの順序で最初のレコード数が選択されま す。 たとえば、テスト実行を5レコードに制限すると、設計環境では最初の5レコード をオーディエンスID別にソートしたものを、テスト実行プロファイルテーブルで使用し ます。

☆ インタラクティブフローチャートは、何千単位のレコードを実行するようには最適 化されていません。 テスト実行を開始して非常に多くのレコードを処理すると、テ スト実行が完了するまで数分かかる場合があります。

結果を表示できるのは最新のテスト実行だけです。設計環境では、新しいテスト実行を 開始すると、以前のテスト実行のデータがすべて削除されます。 テスト実行で1000を 超えるエントリがある場合、またはテスト実行データをテスト実行ウィンドウを閉じた 後に表示する場合、テスト実行データはtestRunDataSourceで定義されたデータベー スの次のテーブルに保存されます。

- TestAttr\_n: テスト実行の属性データレポートのデータ、つまり各オーディエン スIDのプロファイルテーブルのすべてのデータが含まれます。
- TestCount\_n: テスト実行のセル数レポートのデータ、つまり各セルのメンバ数が 含まれます。
- TestError\_n: テスト実行エラーレポートのデータ、つまりテスト実行で発生した エラーがある場合、すべてのエラーが含まれます。
- TestSeg\_n: テスト実行のセグメントデータレポートのデータ、つまり各オーディ エンスIDと割り当てられたセグメントが含まれます。

サフィックス\_nは、フローチャートIDを表します。 フローチャートIDは、Campaign システムテーブル内のUA\_Flowchartテーブルを調べることで特定できます。

#### テスト実行のサイズを構成するには

 [編集]モードのインタラクティブフローチャートで、インタラクションプロセスを ダブルクリックします。

[プロセス設定]ウィンドウに、[入力]タブが表示されます。

- 2. [入力レコードの上限]を選択し、レコードの数を入力します。
- 3. [OK]をクリックします。

#### テスト実行を行うには

インタラクティブフローチャートのテスト実行機能は、バッチフローチャートのテスト 実行とは異なります。 インタラクティブフローチャートのテスト実行では、一時停 止、再開または停止ができません。

1. [編集]モードのインタラクティブフローチャートで、[実行]をクリックして、[フ ローチャートのテスト実行]を選択します。

設計環境でインタラクティブフローチャートをテストする場合は、テスト実行デー タソース内のすべてのデータと共に、serverGroup構成プロパティで定義されたラ ンタイム環境を使用します。

テスト実行のステータスダイアログが開きます。

2. テスト実行が完了したら、[結果を表示]をクリックすると結果を確認できます。

テスト実行の結果は4つのテーブルで構成されます。

- テスト実行のセグメントデータ:オーディエンスIDと割り当てられたセグメントが表示されます。
- テスト実行の属性データ:各オーディエンスIDのプロファイルテーブルのすべての データが表示されます。
- テスト実行のセル数:各セルのメンバ数が表示されます。
- テスト実行エラー: テスト実行で発生したエラーがある場合、すべてのエラーが表示 されます。

バッチフローチャートと同様、テスト実行でもプロセスにより、各セルの出力にメンバ 数が挿入されます。後続のないプロセスでは他のプロセスに対してセルへの出力が行 われないため、この数値は挿入されません。 たとえば、[インタラクション]、[決 定]、[PopulateSeg]でシンプルなフローチャートを作成します。 テスト実行をすると、 インタラクションプロセスにより、プロセスが正常に実行されたことを示す青色の チェックマークの下部において、出力セルにメンバ数が表示されます。 この数値はテ スト実行のサイズと同じである必要があります。 決定プロセスでは、各セルにメンバ 数が表示されます。 決定プロセスで3つのセルが作成される場合は、「29;11;10」のよ うに3つの数値がセミコロン(;)で区切られます。 PopulateSegプロセスでは、他のプロ セスにセルが出力されないため、メンバは表示されません。

#### インタラクティブフローチャートの配置につい て

インタラクティブフローチャートの構成を終了したら、そのフローチャートに配置を マーキングする必要があります。 インタラクティブフローチャートに配置をマーキン グすると、このインタラクティブフローチャートに関連付けられたインタラクティブ チャネルを、テスト用または運用用のランタイムサーバグループに配置できることを示 す通知が表示されます。

インタラクティブフローチャートに配置をマーキングすると、そのフローチャートは編 集できません。 インタラクティブフローチャートを配置する前に変更を加える必要が ある場合は、配置要求をキャンセルできます。 この操作により、フローチャートが、 配置を保留中のアイテムのリストから削除されます。

必要でなくなったインタラクティブフローチャートには、配置解除をマーキングできま す。この操作により、回収要求が配置キューに追加されます。次回すべての変更が配 置されると、そのインタラクティブフローチャートが、Interactサーバから削除されま す。処理ルールには、削除したフローチャートによって作成されたスマートセグメン トがまだ格納されていますが、そのセグメントに訪問者を割り当てるインタラクティブ フローチャートはもう存在しないため、削除したフローチャートで作成されたセグメン トに訪問者が割り当てられることはありません。

#### インタラクティブフローチャートを配置するには

1. 配置をマーキングするインタラクティブフローチャートを表示します。

フローチャートを表示する必要があります。 編集モードでは、フローチャートの配 置をマーキングできません。

インタラクティブフローチャートはセッション内でのみ利用できます。

2. [配置をマーキング]をクリックします。

インタラクティブフローチャートに配置がマーキングされます。 インタラクティブフ ローチャートが、インタラクティブチャネルの[サマリ]タブで配置を待機しているアイ テムのリストに追加されます。 配置をマーキングされたインタラクティブフロー チャートは編集できません。 次回にインタラクティブチャネルを配置するときは、このインタラクティブフロー チャートへの変更が含まれます。

#### 配置要求をキャンセルするには

1. 配置をキャンセルするインタラクティブフローチャートを表示します。

フローチャートを表示する必要があります。 編集モードでは、フローチャートの配置をキャンセルすることはできません。

インタラクティブフローチャートはセッション内でのみ利用できます。

2. [配置要求をキャンセル]をクリックします。

インタラクティブフローチャートから配置のマーキングが解除されます。 インタラク ティブフローチャートが、インタラクティブチャネルの[サマリ]タブで配置を待機して いるアイテムのリストから削除されます。 これでインタラクティブフローチャートを 編集できます。

#### インタラクティブフローチャートの配置を解除するに は

インタラクティブフローチャートで作成したスマートセグメントが必要でなくなった場合には、そのフローチャートの配置を解除できます。 この操作により、フローチャートへのすべての参照が、ランタイムサーバから削除されます。

このオプションは、フローチャートを既に配置済みである場合にのみ利用できます。

1. 配置解除をマーキングするインタラクティブフローチャートを表示します。

フローチャートを表示する必要があります。 編集モードでは、フローチャートの配 置解除をマーキングできません。

インタラクティブフローチャートはセッション内でのみ利用できます。

2. [配置解除をマーキング]をクリックします。

インタラクティブフローチャートに配置解除がマーキングされます。 データの削除要 求が、インタラクティブチャネルの[サマリ]タブで配置を待機しているアイテムのリス トに追加されます。 配置解除をマーキングされたインタラクティブフローチャートは 編集できません。

次回にインタラクティブチャネルを配置するときは、このインタラクティブフロー チャートへのすべての参照が、ランタイムサーバから削除されます。

# 4 バッチフローチャートでのIBM Unica Interact

- バッチフローチャートのインタラクトリストプロセスについて
- [インタラクトリスト]プロセスボックス
- インタラクトリストプロセスを設定するには

#### バッチフローチャートのインタラクトリストプ ロセスについて

IBM Unica Campaignのバッチフローチャートは、一連のアクションをデータ上で実行 してキャンペーンを行うために使用します。 バッチフローチャートはプロセスででき ており、これを設定することでキャンペーンに必要な実際のデータ操作を実行しま す。IBM Unica Interactでは、Campaignバッチフローチャートと統合できるので、特定 のオーディエンスまたはオーディエンスのタイプに提供できるオファーリストの決定に 役立ちます。

Interactがインストールされている場合は、バッチフローチャートでインタラクトリス トプロセスを使用できます。コールリストおよびオファーリストプロセスと同様に、 インタラクトリストプロセスでは、インタラクティブサイトのどの訪問者にどのオ ファーを提供するかを指定できます。.これにより、テーブル駆動機能を使用して、オ ファーの対象を全オーディエンスレベルまたは特定の個別オーディエンスメンバにした り、特定のオーディエンスメンバからののオファーを非表示にしたりすることもできま す。

# [インタラクトリスト]プロセスボックス

[インタラクトリスト]プロセスボックスは、IBM Unica InteractがCampaignサーバにイ ンストールされている場合にのみ使用できるバッチフローチャートプロセスです。 バッチフローチャートで[インタラクトリスト]プロセスボックスを使用して、Interactラ ンタイムサーバによって顧客に提供されるオファーを決定します。以下の選択肢があり ます。

- 個人レベルでオファーの非表示(「ブラックリスト」)
- 個人レベルでのオファーの割り当て(「ホワイトリスト」またはスコアオーバーライド)

- オーディエンスレベルでのオファーの割り当て(グローバル、または既定のオファー)
- カスタムSQLクエリによるオファーの割り当て

インタラクティブキャンペーンを配置している場合、ランタイムサーバはこのプロセス の出力にアクセスできます。 バッチフローチャートには、[インタラクトリスト]プロセ スボックスの複数のインスタンスを含めることができる点に注意してください。

インタラクトリストプロセスで作業するときは、次の概念について理解している必要が あります。

• バッチフローチャートの[インタラクトリスト]プロセスボックスについて

このページから実行できるタスク:

• [インタラクトリスト]プロセスボックスの設定

#### インタラクトリストプロセスを設定するには

1. [編集]モードのバッチフローチャートで、フローチャートのワークスペースにイン タラクトリストプロセスを追加します。

インタラクトリストプロセスは、IBM Unica InteractがCampaignサーバにインス トールされている場合にのみ、バッチフローチャートで使用できることに注意して ください。

- サンプルや選択などの1つまたは複数のデータ操作プロセスに接続することで、イン タラクトリストプロセスでの入力を実行します。
- 3. フローチャートでインタラクトリストプロセスをダブルクリックします。

プロセス設定ダイアログが表示されます。

- 4. [実現]タブで、リスト出力の実現の詳細を指定します。
  - a. [オファーリストタイプ]ドロップダウンリストを使用して、このプロセスを設定 しているオファーフィルタで使用するタイプを指定します。
    - [ブラックリスト(オファー非表示)] オファーを非表示にして特定のオー ディエンスに提供されないようにすることを示します。 訪問者がオーディエ ンスのどのセグメントにあてはまるかに基づいて、特定の訪問者にオファー が表示されるのを回避できます。
    - [ホワイトリスト(スコアオーバーライド)] 通常Interactでオファーを利用可能にするかどうかの基準となるマーケティングスコアに関係なく、特定のオーディエンスに対してInteractで常にオファーを提供する必要があることを示します。
    - [グローバルオファー(デフォルトのオファー)] すべてのオーディエンスタ イプに提供されるオファー(ホワイトリストと同様)を定義します。通常は訪 問者が属するセグメントが考慮されますが、これは、セグメントに関係なく 表示されるデフォルトのオファーです。

「オファーフィルタ(SQL別オファー]) — 指定した訪問者に提示するオファー を決定するためのSQLを提供できるようにします。 このオプションでは、た とえば、特定の訪問者のプリファレンスに基づいてオファーを提示できま す。

このオファーリストタイプを選択する場合は、このプロセスへの入力がSQ クエリによって決定され、[入力]/[オーディエンス]ドロップダウンリストが 淡色表示され選択できなくなることに注意してください。

ここで指定する**[オファーリストタイプ]**によって、インタラクトリストプロセスの 動作と、以下に示すこの設定ダイアログで使用できるオプションが決まります。

 b. [インタラクティブチャネル]ドロップダウンリストから、定義中のインタラクト リストプロセスに適用するインタラクションポイント、イベント、その他の設定 を指定します。

このドロップダウンリストは、「インタラクティブチャネルでの作業」での説明に 従って既に定義しているインタラクティブチャネルを自動的にリストします。

この手順で複数の入力セルを選択する場合は、それらの入力セルのオーディエンス レベルがすべて同じであることが必要です。

- ☆ コンタクトプロセスが、出力セルを提供するプロセスに接続されていない場合、[入力]ドロップダウンリストで選択できるセルがなくなります。 これを修正 するには、プロセス設定ダイアログを閉じ、インタラクトリストプロセスを出力 プロセスに接続した後、設定プロセスを再度開始します。
- d. ([グローバルオファー]のみ)[オーディエンス]ドロップダウンリストを使用して、 このインタラクトリストプロセスの適用対象のオーディエンスタイプを指定します。
- e. [ターゲットデータソース]ドロップダウンリストを使用して、このプロセスの出力を書き込むデータソースを指定します。
- f. このプロセスの出力を書き込むデータベーステーブルを[テーブル名]項目に入力 します。

指定したテーブルが存在しない場合は、プロセスの実行時に自動的に作成されま す。

g. このプロセスを実行するたびに指定したオファーリストテーブルに書き込まれる 項目を指定するには、[テーブル名]項目の横の省略記号(-----)ボタンをクリックし ます。

[カスタマイズオプション]ダイアログが表示されます。 テーブルに書き込まれる定 義済みの項目セットが[ログ項目]リストに表示されます。

• [選択項目]リストから出力に含める項目を選択します。

[IBM Unica Campaign定義項目]リストを展開してIBM Unica Campaign定義 項目を使用するか、[ユーザ定義項目]ボタンをクリックしてユーザ定義項目 を使用することもできます。

- 選択項目と既に[ログ項目]リストにリストされている項目をペアにするには、選択項目を選択し、次に[ログ項目]リスト内の項目を選択して、[追加>>]をクリックします。
- 既存の項目とペアにせずに選択項目を[ログ項目]リストに追加するには、[ロ グ項目]の項目の最後のエントリの後の空白行をクリックし、、[追加>>]をク リックします。
- [ログ項目]リストから項目を削除するには、項目を選択し、[<<削除]をク リックします。
- [ログ項目] リスト内の項目の順序を並べ替える必要がある場合、任意の項目 を選択して[1つ上へ]または[1つ下へ]をクリックすることで、リスト内を上 下に移動させることができます。
- また、[ユーザ定義項目]ボタンをクリックすると、新たな変数を作成して テーブルに出力を与えることが可能です。
- h. オプションを選択して、出力テーブルへの更新の処理方法を指定します。
  - [データ追記] このプロセスを実行するたびに、出力データが[テーブル名] 項目で指定したテーブルに追加されます。
  - [データ置換] このプロセスを実行するたびに、テーブルからすべてのデー タが削除され、新しい出力データが書き込まれます。
- 5. 1つまたは複数のオファーまたはオファーリストを、このプロセスで定義した各ター ゲットセルに割り当てるには、[処理]タブをクリックします。

[セルに対応するオファーを指定します]インターフェイスが表示されます。

[処理]タブでの出力設定方法は、[実現]タブで選択した**[オファーリストタイプ]**に依存します。

- a. [ブラックリスト(オファー非表示)] テーブルに表示されるターゲットセルごとに、[オファー]列をクリックして、ドロップダウンリストから利用可能なオファーを選択するか、[オファー指定]をクリックします。 [オファー指定]ダイアログを使用して、このプロセスの[実現]タブで指定した入力セル(訪問者)に対して非表示にするオファーを1つまたは複数選択します。
- b. [ホワイトリスト(スコアオーバーライド)] テーブルに表示されるターゲットセルごとに、[オファー]列をクリックして、ドロップダウンリストから利用可能なオファーを選択するか、[オファー指定]をクリックします。 [オファー指定]ダイアログを使用して、このプロセスの[実現]タブで指定した入力セル(訪問者)に対して提供するオファーを1つまたは複数選択します。これは、通常であればマーケティングスコアによって訪問者にそのオファーが提供されない場合でも提供されます。

- c. [グローバルオファー(デフォルトのオファー)] テーブルに表示されるターゲットセルごとに、[オファー]列をクリックして、ドロップダウンリストから目的のオファーを選択するか、[オファー指定]をクリックします。[オファー指定]ダイアログを使用して、このプロセスの[実現]タブで選択したオーディエンスタイプのすべての訪問者に対して、そのセグメントに関係なく提供するオファーを選択します。
- d. [オファーフィルタ(SQL別フィルタ]) [SQL別オファー]ボタンをクリックして、Interactランタイムサーバーで訪問者のセットに提供するオファーを選択できるようにするSQL式を作成します。次の方法で表示される[SQL別オファーを作成]ダイアログを使用します。
  - 既存のSQLテンプレート名を[SQL]ドロップダウンリストから選択するか、
     新規テンプレートを定義している場合はこの項目にテンプレートの新しい名前を入力します。
  - SQLクエリの内容を[SQLテンプレート]項目に入力します。
  - [構文チェック]をクリックして式の妥当性を確認します。[構文チェック]では、妥当性の確認にテスト実行のInteractランタイムサーバを利用することに注意してください。 関数の構文をチェックするには、テスト実行のランタイムサーバを稼働させておく必要があります。

[SQL別オファーを作成]ダイアログの使用の詳細については、『IBM Unica Campaign ユーザーガイド』の「Creating queries using SQL」を参照してください。

6. (任意)プロセスに名前や説明を割り当てるには、[全般]タブをクリックします。

名前はフローチャートのプロセス上に表示されます。 説明はフローチャートのプロ セス上にマウスを移動すると表示されます。

7. [OK]をクリックして、インタラクトリストプロセス設定を完了します。

構成され有効になったプロセスが、フローチャートに表示されます。 プロセスをテス トして期待した結果を返すことを確認します。

# 5 ランタイムサーバへの配 置

- 配置の概要
- ランタイムサーバの概要
- 配置と削除
- 運用ランタイムサーバグループに配置するには
- テストサーバグループに配置するには
- 配置を解除するには

#### 配置の概要

配置とは、設計環境で定義したすべての構成をランタイムサーバグループに転送する方 法です。配置はインタラクティブチャネルでグループ化されます。 インタラクティブ チャネルを配置すると、インタラクティブチャネルに関連付けられたすべてのデータ が、選択されたランタイムサーバグループに送信されます。 これが、インタラクティ ブチャネルを作成しているときに、運用ランタイムサーバと非運用(テスト)ランタイム サーバを定義する必要がある理由です。

最初の配置には次のデータが含まれます。

配置をマーキングされたインタラクティブチャネルに関連付けられた、すべてのインタラクティブフローチャート。

これにはスマートセグメントも含まれます。

配置をマーキングされたインタラクティブチャネルに関連付けられた、すべてのインタラクション方法。

これには、オファーなどの処理ルールが含まれます。

- インタラクションチャネルで定義されたすべてのイベント、ゾーンおよびインタラ クションポイント。
- インタラクティブチャネルに固有でないが必要なデータ。オーディエンスの定義、 組み込みの学習構成、オファー属性の定義、カスタムマクロ定義、コンタクト履歴 とレスポンス履歴のマッピング情報、キャンペーンの開始日と終了日などがありま す。

後続するすべてのインタラクティブチャネルの配置において、Interactは、選択された ランタイムサーバに次の情報を送信します。

- インタラクションポイントやイベントなどのインタラクションチャネルに関連付け られたすべてのデータ。
- 配置をマーキングされたインタラクティブチャネルに関連付けられた、編集済みの すべてのインタラクティブフローチャートおよびインタラクション方法。
- 配置解除をマーキングされていない直前の配置に含まれている、最後に配置したインタラクティブフローチャートおよびインタラクション方法のバージョン。
- インタラクティブチャネルに固有でないその他の必要な全データ。

インタラクティブフローチャートまたはインタラクション方法に配置解除がマーキング されている場合、Interactは、すべてのデータおよび配置解除対象のフローチャートと 方法への参照をランタイムサーバから削除します。

☆ Interactランタイムサーバにインタラクティブチャネルを配置すると、ランタイム サーバはCampaignパーティションなどの特定の設計環境に関連付けられます。 同 じランタイムサーバを新しい設計環境に関連付けることによって再利用しようとす ると、その配置は失敗します。 このシナリオは、ステージングのCampaignインス トールと運用のCampaignインストールを行っているときに起こることがあります。

配置には4段階の手順があります。

- 配置するインタラクティブチャネルに関連付ける、すべてのインタラクティブフローチャートを構成し、マーキングします。
- 配置するインタラクティブチャネルに関連付ける、すべての方法タブを構成し、 マーキングします。
- インタラクションチャネルのイベントおよびインタラクションポイントを構成します。
- 4. インタラクティブチャネルの[サマリ]タブからデータを配置します。

配置するまたは配置を解除するインタラクティブフローチャートまたはインタラクショ ン方法をマーキングすると、運用サーバに配置するまではマーキングが維持され、編集 がロックされます。 次の表に、設計環境で処理するときにインタラクション方法に マーキングされる配置ステータスを示します。

| 手順 | マーキングされるステー<br>タス          | 設計環境でのアクション                                                        |
|----|----------------------------|--------------------------------------------------------------------|
| 1  | 配置をマーキングされ、<br>編集はロックされます。 | 配置に対してインタラクション方法をマーキングします。                                         |
| 2  | 配置をマーキングされ、<br>編集はロックされます。 | ステージングサーバグループに配置します。<br>ステージングサーバ上でテストを実行して、変更が必要な<br>処理ルールを確認します。 |
| 3  | 編集可能                       | 変更を行うため、インタラクション方法への配置要求を<br>キャンセルします。                             |
| 4  | 配置をマーキングされ、<br>編集はロックされます。 | インタラクション方法への変更を行った後、再度配置を<br>マーキングします。                             |

| 手順 | マーキングされるステー<br>タス          | 設計環境でのアクション                                                                                          |
|----|----------------------------|----------------------------------------------------------------------------------------------------|
| 5  | 配置をマーキングされ、<br>編集はロックされます。 | 再度、ステージングサーバグループに配置します。<br>変更した処理ルールをテストして正常に実行されることを<br>確認して、インタラクティブチャネルの運用準備ができて<br>いるかどうかを判断します。 |
| 6  | 編集可能                       | 運用サーバグループに配置します。                                                                                     |

#### 配置時の注意

次のデータのいずれかを変更するときは、インタラクティブチャネルを配置してくださ い。

- インタラクティブフローチャート
- インタラクティブチャネル
- インタラクション方法
- オーディエンスの定義
- 組み込み学習構成
- オファー属性の定義
- カスタムマクロの定義
- コンタクト履歴とレスポンス履歴のマッピング情報
- キャンペーンの開始日と終了日
- 回収されたオファー

インタラクティブチャネルに固有でないその他の必要なデータのいずれかを変更した場 合、その変更を反映させるためには、サーバグループに関連付けられたすべてのインタ ラクティブチャネルを配置しなおす必要があります。

## ランタイムサーバの概要

ランタイムサーバは、Interactの実装における主要部分です。 ランタイムサーバ は、Interact APIを通じてタッチポイントからの要求をリッスンして応答します。 タッ チポイントがオファーを要求すると、そのオファーに応答するのがランタイムサーバで す。

Interactはサーバグループで動作します。1つのサーバグループには、1つまたは複数の ランタイムサーバが含まれます。 複数のランタイムサーバがある場合は、それらの サーバを負荷分散装置とともに動作するように構成するとパフォーマンスを向上させる ことができます。 タッチポイントは、これらのランタイムサーバと通信するように構 成する必要があります。 複数のサーバグループを設定できます。 たとえば、コールセンターに対して1グルー プ、Webサイトに対して1グループを設定できます。 また、テスト用に1グループ、顧 客対応のタッチポイントで動作させるために1グループ、という設定もできます。 各イ ンタラクティブチャネルで、1つの運用サーバグループだけを稼働させることもできま す。

設計環境におけるインタラクションの設計と構成を終了し、Interact APIコードをタッチ ポイントで動作するように作成すると、ランタイムサーバにインタラクションデータを 送信すなわち配置する準備が整ったことになります。 インタラクションデータをラン タイムサーバに配置すると、タッチポイントとInteractとの動作方法のテストを開始で きます。

#### 配置と削除

Interactランタイムサーバを正しく実行するには、必要なデータを誤って削除しないように、Interactオブジェクトをロックするインタラクション構成を配置します。 インタ ラクション構成を配置すると、そのインタラクション構成に関連付けれられたインタラ クション方法タブ、インタラクティブフローチャートまたはインタラクティブチャネル は、すべてのサーバグループからオブジェクトの配置を解除するまでは削除できません。

インタラクション方法またはインタラクティブフローチャートに配置解除をマーキング し、インタラクション方法またはインタラクティブフローチャートを格納しているすべ てのサーバグループにインタラクティブチャネルを配置すると、インタラクション方法 またはインタラクティブフローチャートを削除できます。

インタラクティブチャネルを配置したすべてのサーバグループからインタラクティブ チャネルの配置を解除すると、インタラクティブ方法、インタラクティブフローチャー トまたはインタラクティブチャネルを削除できます。

たとえば、インタラクティブフローチャートAとインタラクション方法Aを格納してい るインタラクションチャネルAがあるとします。インタラクティブチャネルAを、サー バグループTestとサーバグループProductionに配置します。 インタラクティブフロー チャートAが適切でないと気付いたので、インタラクティブフローチャートBを作成し ました。インタラクティブフローチャートAに配置解除をマーキングし、インタラク ティブフローチャートBに配置をマーキングします。 これをサーバグループTestに配置 します。 インタラクティブフローチャートAは、サーバグループProductionに配置され たままなので、まだ削除できません。 サーバグループProductionに配置した後に、イン タラクティブフローチャートAを削除できます。時間の経過と共に、インタラクション 構成を再構築する必要性に気付きます。 インタラクティブチャネルB、インタララク ション方法BおよびインタラクティブフローチャートCを作成します。このインタラク ション構成をサーバグループTestとサーバグループProductionに配置します。 さらに、 インタラクティブチャネルA、インタララクション方法Aおよびインタラクティブフ ローチャートBをサーバグループProductionから配置解除します。 すべてのオブジェク トはいずれかに配置されているため、どのオブジェクトも削除できません。 インタラ クティブチャネルA、インタララクション方法Aおよびインタラクティブフローチャー トBをサーバグループTestから配置解除すると、インタラクティブチャネルA、インタ ララクション方法AおよびインタラクティブフローチャートBを削除できます。

## 運用ランタイムサーバグループに配置するには

この手順では、インタラクティブチャネルの運用ランタイムサーバグループとして選択 されたランタイムサーバグループに配置します。 テストサーバグループに配置する場 合は、[別の場所に配置]を使用する必要があります。

稼働中の顧客対応の運用ランタイムサーバグループに配置する前に、すべてのインタラ クティブフローチャート、インタラクション方法タブ、インタラクションポイント、 ゾーンおよびイベントがテストおよび承認されていることを確認する必要があります。

1. 配置するインタラクティブチャネルに移動します。

インタラクティブチャネルの[サマリ]タブが表示されます。

2. [運用サーバに配置]をクリックします。

[運用サーバに配置]ダイアログが表示されます。

チェックボックスをオンにすることによって、前提条件が検証済みであることを確認します。

[変更内容を配置]ボタンは、すべての前提条件が確認されるまではアクティブにな りません。

- 4. [変更内容を配置]をクリックします。
- 5. ランタイムサーバ上のInteractのユーザ名とパスワードを入力し、[サーバにログイン]をクリックします。

同一のIBM Unica Marketingユーザセッション内で複数の配置を実行する場合、ラン タイムサーバのログインデータはキャッシュされるため、ログイン情報を再度入力 する必要はありません。

データが、選択された運用ランタイムサーバグループに配置されます。 結果はインタ ラクティブチャネル配置履歴レポートで確認できます。

#### テストサーバグループに配置するには

この手順では、インタラクティブチャネルの運用ランタイムサーバグループとして選択 されたサーバグループを除く、ランタイムサーバグループのいずれかに配置します。 運用ランタイムサーバグループに配置する場合は、[運用サーバに配置]を使用する必要 があります。

いったん安定した配置を作成したら、この配置に関連付けられたインタラクティブチャ ネル、インタラクティブフローチャートおよびインタラクション方法は変更しないでく ださい。同じ構成を運用サーバに送信できるようにするためです。

1. 配置するインタラクティブチャネルに移動します。

インタラクティブチャネルの[サマリ]タブが表示されます。

2. [別の場所に配置]をクリックします。

[別の場所に配置]ダイアログが表示されます。

3. 変更内容を配置するサーバグループを選択します。

チェックボックスをオンにすることによって、前提条件が検証済みであることを確認します。

[変更内容を配置]ボタンは、すべての前提条件が確認されるまではアクティブにな りません。

- 5. [変更内容を配置]をクリックします。
- 6. ランタイムサーバグループ上のInteractのユーザ名とパスワードを入力し、[サーバ にログイン]をクリックします。

同一のIBM Unica Marketingユーザセッション内で複数の配置を実行する場合、ラン タイムサーバのログインデータはキャッシュされるため、ログイン情報を再度入力 する必要はありません。

データが、選択された非運用ランタイムサーバグループに配置されます。 結果はイン タラクティブチャネル配置履歴レポートで確認できます。

#### 配置を解除するには

インタラクティブチャネルまたはタッチポイントをオフラインにしている場合は、配置 を解除できます。

配置を解除すると、Interactは選択されたランタイムサーバの以前の配置のデータを無 効にします。

- 1. Campaignで、配置を解除するインタラクティブチャネルに移動します。
- 2. [すべての配置を解除(運用)]または[すべての配置を解除(別の場所)]をクリックします。
- チェックボックスをオンにすることによって、因果関係が検証済みであることを確認します。

[インタラクティブチャネルの配置を解除]ボタンは、すべての因果関係が確認され るまではアクティブになりません。

- 4. [インタラクティブチャネルの配置を解除]をクリックします。
- 5. Interactランタイム上のInteractユーザのユーザ名とパスワードを入力し、[サーバに ログイン]をクリックします。

同一のCampaignユーザセッション内で複数の配置を実行する場合、Interactランタ イムのログインデータはキャッシュされるため、ログイン情報を再度入力する必要 はありません。

選択されたInteractランタイムサーバグループ上のデータが無効になります。 結果はイ ンタラクティブチャネル配置履歴レポートで確認できます。 配置解除操作では、レ ポートで使用されるデータは削除されません。

Interactランタイムサーバから、すべてのインタラクティブチャネルと関連付けられた データを配置解除しても、ランタイムサーバの設計環境への関連付けは解除されません。

# 6 IBM Unica Interactのレ ポート

- Interactのレポートについて
- Interactのレポートデータ
- Interact 8.0.0レポートとレポートスキーマ
- Interactレポートの表示
- インタラクションポイントパフォーマンスレポートのポートレットについて
- インタラクティブチャネルの[レポート]タブから利用できるInteractレポート
- キャンペーンの[レポート]タブから利用できるInteractレポート
- レポートのフィルタリング

#### Interactのレポートについて

InteractはIBM Unica Marketingのレポートと統合されています。 IBM Unica Marketing のレポートには、InteractをIBM Cognos 8 BIと統合し、Interactで利用できるCognosレ ポートを実行および保守するために必要な、レポートスキーマと関連の保守ツールが用 意されています。

# Interactのレポートデータ

Interactでレポートを生成するには、次の3つのデータセットが必要です。 それは設計環 境のデータ、運用ランタイム環境のデータ、学習モジュールのデータの3つです。 たと えば、チャネルオファーパフォーマンスのサマリレポートでは、オファー関連のデー タ、および運用ランタイムサーバのコンタクト履歴とレスポンス履歴のデータに対す る、Campaignデータソースのデータが必要です。

運用環境のパフォーマンスを低下させないようにするため、ランタイム環境では、すべてのコンタクト履歴とレスポンス履歴をステージングテーブルに保存します。Interactには、レポートに正しいデータを反映させるため、ランタイムサーバから設計環境にコピーするためのコンタクト履歴とレスポンス履歴のモジュールが用意されています。 このユーティリティを構成しない場合、レポートに正しいデータが反映されません。

複数のレポートで、オファーに関する特定のデータが必要です。 レポートに正しい データが含まれるようにするには、[このテンプレートから作成したオファーをリアル タイムインタラクションで使用できます]が有効なオファーテンプレートで作成された オファーを使用する必要があります。 関連トピック ・オファーの定義

# Interact 8.0.0レポートとレポートスキーマ

Interact Report Package v 8.0.0のレポートスキーマは、次の方法でカスタマイズできます。

- パフォーマンスレポートのカレンダ期間を指定する
- パフォーマンスレポートのオーディエンスを構成する
- 追加のオーディエンスに対して追加のパフォーマンスレポートスキーマを作成する

次の表は、Interact Reports Packageで提供されている各IBM Cognos 8 BIレポートを、 それらをサポートするIBM Unica レポートスキーマにマップしたものです。

|                                                | インタラクティ<br>ブ表示スキーマ | Interactパ<br>フォーマンス表<br>示スキーマ | インタラクティ<br>ブチャネル/<br>キャンペーン配<br>置履歴 | Interactランタ<br>イム表示スキー<br>マ | Interact学習表<br>示スキーマ |
|------------------------------------------------|--------------------|-------------------------------|-------------------------------------|-----------------------------|----------------------|
| キャンペーン -<br>インタラクティ<br>ブチャネル配置<br>履歴           | Х                  |                               | x                                   |                             |                      |
| キャンペーン -<br>時刻別インタラ<br>クティブセルパ<br>フォーマンス       | Х                  | x                             |                                     | x                           |                      |
| キャンペーン -<br>オファー別イン<br>タラクティブセ<br>ルパフォーマン<br>ス | Х                  | Х                             |                                     | Х                           |                      |
| キャンペーン -<br>時刻別インタラ<br>クティブオ<br>ファーパフォー<br>マンス | Х                  | Х                             |                                     | Х                           |                      |
| キャンペーン -<br>セル別インタラ<br>クティブオ<br>ファーパフォー<br>マンス | x                  | X                             |                                     | X                           |                      |

|                                                               | インタラクティ<br>ブ表示スキーマ | Interactパ<br>フォーマンス表<br>示スキーマ | インタラクティ<br>ブチャネル/<br>キャンペーン配<br>置履歴 | Interactランタ<br>イム表示スキー<br>マ | Interact学習表<br>示スキーマ |
|---------------------------------------------------------------|--------------------|-------------------------------|-------------------------------------|-----------------------------|----------------------|
| キャンペーン -<br>インタラクティ<br>ブオファー学習<br>の詳細                         | Х                  |                               |                                     |                             | Х                    |
| インタラクティ<br>ブセルリフト分<br>析                                       | Х                  | х                             |                                     | x                           | Х                    |
| インタラクティ<br>ブチャネル -<br>チャネル配置履<br>歴                            | Х                  |                               | x                                   |                             |                      |
| インタラクティ<br>ブチャネル -<br>チャネルイベン<br>トアクティビ<br>ティのサマリレ<br>ポート     | X                  |                               |                                     | X                           |                      |
| インタラクティ<br>ブチャネル -<br>チャネルインタ<br>ラクションポイ<br>ントパフォーマ<br>ンスのサマリ | X                  | X                             |                                     | X                           |                      |
| インタラクティ<br>ブチャネル -<br>チャネル処理<br>ルールインベン<br>トリ                 | Х                  |                               |                                     |                             |                      |
| インタラクティ<br>ブセグメントリ<br>フト分析                                    | X                  | x                             |                                     | x                           |                      |
| インタラクショ<br>ンポイントパ<br>フォーマンス                                   | x                  | x                             |                                     | x                           |                      |

## **Interact**レポートの表示

Interactはレポートとの統合により、Campaign内からCognosレポートを実行すること ができます。 レポートの中には、追加情報を提供するため、他のレポートへのリンク が含まれているものがあります。

InteractのレポートはCampaign内に存在しているため、レポートを表示する一般的な手順については、『Campaignユーザガイド』を参照してください。

Interact Reports Packageで利用できるすべてのレポート例は、追加のオーディエンス などをカスタマイズできます。 Interactのレポート例をカスタマイズする方法の詳細に ついては、『*Marketing Platform管理者ガイド*』を参照してください。

#### 関連トピック

- 分析ホームからInteractレポートを表示するには
- ・キャンペーンの[レポート]タブからInteractレポートを表示するには
- ・インタラクティブチャネルの[レポート]タブからレポートを表示するには

#### インタラクティブチャネルの[レポート]タブからレ ポートを表示するには

インタラクティブチャネルの[レポート]タブから利用できるレポートは次のとおりで す。

- チャネル配置履歴
- チャネルイベントアクティビティのサマリ
- チャネルインタラクションポイントパフォーマンスのサマリ
- チャネルインタラクティブセグメントリフト分析
- インタラクティブチャネル処理ルールインベントリ
- インタラクティブチャネルの[レポート]タブから、[レポートタイプ]を選択します。
   レポートが表示されます。
- 2. 適用される場合、レポートにフィルタを選択します。

たとえば、チャネルインタラクションポイントパフォーマンスのサマリレポートを 表示する場合は、インタラクションポイントを選択します。

#### 関連トピック

- オファー別にフィルタリングするには
- ターゲットセル別にフィルタリングするには
- ・時刻別にフィルタリングするには
- チャネル配置履歴レポートをフィルタリングするには
- チャネル処理ルールインベントリレポートをフィルタリングするには

#### キャンペーンの[レポート]タブからInteractレポート を表示するには

キャンペーンの[レポート]タブから利用できるレポートは次のとおりです。

- チャネル配置履歴
- インタラクティブセルリフト分析
- オファー別インタラクティブセルパフォーマンス
- 時刻別インタラクティブセルパフォーマンス
- インタラクティブオファー学習の詳細
- セル別インタラクティブオファーパフォーマンス
- 時刻別インタラクティブオファーパフォーマンス
- キャンペーンの[レポート]タブから、[レポートタイプ]を選択します。
   レポートが表示されます。
- 適用される場合、レポートにフィルタを選択します。
   たとえば、オファー別インタラクティブセルパフォーマンスレポートを表示する場合は、セルを選択します。

関連トピック

- ・オファー別にフィルタリングするには
- ターゲットセル別にフィルタリングするには
- ・時刻別にフィルタリングするには

#### 分析ホームからInteractレポートを表示するには

次のレポートは、[レポート]領域のInteractレポートフォルダから利用できます。

- チャネル配置履歴
- インタラクティブセルリフト分析
- オファー別インタラクティブセルパフォーマンス
- 時刻別インタラクティブセルパフォーマンス
- インタラクティブオファー学習の詳細
- セル別インタラクティブオファーパフォーマンス
- 時刻別インタラクティブオファーパフォーマンス
- 1. 分析ホームのInteract[レポート]フォルダを選択します。
- 表示するレポートを選択します。
   [レポートパラメータ]ウィンドウが開きます。
- 3. データを表示するキャンペーンを選択します。

レポートが表示されます。

4. 適用される場合、レポートにフィルタを選択します。

たとえば、オファー別インタラクティブセルパフォーマンスレポートを表示する場 合は、セルを選択します。

関連トピック

- オファー別にフィルタリングするには
- ターゲットセル別にフィルタリングするには
- ・時刻別にフィルタリングするには

## インタラクションポイントパフォーマンスレ ポートのポートレットについて

ダッシュボードで使用できるInteractに固有のレポートのみが、インタラクションポイントパフォーマンスレポートのポートレットです。 このポートレットには、過去7日間でインタラクションポイントごとに承認されたオファーの数が表示されます。 このレポートを分析することで、インタラクティブチャネル上のピークマーケティングの場所を特定して、今後のキャンペーンの設計に役立てることができます。

このダッシュボードレポートは、IDが1のインタラクティブチャネルを示すために定義 されます。このレポートで示すインタラクティブチャネルのIDを変更するには、 『*Marketing Platform管理者ガイド*』を参照してください。

# インタラクティブチャネルの[レポート]タブから利用できるInteractレポート

- チャネル配置履歴レポートについて(インタラクティブチャネル)
- チャネルイベントアクティビティのサマリレポートについて
- チャネルインタラクションポイントパフォーマンスのサマリレポートについて
- チャネル処理ルールインベントリレポートについて
- インタラクティブセグメントリフト分析レポートについて

#### チャネル配置履歴レポートについて(インタラクティ ブチャネル)

インタラクティブチャネルの[レポート]タブのチャネル配置履歴レポートは、すべての ランタイムサーバへの追跡変更に関する監査ログです。 このレポートは、ランタイム サーバ、キャンペーンまたは配置を実行したユーザでフィルタリングできます。 キャンペーン、インタラクション方法、セッションおよびフローチャートの名前は、 キャンペーン、インタラクション方法、セッションおよびインタラクティブフロー チャートへのリンクになっています。 レポートに戻るには、ブラウザの[戻る]ボタンを 使用します。

また、このレポートはキャンペーンの[レポート]タブおよび分析ホームの[Interactレポー ト]フォルダから利用できます。

関連トピック

・チャネル配置履歴レポートをフィルタリングするには

・チャネル配置履歴レポートについて(キャンペーン)

#### チャネルイベントアクティビティのサマリレポートに ついて

チャネルイベントアクティビティのサマリレポートでは、インタラクティブチャネルに 配置されたイベントのアクティビティをトラッキングできます。レポートは、すべて のカテゴリ、特定のカテゴリ、すべてのイベントまたは単一のイベントでフィルタリン グできます。過去24時間、または過去7日間に発生したイベントの頻度を比較できま す。このレポートでは、イベントのピーク時間やピーク日、最大ボトム時間や最大ボ トム日も示されます。ピークデータを使用すると、リソースの処理を最適化する方 法、または予測されるトラフィックに関するマーケティング戦略を計画することができ ます。最大ボトム時間を知ることで、混乱を最小限に抑えられそうな時間帯に配置を 行うことが可能になります。

#### 関連トピック

- ・時刻別にフィルタリングするには
- イベントまたはカテゴリでフィルタリングするには

#### チャネルインタラクションポイントパフォーマンスの サマリレポートについて

チャネルインタラクションポイントパフォーマンスのサマリレポートでは、すべてのオ ファーとセグメント間のインタラクティブチャネルで、インタラクションポイントごと にパフォーマンスを測定します。 このレポートを分析することで、インタラクティブ チャネル上のピークマーケティングの場所を特定して、今後のキャンペーンの設計に役 立てることができます。

このレポートは、すべてのインタラクションポイントまたは単一のインタラクションポ イントによってフィルタリングできます。 このレポートには、インタラクションポイ ントで表示、承認および拒否されたオファーの数が表示されます。

関連トピック

- ・時刻別にフィルタリングするには
- ・インタラクションポイントでフィルタリングするには

#### チャネル処理ルールインベントリレポートについて

チャネル処理ルールインベントリレポートは、インタラクティブチャネルに関連付けら れたすべての処理ルールのリストです。 このリストは、ターゲットセル、ゾーンおよ びキャンペーンを組み合わせてフィルタリングできます。 このレポートは、特定のセ ル、ゾーンまたはキャンペーン周辺のマーケティングの動きを調査するときに、診断 ツールとして使用できます。

キャンペーンとインタラクション方法の名前は、キャンペーンまたはインタラクション 方法へのリンクになっています。 オファー名は、時刻別インタラクティブオファーパ フォーマンスレポートへのリンクになっており、そのオファーでフィルタリングされて います。 チャネル処理ルールインベントリレポートに戻るには、ブラウザの[戻る]ボタ ンを使用します。

#### 関連トピック

チャネル処理ルールインベントリレポートをフィルタリングするには

#### インタラクティブセグメントリフト分析レポートにつ いて

リフト分析レポートには、Interactの組み込み学習によるパフォーマンスの進歩状況が 表示されます。インタラクティブセグメントリフト分析レポートには、ランダムに表 示されたオファーおよびInteractの組み込み学習によって表示されたオファーとの比較 で、オファーの承認率がスマートセグメント別に示されます。 このレポートには、こ れらの値が時刻別に表示されるため、良い傾向と悪い傾向を知ることができます。そう した情報を使用して、マーケティング戦略を絞り込みます。

このレポートには、Interactの組み込み学習を使用する場合にのみデータが挿入されま す。

## キャンペーンの[レポート]タブから利用でき るInteractレポート

- チャネル配置履歴レポートについて(キャンペーン)
- インタラクティブオファー学習の詳細レポートについて
- インタラクティブセルパフォーマンスレポートについて
- インタラクティブオファーパフォーマンスレポートについて
- インタラクティブセルリフト分析レポートについて

#### チャネル配置履歴レポートについて(キャンペーン)

キャンペーンの[レポート]タブのチャネル配置履歴レポートには、すべてのインタラク ション方法の配置データと、このキャンペーンに割り当てられたインタラクティブチャ ネルが表示されます。 キャンペーン、インタラクション方法、セッションおよびフローチャートの名前は、 キャンペーン、インタラクション方法、セッションおよびインタラクティブフロー チャートへのリンクになっています。 レポートに戻るには、ブラウザの[戻る]ボタンを 使用します。

このレポートは、インタラクティブチャネルの[レポート]タブから表示できます。

#### 関連トピック

・チャネル配置履歴レポートについて(インタラクティブチャネル)

#### インタラクティブオファー学習の詳細レポートについ て

インタラクティブオファー学習の詳細レポートには、組み込み学習モジュールでトラッキングしている、すべての学習属性が表示されます。 各チャートには、関心のある任意の属性に対して特定の値をもつ訪問者が、指定したオファーに応答する可能性が示されます。 このレポートを使用すると、学習モジュールの学習状況を分析したり、トラッキングする属性やセグメントへのオファーの割り当てを変更できます。

インタラクティブオファー学習の詳細レポートにデータを表示するには、オファーを選 択する必要があります。 既定では、データは何も表示されません。

このレポートは、外部の学習機能を使用している場合には利用できません。

#### 関連トピック

オファー別にフィルタリングするには

#### インタラクティブセルパフォーマンスレポートについ て

インタラクティブセルパフォーマンスレポートには、2種類あります。 時刻別とオファー別です。 これらのレポートでは、特定キャンペーンの受信マーケティングシナリオにおける、ターゲットセルのパフォーマンスを測定します。 ターゲットセルでフィルタリングすると、処理ルール内のスマートセグメントに割り当てられたセルでフィルタリングすることになります。 これらのレポートは、すべてのセルまたは特定のターゲットセルでソートできます。 このレポートには、ターゲットセルによって提示され、承認され、拒否されたオファーの数が時刻別またはオファー別に表示されます。 このレポートでは、キャンペーン内のインタラクション方法の処理ルールに関連付けられたすべてのターゲットセルがカバーされます。

#### 関連トピック

- ・時刻別にフィルタリングするには
- ターゲットセル別にフィルタリングするには

#### インタラクティブオファーパフォーマンスレポートに ついて

インタラクティブオファーパフォーマンスレポートには、2種類あります。 時刻別とオ ファー別です。 これらのレポートでは、特定キャンペーンの受信マーケティングシナ リオにおける、オファーのパフォーマンスを測定します。 これらのレポートは、すべ てのオファーまたは特定のオファーでソートできます。 このレポートには、提示さ れ、承認され、拒否されたオファーの回数が時刻別またはターゲットセル(セグメント) 別に表示されます。 このレポートは、キャンペーン内の処理ルールに関連付けられた すべてのオファーが対象です。

関連トピック

- ・時刻別にフィルタリングするには
- オファー別にフィルタリングするには

#### インタラクティブセルリフト分析レポートについて

リフト分析レポートには、Interactの組み込み学習によるパフォーマンスの進歩状況が 表示されます。インタラクティブセルリフト分析レポートには、ランダムに表示され たオファーおよびInteractの組み込み学習によって表示されたオファーとの比較で、オ ファーの承認率がセル別に示されます。このレポートには、これらの値が時刻別に表 示されるため、良い傾向と悪い傾向を知ることができます。そうした情報を使用して、 マーケティング戦略を絞り込みます。

このレポートには、Interactの組み込み学習を使用する場合にのみデータが挿入されます。

## レポートのフィルタリング

- インタラクションポイントでフィルタリングするには
- イベントまたはカテゴリでフィルタリングするには
- オファー別にフィルタリングするには
- ターゲットセル別にフィルタリングするには
- 時刻別にフィルタリングするには
- チャネル配置履歴レポートをフィルタリングするには
- チャネル処理ルールインベントリレポートをフィルタリングするには

#### インタラクションポイントでフィルタリングするには

チャネルインタラクションポイントパフォーマンスのサマリレポートは、インタラク ションポイントによってフィルタリングできます。

レポートをインタラクションポイントでフィルタリングするには、[インタラクション ポイント]リストから、データをフィルタリングするインタラクションポイントを選択 します。 すべてのインタラクションポイントを選択するには、[インタラクションポイ ント]を選択します。 レポートは自動的に再読み込みされ、選択されたデータのみが表示されます。

#### イベントまたはカテゴリでフィルタリングするには

チャネルイベントアクティビティのサマリレポートは、イベントおよびカテゴリでフィ ルタリングできます。

レポートをカテゴリでフィルタリングするには、[カテゴリを選択]リストから、データ をフィルタリングするカテゴリを選択します。 すべてのカテゴリを選択するには、[カ テゴリ]を選択します。

レポートをイベントでフィルタリングするには、[イベントを選択]リストから、データ をフィルタリングするイベントを選択します。 すべてのイベントを選択するには、[イ ベント名]を選択します。 カテゴリを選択してレポートを再読み込みすると、[イベント を選択]リストには選択されたカテゴリのイベントのみが表示されます。

レポートは自動的に再読み込みされ、選択されたデータのみが表示されます。

#### オファー別にフィルタリングするには

次のレポートはオファー別にフィルタリングできます。

- インタラクティブオファー学習の詳細
- セル別インタラクティブオファーパフォーマンス
- 時刻別インタラクティブオファーパフォーマンス

レポートをオファー別にフィルタリングするには、[オファー]リストから、データを フィルタリングするオファーを選択します。 すべてのオファーを選択するには、[オ ファーID]を選択します。

レポートは自動的に再読み込みされ、選択されたデータのみが表示されます。

#### ターゲットセル別にフィルタリングするには

次のレポートはターゲットセル別にフィルタリングできます。

- オファー別インタラクティブセルパフォーマンス
- 時刻別インタラクティブセルパフォーマンス

ターゲットセルでフィルタリングすると、処理ルール内のスマートセグメントに割り当 てられたセルでフィルタリングすることになります。

レポートをターゲットセル別にフィルタリングするには、[ターゲットセル]リストか ら、データをフィルタリングするターゲットセルを選択します。 すべてのセルを選択 するには、[セルID]を選択します。

レポートは自動的に再読み込みされ、選択されたデータのみが表示されます。

#### 時刻別にフィルタリングするには

次のレポートは時刻別にフィルタリングできます。

- 時刻別インタラクティブセルパフォーマンス
- 時刻別インタラクティブオファーパフォーマンス
- チャネルイベントアクティビティのサマリ
- チャネルインタラクションポイントパフォーマンスのサマリ

レポートを日付でフィルタリングするには、過去7日間の終了日を選択し、[更新]をク リックします。 日付は直接入力することも、カレンダリストから選択することもでき ます。

レポートを時刻でフィルタリングするには、過去24時間の終了時刻を選択し、[更新]を クリックします。 既定では午前12:00です。 この場合、昨日のデータが表示されます。 チェックボックスをオフにすると、レポートではCognosレポートサーバの現在時刻が 使用されます。

日付や時刻が指定されていない場合、グラフにはデータが何も表示されません。 折れ 線グラフでは、データがない場合、データが含まれている日付だけに線が引かれます。 次のデータポイントで例を示します。 6/1(100)、6/2(データなし)、6/3(50)。 折れ線 は、6/1の100から6/3の50に向かって引かれます。 線は6/2の75までの間を通過します が、これは実際のデータポイントではありません。 また、データポイントが1つだけの 場合も接続点がないため、折れ線は表示されません。

#### チャネル配置履歴レポートをフィルタリングするには

インタラクティブチャネルの[レポート]タブにあるチャネル配置履歴レポートは、次の 項目でフィルタリングできます。

- [配置先]: このインタラクティブチャネルの配置先であるサーバグループ
- [変更によって更新されたキャンペーン]: このインタラクティブチャネルに関連付け られたインタラクション方法を含むキャンペーン
- [配置担当者]: このインタラクティブチャネルを配置した IBM Unica ユーザ

レポートをフィルタリングするには、データをフィルタリングする条件を選択し、[更 新]をクリックします。 Ctrlキーを押しながらクリックすると、リストごとに複数の条 件を選択できます。 すべての条件を選択するには、[すべて選択]をクリックします。 [すべて選択解除]を選択するとフィルタは何も適用されないため、[すべて選択]を選択 したときと同じデータが表示されます。

レポートは、[更新]をクリックするまでは読み込まれません。再読み込みされると、レ ポートには選択されたデータのみが表示されます。

#### チャネル処理ルールインベントリレポートをフィルタ リングするには

チャネル処理ルールインベントリレポートは、次の項目でフィルタリングできます。

- [ターゲットセル]: このインタラクティブチャネルに関連付けられた処理ルール内の スマートセグメントに割り当てられたセル
- **[ゾーン]**: このインタラクティブチャネル内のゾーン
- [キャンペーン]: このインタラクティブチャネルに関連付けられたインタラクション 方法を含むキャンペーン

レポートをフィルタリングするには、データをフィルタリングする条件を選択し、[更 新]をクリックします。 Ctrlキーを押しながらクリックすると、リストごとに複数の条 件を選択できます。 すべての条件を選択するには、[すべて選択]をクリックします。 [すべて選択解除]を選択するとフィルタは何も適用されないため、[すべて選択]を選択 したときと同じデータが表示されます。

レポートは、[更新]をクリックするまでは読み込まれません。再読み込みされると、レ ポートには選択されたデータのみが表示されます。